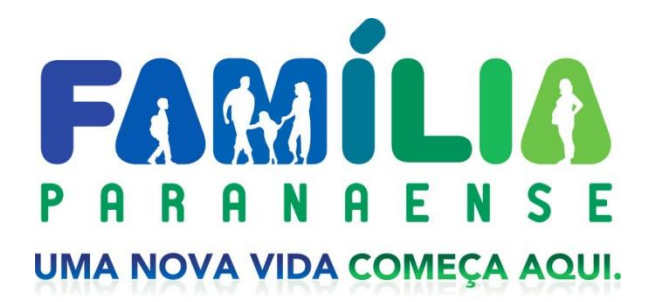

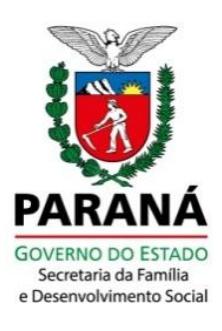

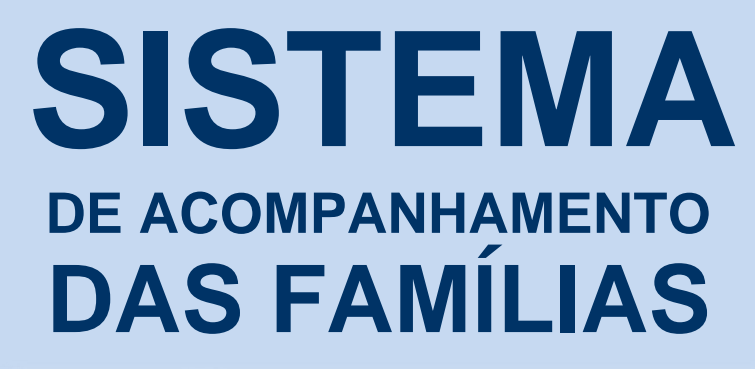

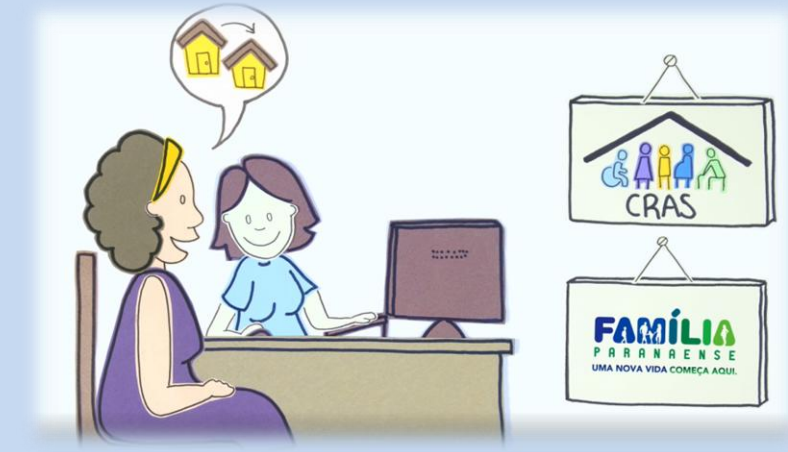

# MANUAL DE INSTRUÇÕES

5ª Edição

NOVEMBRO - 2018

#### GOVERNO DO PARANÁ

Maria Aparecida Borghetti - Governadora

#### SECRETARIA DE ESTADO DA FAMÍLIA E DESENVOLVIMENTO SOCIAL

Nádia Oliveira de Moura – Secretária Letícia Codagnone Ferreira Raymundo – Diretora Geral

UNIDADE TÉCNICA DO PROGRAMA FAMÍLIA PARANAENSE Letícia Regina Hillen dos Reis - Coordenadora Michele Cristina Ribeiro - Coordenadora adjunta Amanda Machado Pool de Souza Angelo Benjamin da Costa Tadini Júnior Cristiano Moreno Baladon Denise Kopp Zugman Everton de Oliveira Fernanda Marie Yonamini Fernando Sérgio dos Santos Caldeira Josiane Alves de Oliveira Nogueira Maria Simoni de Mattos Paula Cristina Calsavara Cunha Rogério Joaquim de Oliveira Thaís Carneiro Moroz - Residente Técnica Isabelle Elisandra Kuch – *Estagiária* Lorranscy Vieira Guerra de Amorim – *Estagiária* Leandro José Machado Vargas - Consultor

NÚCLEO DE INFORMAÇÕES E INFORMÁTICA Joel Ritter Ferreira – *Coordenador* Denis Cardoso da Silva Palmiro Chaves de Souza Júnior Willian Soares Opiechon Adriane Rodrigues – *Estagiária* 

# SUMÁRIO

| 2.       ACESSO AO SISTEMA       5         2.1. SENHAS E PERFIS.       5         2.2. FORMA DE ACESSO       6         2.3. TERMO DE RESPONSABILIDADE       7         2.4.LISTA DE ORIENTAÇÕES.       8         2.5. VERÃO DE TREINAMENTO       9         3.       PAINEL INICIAL       10         3.1. PAINEL INICIAL       10         3.1. PAINEL INICIAL       10         3.1. PAINEL INICIAL       10         3.1. PAINEL INICIAL       10         3.1. PAINEL INICIAL       10         3.1. PAINEL INICIAL       10         3.1. PESQUISA "PROCURAR POR"       12         4.       VISUALIZAÇÃO DE FAMÍLIAS       14         5.       ÍNDICE DE VULNERABILIDADE DAS FAMÍLIAS       17         5.1. CONCEITO E COMPOSIÇÃO       17         5.2. PERCENTIL 75       19         5.3. UTILIZAÇÃO DO IVF-PR       20         6.       FLUXO DE ACCOMPANHAMENTO DA FAMÍLIA       21         7. SELEÇÃO       24         7.1. PROCEDIMENTOS DE SELEÇÃO       24         7.1. PROCEDIMENTOS DE SELEÇÃO       24         7.2. SELEÇÃO DE FAMÍLIAS AFAI       25         8. NÃO-INCLUSÃO       29         9. INCLUSÃO       31                                                                                                    | 1. | APRES        | ENTAÇÃO                                                         | 1         |
|----------------------------------------------------------------------------------------------------|----|--------------|-----------------------------------------------------------------|-----------|
| 2.1. SENHAS E PERFIS.       5         2.2. FORMA DE ACESSO.       6         2.3. TERMO DE RESPONSABILIDADE       7         2.4.LISTA DE ORIENTAÇÕES.       8         2.5. VERSÃO DE TREINAMENTO.       9         3. PAINEL INICIAL       10         3.1. PAINEL INICIAL       10         3.2. PAINEL POR EQUIPAMENTO SOCIOASSISTENCIAL       11         3.3. PESQUISA "PROCURAR POR".       12         4. VISUALIZAÇÃO DE FAMÍLIAS       14         5. INDICE DE VULNERABILIDADE DAS FAMÍLIAS.       17         5.1. CONCEITO E COMPOSIÇÃO.       17         5.2. PERCENTIL 75.       19         5.3. UTILIZÇÃO DO IVF-PR.       20         6. FLUXO DE ACOMPANHAMENTO DA FAMÍLIA       21         7. SELEÇÃO       24         7.1. PROCEDIMENTOS DE SELEÇÃO.       24         7.1. PROCEDIMENTOS DE SELEÇÃO.       24         7.1. PROCEDIMENTOS DE SELEÇÃO.       24         7.1. PROCEDIMENTOS DE SELEÇÃO.       29         9. INCLUSÃO       31         9.1. ALTERAÇÕES NA PÁGINA INICIAL DA FAMÍLIA       32         9.2. DOCUMENTOS DA FAMÍLIA.       32         9.2. DOCUMENTOS DA FAMÍLIA.       33         10.1. NF-PR       34         10.1. NF-PR       34                                                                                        | 2. | ACESS        | O AO SISTEMA                                                    | 5         |
| 22. FORMA DE ACESSO                                                                                                    |    | 2.1. SENHAS  | S E PERFIS                                                      | 5         |
| 2.3. TERMO DE RESPONSABILIDADE       7         2.4.LISTA DE ORIENTAÇÕES.       8         2.5. VERSÃO DE TREINAMENTO.       9         3. PAINEL INICIAL       10         3.1. PAINEL INICIAL       10         3.2. PAINEL POR EQUIPAMENTO SOCIOASSISTENCIAL       11         3.3. PESQUISA "PROCURAR POR".       12         4. VISUALIZAÇÃO DE FAMÍLIAS       14         5. ÍNDICE DE VULNERABILIDADE DAS FAMÍLIAS.       17         5.1. CONCEITO E COMPOSIÇÃO.       17         5.2. PERCENTIL 75.       19         5.3. UTILIZAÇÃO DO IVF-PR.       20         6. FLUXO DE ACOMPANHAMENTO DA FAMÍLIA       21         7. SELEÇÃO       24         7.1. PROCEDIMENTOS DE SELEÇÃO       24         7.1. PROCEDIMENTOS DE SELEÇÃO       24         7.1. PROCEDIMENTOS DE SELEÇÃO       24         7.1. PROCEDIMENTOS DE SELEÇÃO       29         9. INCLUSÃO       29         9. INCLUSÃO       29         9. INCLUSÃO       31         9. 1. ALTERAÇÕES NA PÁGINA INICIAL DA FAMÍLIA       32         9. 2. DOCUMENTOS DA FAMILIAR       34         10. 1. INF-PR       34         10. 1. ASPECTOS PARA INVESTIGAÇÃO       35         10.2.4. Campos abertos       37                                                                                        |    | 2.2. FORMA   | DE ACESSO                                                       | 6         |
| 24.LISTA DE ORIENTAÇÕES                                                                                                    |    | 2.3. TERMO   | DE RESPONSABILIDADE                                             | 7         |
| 2.5. VERSÃO DE TREINAMENTO.       9         3. PAINEL INICIAL.       10         3.1. PAINEL INICIAL.       10         3.2. PAINEL POR EQUIPAMENTO SOCIOASSISTENCIAL       11         3.3. PESQUISA 'PROCURAR POR'.       12         4. VISUALIZAÇÃO DE FAMÍLIAS.       14         5. ÍNDICE DE VULNERABILIDADE DAS FAMÍLIAS.       17         5.1. CONCEITO E COMPOSIÇÃO.       17         5.2. PERCENTIL 75.       19         5.3. UTILIZAÇÃO DE IAMÍLIAS AFAI       20         6. FLUXO DE ACOMPANHAMENTO DA FAMÍLIA       21         7. SELEÇÃO       24         7.1. CONCEITOS DE SELEÇÃO       24         7.1. PROCEDIMENTOS DE SELEÇÃO       24         7.1. PROCEDIMENTOS DE SELEÇÃO       24         7.1. PROCEDIMENTOS DE SELEÇÃO       24         7.1. PROCEDIMENTOS DE SELEÇÃO       24         7.1. PROCEDIMENTOS DE SELEÇÃO       24         7.1. SELEÇÃO       29         9. INCLUSÃO       29         9. INCLUSÃO       29         9. INCLUSÃO       31         9.1. ALTERAÇÕES NA PÁGINA INICIAL DA FAMÍLIA       32         9.2. DOCUMENTOS DA FAMILIAR       34         10.1. IVF-PR       34         10.2.1. Procedimentos para preenchimento dos Aspectos para I                                                                         |    | 2.4.LISTA DI | E ORIENTAÇÕES                                                   | 8         |
| 3. PAINEL INICIAL                                                                                                    |    | 2.5. VERSÃO  | D DE TREINAMENTO                                                | 9         |
| 3.1. PAINEL INICIAL       10         3.2. PAINEL POR EQUIPAMENTO SOCIOASSISTENCIAL       11         3.3. PESQUISA "PROCURAR POR"       12         4. VISUALIZAÇÃO DE FAMÍLIAS       14         5. ÍNDICE DE VULNERABILIDADE DAS FAMÍLIAS       17         5.1. CONCEITO E COMPOSIÇÃO       17         5.2. PERCENTIL 75       19         5.3. UTILIZAÇÃO DO IVF-PR       20         6. FLUXO DE ACOMPANHAMENTO DA FAMÍLIA       21         7. SELEÇÃO       24         7.1. PROCEDIMENTOS DE SELEÇÃO       24         7.1. PROCEDIMENTOS DE SELEÇÃO       24         7.2. SELEÇÃO       24         7.2. SELEÇÃO       24         7.1. PROCEDIMENTOS DE SELEÇÃO       24         7.2. SELEÇÃO ME FAMÍLIAS AFAI       25         8. NÃO-INCLUSÃO       29         9. INCLUSÃO       29         9. INCLUSÃO       31         9.1. NALTERAÇÕES NA PÁGINA INICIAL DA FAMÍLIA       32         9.2. DOCUMENTOS DA FAMÍLIAR       34         10.1. IVF-PR       34         10.1. IVF-PR       34         10.2.1. Procedimentos para preenchimento dos Aspectos para Investigação       35         10.2.2. Identificação do membro familiar       37         10.2.3. Quando usar a opção Não                                                                         | 3. | PAINEL       | INICIAL                                                         | . 10      |
| 3.2. PAINEL POR EQUIPAMENTO SOCIOASSISTENCIAL       11         3.3. PESQUISA "PROCURAR POR"       12         4. VISUALIZAÇÃO DE FAMÍLIAS       14         5. ÍNDICE DE VULNERABILIDADE DAS FAMÍLIAS       17         5.1. CONCEITO E COMPOSIÇÃO       17         5.2. PERCENTIL 75       19         5.3. UTILIZAÇÃO DO IVF-PR       20         6. FLUXO DE ACOMPANHAMENTO DA FAMÍLIA       21         7. SELEÇÃO       24         7.1. PROCEDIMENTOS DE SELEÇÃO       24         7.1. SELEÇÃO       24         7.1. PROCEDIMENTOS DE SELEÇÃO       24         7.1. PROCEDIMENTOS DE SELEÇÃO       24         7.2. SELEÇÃO DE FAMÍLIAS AFAI       25         8. NÃO-INCLUSÃO       29         9. INCLUSÃO       29         9. INCLUSÃO       31         9.1. ALTERAÇÕES NA PÁGINA INICIAL DA FAMÍLIA       32         9.2. DOCUMENTOS DA FAMÍLIA       33         10. DIAGNÓSTICO FAMILIAR       34         10.1. IVF-PR       34         10.2. ASPECTOS PARA INVESTIGAÇÃO       35         10.2.1. Procedimentos para preenchimento dos Aspectos para Investigação       35         10.2.2. Identificação do membro familiar       37         10.2.3. Quando usar a opção Não se Aplica       37 <td></td> <td>3.1. PAINEL</td> <td>INICIAL</td> <td>10</td> |    | 3.1. PAINEL  | INICIAL                                                         | 10        |
| 3.3. PESQUISA "PROCURAR POR"       12         4. VISUALIZAÇÃO DE FAMÍLIAS       14         5. ÍNDICE DE VULNERABILIDADE DAS FAMÍLIAS       17         5.1. CONCEITO E COMPOSIÇÃO       17         5.2. PERCENTIL 75       19         5.3. UTILIZAÇÃO DO IVF-PR       20         6. FLUXO DE ACOMPANHAMENTO DA FAMÍLIA       21         7. SELEÇÃO       24         7.1. PROCEDIMENTOS DE SELEÇÃO       24         7.2. SELEÇÃO DE FAMÍLIAS AFAI       25         8. NÃO-INCLUSÃO       29         9. INCLUSÃO       31         9.1. ALTERAÇÕES NA PÁGINA INICIAL DA FAMÍLIA       32         9.2. DOCUMENTOS DA FAMÍLIAR       34         10.1. IVF-PR       34         10.2. ASPECTOS PARA INVESTIGAÇÃO       35         10.2.1. Procedimentos para preenchimento dos Aspectos para Investigação       35         10.2.2. Identificação do membro familiar       37         10.2.3. Quando usar a opção Não se Aplica       37         10.2.4. Campos abertos       38         10.2.5. Salvamento parcial       39         10.2.6. Atualização dos Aspectos para Investigação       36         10.2.6. Atualização dos Aspectos para Investigação       39         10.2.6. Atualização dos Aspectos para Investigação       39                              |    | 3.2. PAINEL  | POR EQUIPAMENTO SOCIOASSISTENCIAL                               | 11        |
| 4. VISUALIZAÇÃO DE FAMÍLIAS                                                                                                    |    | 3.3. PESQUI  | SA "PROCURAR POR"                                               | 12        |
| 5.       ÍNDICE DE VULNERABILIDADE DAS FAMÍLIAS                                                                                                    | 4. | VISUAL       | IZAÇÃO DE FAMÍLIAS                                              | . 14      |
| 5.1. CONCEITO E COMPOSIÇÃO                                                                                                    | 5. | ÍNDICE       | DE VULNERABILIDADE DAS FAMÍLIAS                                 | . 17      |
| 5.2. PERCENTIL 75                                                                                                    |    | 5.1. CONCE   | ITO E COMPOSICÃO                                                | 17        |
| 5.3. UTILIZAÇÃO DO IVF-PR.       20         6. FLUXO DE ACOMPANHAMENTO DA FAMÍLIA       21         7. SELEÇÃO       24         7.1. PROCEDIMENTOS DE SELEÇÃO       24         7.2. SELEÇÃO DE FAMÍLIAS AFAI       25         8. NÃO-INCLUSÃO       29         9. INCLUSÃO       31         9.1. ALTERAÇÕES NA PÁGINA INICIAL DA FAMÍLIA       32         9.2. DOCUMENTOS DA FAMÍLIAR       33         10. DIAGNÓSTICO FAMILIAR       34         10.1. IVF-PR       34         10.2. ASPECTOS PARA INVESTIGAÇÃO       35         10.2.1. Procedimentos para preenchimento dos Aspectos para Investigação.       35         10.2.2. Identificação do membro familiar.       37         10.2.3. Quando usar a opção Não se Aplica       37         10.2.4. Campos abertos.       38         10.2.5. Salvamento parcial.       39         10.2.6. Atualização dos Aspectos para Investigação       39         10.3. HISTÓRICO       40         10.4. RELATÓRIO DO DIAGNÓSTICO       40         11. PLANO DE AÇÃO       41         11.2. FLUXO DA ACÃO       41                                                                                                    |    | 5.2. PERCEN  | ۰<br>NTIL 75                                                    | 19        |
| 6. FLUXO DE ACOMPANHAMENTO DA FAMÍLIA       21         7. SELEÇÃO       24         7.1. PROCEDIMENTOS DE SELEÇÃO       24         7.2. SELEÇÃO DE FAMÍLIAS AFAI       25         8. NÃO-INCLUSÃO       29         9. INCLUSÃO       29         9. INCLUSÃO       31         9.1. ALTERAÇÕES NA PÁGINA INICIAL DA FAMÍLIA       32         9.2. DOCUMENTOS DA FAMÍLIA       33         10. DIAGNÓSTICO FAMILIAR       34         10.1. IVF-PR       34         10.2. ASPECTOS PARA INVESTIGAÇÃO       35         10.2.1. Procedimentos para preenchimento dos Aspectos para Investigação       35         10.2.2. Identificação do membro familiar       37         10.2.3. Quando usar a opção Não se Aplica       37         10.2.4. Campos abertos       38         10.2.5. Salvamento parcial       39         10.2.6. Atualização dos Aspectos para Investigação       39         10.3. HISTÓRICO       40         10.4. RELATÓRIO DO DIAGNÓSTICO       40         11. PLANO DE AÇÃO       41         11.2. FLUXO DA AÇÃO       42                                                                                                    |    | 5.3. UTILIZA | ÇÃO DO IVF-PR                                                   | 20        |
| 7. SELEÇÃO       24         7.1. PROCEDIMENTOS DE SELEÇÃO       24         7.2. SELEÇÃO DE FAMÍLIAS AFAI       25         8. NÃO-INCLUSÃO       29         9. INCLUSÃO       29         9. INCLUSÃO       31         9.1. ALTERAÇÕES NA PÁGINA INICIAL DA FAMÍLIA       32         9.2. DOCUMENTOS DA FAMÍLIA       33         10. DIAGNÓSTICO FAMILIAR       34         10.1. IVF-PR       34         10.2. ASPECTOS PARA INVESTIGAÇÃO       35         10.2.1. Procedimentos para preenchimento dos Aspectos para Investigação       35         10.2.2. Identificação do membro familiar       37         10.2.3. Quando usar a opção Não se Aplica       37         10.2.4. Campos abertos       38         10.2.5. Salvamento parcial       39         10.2.6. Atualização dos Aspectos para Investigação       39         10.3. HISTÓRICO       40         10.4. RELATÓRIO DO DIAGNÓSTICO       40         11. PLANO DE AÇÃO       41         11.1. PROCEDIMENTOS PARA ELABORAÇÃO DO PLANO DE AÇÃO       41                                                                                                    | 6. | FLUXO        | DE ACOMPANHAMENTO DA FAMÍLIA                                    | . 21      |
| 7.1. PROCEDIMENTOS DE SELEÇÃO       24         7.2. SELEÇÃO DE FAMÍLIAS AFAI       25         8. NÃO-INCLUSÃO       29         9. INCLUSÃO       31         9.1. ALTERAÇÕES NA PÁGINA INICIAL DA FAMÍLIA       32         9.2. DOCUMENTOS DA FAMÍLIA       33         10. DIAGNÓSTICO FAMILIAR       34         10.1. IVF-PR       34         10.2. ASPECTOS PARA INVESTIGAÇÃO       35         10.2.1. Procedimentos para preenchimento dos Aspectos para Investigação       35         10.2.2. Identificação do membro familiar       37         10.2.3. Quando usar a opção Não se Aplica       37         10.2.4. Campos abertos       38         10.2.5. Salvamento parcial       39         10.3. HISTÓRICO       40         10.4. RELATÓRIO DO DIAGNÓSTICO       40         11. PLANO DE AÇÃO       41         11.1. PROCEDIMENTOS PARA ELABORAÇÃO DO PLANO DE AÇÃO       41                                                                                                    | 7  | SELEC        | ÃΟ                                                              | 24        |
| 7.2. SELEÇÃO DE FAMÍLIAS AFAI       25         8. NÃO-INCLUSÃO       29         9. INCLUSÃO       31         9.1. ALTERAÇÕES NA PÁGINA INICIAL DA FAMÍLIA       32         9.2. DOCUMENTOS DA FAMÍLIA       33         10. DIAGNÓSTICO FAMILIAR       34         10.1. IVF-PR       34         10.2. ASPECTOS PARA INVESTIGAÇÃO       35         10.2.1. Procedimentos para preenchimento dos Aspectos para Investigação       35         10.2.2. Identificação do membro familiar       37         10.2.3. Quando usar a opção Não se Aplica       37         10.2.4. Campos abertos.       38         10.2.5. Salvamento parcial.       39         10.3. HISTÓRICO       40         10.4. RELATÓRIO DO DIAGNÓSTICO       40         11. PLANO DE AÇÃO       41         11.1. PROCEDIMENTOS PARA ELABORAÇÃO DO PLANO DE AÇÃO       41                                                                                                    | •• |              | DIMENTOS DE SELECÃO                                             | 24        |
| 8.       NÃO-INCLUSÃO       29         9.       INCLUSÃO       31         9.1.       ALTERAÇÕES NA PÁGINA INICIAL DA FAMÍLIA       32         9.2.       DOCUMENTOS DA FAMÍLIA       33         10.       DIAGNÓSTICO FAMILIAR       34         10.1.       IVF-PR       34         10.2.       ASPECTOS PARA INVESTIGAÇÃO       35         10.2.1.       Procedimentos para preenchimento dos Aspectos para Investigação.       35         10.2.2.       Identificação do membro familiar       37         10.2.3.       Quando usar a opção Não se Aplica       37         10.2.4.       Campos abertos       38         10.2.5.       Salvamento parcial       39         10.3.       HISTÓRICO       40         10.4.       RELATÓRIO DO DIAGNÓSTICO       40         10.4.       RELATÓRIO DO DIAGNÓSTICO       40         11.       PLANO DE AÇÃO       41         11.1.       PROCEDIMENTOS PARA ELABORAÇÃO DO PLANO DE AÇÃO       41                                                                                                    |    | 7.2 SELECÂ   | SONE FAMÍLIAS AFAL                                              | 25        |
| 9.       INCLUSÃO       31         9.1. ALTERAÇÕES NA PÁGINA INICIAL DA FAMÍLIA       32         9.2. DOCUMENTOS DA FAMÍLIA       33         10.       DIAGNÓSTICO FAMILIAR       34         10.1. IVF-PR       34         10.2. ASPECTOS PARA INVESTIGAÇÃO       35         10.2.1.       Procedimentos para preenchimento dos Aspectos para Investigação       35         10.2.2.       Identificação do membro familiar       37         10.2.3.       Quando usar a opção Não se Aplica       37         10.2.4.       Campos abertos       38         10.2.5.       Salvamento parcial       39         10.2.6.       Atualização dos Aspectos para Investigação       39         10.3. HISTÓRICO       40         10.4. RELATÓRIO DO DIAGNÓSTICO       40         11.       PROCEDIMENTOS PARA ELABORAÇÃO DO PLANO DE AÇÃO       41                                                                                                    | 8  | NÃO-IN       |                                                                 | 29        |
| 9.1. ALTERAÇÕES NA PÁGINA INICIAL DA FAMÍLIA       32         9.2. DOCUMENTOS DA FAMÍLIA       33         10. DIAGNÓSTICO FAMILIAR       34         10.1. IVF-PR       34         10.2. ASPECTOS PARA INVESTIGAÇÃO       35         10.2.1.       Procedimentos para preenchimento dos Aspectos para Investigação         10.2.2.       Identificação do membro familiar         10.2.3.       Quando usar a opção Não se Aplica         10.2.4.       Campos abertos         10.3.       HISTÓRICO         10.3.       HISTÓRICO         10.4.       RELATÓRIO DO DIAGNÓSTICO         40       10.4.         11.       PROCEDIMENTOS PARA ELABORAÇÃO DO PLANO DE AÇÃO                                                                                                    | 0. |              | 3<br>2<br>3<br>0                                                | 24        |
| 9.1. ALTERAÇÕES NA PAGINA INICIAL DA FAMILIA       32         9.2. DOCUMENTOS DA FAMÍLIA       33         10. DIAGNÓSTICO FAMILIAR       34         10.1. IVF-PR       34         10.2. ASPECTOS PARA INVESTIGAÇÃO       35         10.2.1. Procedimentos para preenchimento dos Aspectos para Investigação       35         10.2.2. Identificação do membro familiar       37         10.2.3. Quando usar a opção Não se Aplica       37         10.2.4. Campos abertos       38         10.2.5. Salvamento parcial       39         10.3. HISTÓRICO       40         10.4. RELATÓRIO DO DIAGNÓSTICO       40         11. PLANO DE AÇÃO       41         11.2. FLUXO DA AÇÃO       42                                                                                                    | 9. |              |                                                                 | . ວ ເ<br> |
| 9.2. DOCOMENTOS DA FAMILIA                                                                                                    |    | 9.1. ALTERA  | ÇÜES NA PAĞINA INICIAL DA FAMILIA                               | 32        |
| 10. DIAGNOSTICO FAMILIAR       34         10.1. IVF-PR       34         10.2. ASPECTOS PARA INVESTIGAÇÃO       35         10.2.1. Procedimentos para preenchimento dos Aspectos para Investigação.       35         10.2.2. Identificação do membro familiar.       37         10.2.3. Quando usar a opção Não se Aplica       37         10.2.4. Campos abertos.       38         10.2.5. Salvamento parcial.       39         10.2.6. Atualização dos Aspectos para Investigação       39         10.3. HISTÓRICO       40         10.4. RELATÓRIO DO DIAGNÓSTICO       40         11. PLANO DE AÇÃO       41         11.2. FLUXO DA AÇÃO       42                                                                                                    |    |              |                                                                 | 33        |
| 10.1. IVF-PR       34         10.2. ASPECTOS PARA INVESTIGAÇÃO       35         10.2.1.       Procedimentos para preenchimento dos Aspectos para Investigação       35         10.2.1.       Procedimentos para preenchimento dos Aspectos para Investigação       35         10.2.2.       Identificação do membro familiar       37         10.2.3.       Quando usar a opção Não se Aplica       37         10.2.4.       Campos abertos       38         10.2.5.       Salvamento parcial       39         10.2.6.       Atualização dos Aspectos para Investigação       39         10.3.       HISTÓRICO       40         10.4.       RELATÓRIO DO DIAGNÓSTICO       40         11.       PLANO DE AÇÃO       41         11.1.       PROCEDIMENTOS PARA ELABORAÇÃO DO PLANO DE AÇÃO       41         11.2.       FLUXO DA AÇÃO       42                                                                                                    | 10 | DIAGNO       |                                                                 | . 34      |
| 10.2. ASPECTOS PARA INVESTIGAÇÃO       35         10.2.1.       Procedimentos para preenchimento dos Aspectos para Investigação       35         10.2.2.       Identificação do membro familiar       37         10.2.3.       Quando usar a opção Não se Aplica       37         10.2.4.       Campos abertos       38         10.2.5.       Salvamento parcial       39         10.2.6.       Atualização dos Aspectos para Investigação       39         10.3.       HISTÓRICO       40         10.4.       RELATÓRIO DO DIAGNÓSTICO       40         11.       PLANO DE AÇÃO       41         11.1.       PROCEDIMENTOS PARA ELABORAÇÃO DO PLANO DE AÇÃO       41         11.2.       FLUXO DA AÇÃO       42                                                                                                    |    | 10.1. IVF-PR |                                                                 | 34        |
| 10.2.1.       Procedimentos para preenchimento dos Aspectos para investigação                                                                                                    |    | 10.2. ASPEC  | Procedimentes pero prograbimento des Aspectos pero Investigação | 35        |
| 10.2.2.       Identificação do membro farminar       37         10.2.3.       Quando usar a opção Não se Aplica       37         10.2.4.       Campos abertos       38         10.2.5.       Salvamento parcial       39         10.2.6.       Atualização dos Aspectos para Investigação       39         10.3.       HISTÓRICO       40         10.4.       RELATÓRIO DO DIAGNÓSTICO       40         11.       PLANO DE AÇÃO       41         11.1.       PROCEDIMENTOS PARA ELABORAÇÃO DO PLANO DE AÇÃO       41         11.2.       FLUXO DA AÇÃO       42                                                                                                    |    | 10.2.1.      | Procedimentos para preenchimento dos Aspectos para investigação | 35        |
| 10.2.3.       Guando usar a opção Não se Aplica       37         10.2.4.       Campos abertos       38         10.2.5.       Salvamento parcial       39         10.2.6.       Atualização dos Aspectos para Investigação       39         10.3.       HISTÓRICO       40         10.4.       RELATÓRIO DO DIAGNÓSTICO       40         11.       PLANO DE AÇÃO       41         11.1.       PROCEDIMENTOS PARA ELABORAÇÃO DO PLANO DE AÇÃO       41         11.2.       FLUXO DA AÇÃO       42                                                                                                    |    | 10.2.2.      | Quanda upor a anção Não eo Aplico                               | 37        |
| 10.2.4.       Campos abertos       30         10.2.5.       Salvamento parcial       39         10.2.6.       Atualização dos Aspectos para Investigação       39         10.3. HISTÓRICO       40         10.4. RELATÓRIO DO DIAGNÓSTICO       40         10.4. RELATÓRIO DO DIAGNÓSTICO       40         11.       PLANO DE AÇÃO       41         11.1.       PROCEDIMENTOS PARA ELABORAÇÃO DO PLANO DE AÇÃO       41         11.2.       FLUXO DA AÇÃO       42                                                                                                    |    | 10.2.3.      | Campos abertos                                                  | 37<br>38  |
| 10.2.6.       Atualização dos Aspectos para Investigação                                                                                                    |    | 10.2.4.      | Salvamento parcial                                              | 30        |
| 10.3. HISTÓRICO                                                                                                    |    | 10.2.0.      | Atualização dos Aspectos para Investigação                      |           |
| 10.4. RELATÓRIO DO DIAGNÓSTICO                                                                                                    |    | 10.3. HISTÓ  | RICO                                                            | 40        |
| 11. PLANO DE AÇÃO                                                                                                    |    | 10.4. RELAT  | ÓRIO DO DIAGNÓSTICO                                             | 40        |
| 11.1. PROCEDIMENTOS PARA ELABORAÇÃO DO PLANO DE AÇÃO                                                                                                    | 11 | . PLANO      | DE ACÃO                                                         | . 41      |
| 11.2. FLUXO DA AÇÃO                                                                                                    |    | 11.1. PROCE  | EDIMENTOS PARA ELABORAÇÃO DO PLANO DE AÇÃO                      | 41        |
|                                                                                                    |    | 11.2. FLUXC  | ) DA AÇÃO                                                       | 42        |

| 11.3. ABA PLANEJAMENTO DE AÇÕES               |    |
|-----------------------------------------------|----|
| 11.4. PLANO DE AÇÕES                          | 43 |
| 11.4.1. Adicionar Ações                       |    |
| 11.4.2. Pactuar Ações                         |    |
| 11.4.3. Reportar ao Comitê Municipal          |    |
| 11.4.4. Registrar não-aceite                  |    |
| 11.4.5. Excluir                               |    |
| 11.4.6. Editar ação                           |    |
| 11.4.7. Formulário de encaminhamento          |    |
| 11.4.8. Histórico de Registros sobre a ação   |    |
| 11.5. AÇÕES EM ANDAMENTO                      |    |
| 11.5.1. Alterações                            | 51 |
| 11.5.2. Registros sobre o andamento da ação   | 51 |
| 11.5.3. Finalizar ação                        | 52 |
| 11.5.4. Cancelar ação                         |    |
| 11.6. AÇÕES REPORTADAS AO COMITÊ MUNICIPAL    | 53 |
| 11.7. COMPROMISSOS DA FAMÍLIA                 | 54 |
| 11.8. RELATÓRIO DO PLANO                      | 55 |
| 11.9. CONSISTÊNCIA DO PLANO                   | 55 |
| 11.10. PROJETOS VINCULADOS                    | 57 |
| 11.11. RESUMO                                 |    |
| 12. TRANSFERÊNCIA, RECEBIMENTO E DESLIGAMENTO |    |
| 12.1. TRANSFERÊNCIA DE FAMÍLIAS               | 59 |
| 12.2. RECEBIMENTO DE FAMÍLIAS                 | 61 |
| 12.3. DESLIGAMENTO DE FAMÍLIAS                | 61 |
| 12.3.1. Desligamento por superação            | 62 |
| 12.3.2. Procedimentos para desligamento       | 64 |
| 13. MONITORAMENTO                             |    |
| 13.1. FAMÍLIAS COM NECESSIDADE DE ATUALIZAÇÃO |    |
| 13.2. AÇÕES                                   | 67 |
| 13.3. ÍNDICE DE ADERÊNCIA                     |    |
| 14. BENEFÍCIOS                                |    |
| 14.1. RENDA FAMÍLIA PARANAENSE                | 69 |
| 14.2. LUZ FRATERNA                            | 71 |
| 15. MENU                                      |    |
| 16. GERENCIAMENTO DE COMITÊS                  |    |
| 16.1. CADASTRO DE COMITÊS                     |    |
| 16.2. CADASTRO DE MEMBROS DE COMITÊS          |    |
| 16.3. AGENDA DE REUNIÕES                      |    |
| ANEXO I - FLUXOS                              |    |
|                                               | 04 |
| ANEXO = AOFLOTOG FAILA INVESTIGAÇÃO           |    |
|                                               |    |
| ANEXO IV – MANUAL DO SGA                      |    |

# 1. APRESENTAÇÃO

O Programa Família Paranaense, criado em 2012, é a principal estratégia do Governo do Estado do Paraná para a superação da pobreza e a melhoria na qualidade de vida das famílias que vivem em situação de alta vulnerabilidade social.

O Sistema de Acompanhamento das Famílias é um instrumental informatizado que visa responder ao desafio de transformar dados subjetivos – a "matéria-prima" do trabalho cotidiano com as famílias – em informações mensuráveis, que apoiem o processo de acompanhamento familiar, subsidiem a gestão e permitam o avanço constante. Afinal, vive-se em uma época na qual os processos de comunicação estão cada vez mais eficientes, e em que a tecnologia virtual é uma realidade fundamental para incrementar processos e subsidiar decisões.

O Sistema de Acompanhamento das Famílias tem como objetivos:

- Dar visibilidade às famílias paranaenses em maior situação de vulnerabilidade social, possibilitando maior atenção às suas demandas por parte do poder público municipal e estadual;
- Permitir o diagnóstico e o registro da realidade vivenciada pelas famílias;
- Registrar as ações planejadas e desenvolvidas com as famílias pelos Comitês Locais;
- Disponibilizar aos municípios um recurso para apoio ao acompanhamento familiar e ao gerenciamento do Programa Família Paranaense;
- Monitorar e avaliar dados, para avanço e aprimoramento das diversas políticas públicas que são parceiras do Programa Família Paranaense.

Têm acesso ao Sistema os diversos atores que fazem parte do arranjo de gestão do Programa Família Paranaense: comitês locais (visualização e alimentação de dados), comitês municipais (visualização de dados e panorama de seus respectivos municípios), comitês regionais (visualização de dados e panorama de suas respectivas regionais) e Unidade Gestora Estadual (monitoramento e avaliação do Programa no Estado).

O desenvolvimento do Sistema acontece em uma parceria entre:

- Unidade Técnica do Programa Família Paranaense (UTPFP);
- Núcleo de Informática e Informações (NII);
- Assessoria Técnica de Planejamento e Gestão da Informação (ATPI);
- Companhia de Tecnologia da Informação e Comunicação do Paraná (Celepar, responsável pela hospedagem dos ambientes de desenvolvimento e produção do Sistema e pela construção da solução de BI – Business Intelligence);
- Instituto Paranaense de Desenvolvimento Econômico e Social (Ipardes, responsável pelo Índice de Vulnerabilidade das Famílias do Paraná – IVF-PR);
- Caixa Econômica Federal (responsável pela disponibilização da base de dados do Cadastro Único);

Além do apoio fundamental dos Comitês Regionais, Municipais e Locais no apontamento constante de sugestões e necessidades de avanços.

O Cadastro Único é o ponto de partida para toda a estruturação do Sistema. O tratamento de bases do CadÚnico, agregado em um Sistema informatizado, é uma experiência pioneira no Brasil, e em 2016 foi finalista do Prêmio Rosani Cunha, do Ministério de Desenvolvimento Social (MDS).

O presente Manual visa especialmente fornecer orientações para operacionalização do Sistema pelos Comitês Locais e Municipais do Programa Família Paranaense. Considerando que o Sistema está em permanente amadurecimento para atender à evolução do Programa, novos conteúdos podem ser adicionados em versões futuras. Na execução do Programa, é importante consultar, também, outros materiais informativos que exploram os temas aqui tratados, especialmente a nota técnica sobre Seleção e Inclusão de Famílias, nota técnica sobre Desligamento de Famílias, Guia de Orientações AFAI, Guia de Orientações do modelo de Acompanhamento Familiar, Informe Técnico sobre o projeto Renda Família Paranaense – Agricultor Familiar, notas técnicas sobre os Incentivos, entre outros, disponibilizados no site da SEDS, aba Família Paranaense: Publicações.

# 2. ACESSO AO SISTEMA

#### **2.1. SENHAS E PERFIS**

O Sistema de Acompanhamento das Famílias é acessado por meio de senha individual. A confecção de senhas para os membros dos Comitês Locais e Municipais é responsabilidade dos Gestores municipais da Assistência Social, ou quem por eles indicado. Esta confecção é feita no Sistema de Gestão de Acessos (SGA)<sup>1</sup> e o usuário do Sistema recebe por email a senha que é gerada.

Os tipos de senhas para acesso ao Sistema de Acompanhamento das Famílias devem ser disponibilizados de acordo com o perfil do usuário<sup>2</sup>, conforme quadro abaixo:

| Perfil            | Comitês           | Visualiza<br>dados das<br>famílias | Altera<br>dados das<br>famílias | Faz parecer sobre<br>demandas<br>reportadas ao<br>Comitê Municipal | Cadastra<br>membros<br>e agenda<br>reuniões |
|-------------------|-------------------|------------------------------------|---------------------------------|--------------------------------------------------------------------|---------------------------------------------|
| Familia_Adm_Mun   | Municipal e Local | SIM                                | NÃO                             | NÃO                                                                | SIM                                         |
| Familia_GestorMun | Municipal         | SIM                                | NÃO                             | SIM                                                                | NÃO                                         |
| Familia_Opercons  | Local             | SIM                                | NÃO                             | NÃO                                                                | NÃO                                         |
| Familia_Oper      | Local             | SIM                                | SIM                             | NÃO                                                                | NÃO                                         |

Um mesmo usuário pode acumular o perfil Familia\_Adm\_Mun a algum outro perfil que possua.

As senhas disponibilizadas são individuais, vinculadas a um nome, RG e CPF. Cabe ao usuário acessar as informações com zelo, responsabilidade e ética. Deve manter absoluto sigilo sobre os dados visualizados, utilizando-os estritamente para o exercício de suas atribuições profissionais. A senha não deve ser compartilhada com pessoas não autorizadas.

<sup>&</sup>lt;sup>1</sup> Ver anexo IV – Manual do SGA.

<sup>&</sup>lt;sup>2</sup> Neste Manual, o termo "usuário" refere-se ao profissional que está acessando e operacionalizando o Sistema, não aos usuários da Política da Assistência Social.

O acesso ao Sistema **NÃO** é exclusivo dos técnicos da Assistência Social. Membros do Comitê que representam outras áreas (saúde, educação, etc), **também podem e devem ter acesso**. Cabe aos Comitês decidir em conjunto quem serão os responsáveis pelo acesso e alimentação do Sistema no município, observando a necessidade da intersetorialidade e da gestão compartilhada das informações.

Caso o usuário deixe de ser membro do Comitê (por substituição, exoneração, mudança de município, etc), cabe ao Gestor Municipal tomar as providências para cancelar o acesso desta pessoa.

#### 2.2. FORMA DE ACESSO

O sistema é uma plataforma online, disponível na Internet no site da SEDS: www.desenvolvimentosocial.pr.gov.br<sup>3</sup>

Na página inicial da SEDS, aba **Família Paranaense**, clique em **Sistema de** Acompanhamento das Famílias⁴:

|                        |       |                                                                                                    | Assistência Social | Familia Paranaense     | Garantia de Direitos | Conselh |
|------------------------|-------|----------------------------------------------------------------------------------------------------|--------------------|------------------------|----------------------|---------|
| Página Inicial         |       |                                                                                                    |                    |                        | - FARMÍLIA           | A STATE |
| Sobre a Secretaria     | $\pm$ | Contraction of the second second second second second second second second second second second second second s |                    | g 31. g                |                      |         |
| Escritórios Regionais  |       | EA MÍL M                                                                                                    |                    | Str Child              | William              |         |
| Investimentos no Paran | á     | DADAN                                                                                                    |                    | TO CONT                |                      |         |
| Legislação             |       | PARAIN                                                                                                    | TENSE!             |                        |                      | 2       |
| Transparência da SEDS  | 3     | Uma nova vida                                                                                                   |                    | - 7 M NV               |                      |         |
| Sistemas               |       | começa aqui                                                                                                    |                    |                        | 201                  | MAIS    |
| Capacitação            | $\pm$ |                                                                                                    |                    |                        |                      |         |
| Ouvidoria              |       |                                                                                                    |                    |                        |                      |         |
| Fale Conosco           |       | CHAMADA<br>PÚBLICA                                                                                              |                    | ACOMPANH<br>DAS FAMÍLI | AMENTO               | 6       |
| amília Paranaense      |       | •                                                                                                    | »                  |                        |                      |         |
| Sobre o Programa       |       | FAMÍLIAS<br>BENEFICIÁDIAS                                                                                       |                    | MUNICI                 |                      |         |
| O que é                |       | RENDA                                                                                                    |                    | PARTICIPA              | NTES                 | 110     |
| Eixos de Intervenção   |       |                                                                                                    | 00                 |                        |                      |         |
| Intersetorialidade     | ÷     | Últimas Noticias                                                                                                |                    |                        |                      |         |
|                        |       |                                                                                                    |                    |                        |                      |         |

#### Figura 1. Acesso ao Sistema

<sup>&</sup>lt;sup>3</sup> Pode ser utilizado qualquer navegador, sendo mais indicado o Mozilla Firefox.

<sup>&</sup>lt;sup>4</sup> Outra forma de acesso é pelo link <u>www.familia.seds.pr.gov.br</u>

Preencha os campos CPF e a Senha (conforme recebido por e-mail) e clique em Entrar.

Figura 2. Login

Ao clicar em Entrar, abre-se uma nova janela onde estarão disponíveis os sistemas da SEDS aos quais o usuário tem acesso. Clique em **Família Paranaense**.

| FAMILIA E DESENVOLVIMENTO SOCIAL<br>Sistema<br>Familia Paranaense<br>Folha Pagamento<br>Sistema<br>Sistema<br>Sist | SISTEMA<br>Familia Paranaense<br>Familia Paranaense<br>Fotha Pagamento<br>Example A dol<br>SIFF<br>SIFF<br>SIF |
|----------------------------------------------------------------------------------------------------|----------------------------------------------------------------------------------------------------|
|----------------------------------------------------------------------------------------------------|----------------------------------------------------------------------------------------------------|

Figura 3. Portal de Acessos

### 2.3. TERMO DE RESPONSABILIDADE

Ao acessar pela primeira vez o Sistema, será necessário assinar o Termo de Responsabilidade que trata do uso específico e do sigilo dos dados.

| _ |                                                                                                    |
|---|----------------------------------------------------------------------------------------------------|
|   | Termo de Responsabilidade                                                                                                    |
|   | Eu, TESTE COMITĂŠ LOCAL, portador do CPF. 582.352.040-96, com nivel de acesso. Declaro estar ciente da habilitação que me foi conferida para manuseio de dados do Sistema do<br>Programa Familia Paranaense. No tocante ás atribuições a mim contendas, no âmbito do Termo de Responsabilidade acima referido, e considerando o que dispõe o artigo 8º do Decreto n.<br>6.153 de 26 de junho de 2007, comprometo-me a: |
|   | a) Manusear as bases de dados identificados do Sistema do Programa Família Paranaense apenas por necessidade de serviço, ou em caso de determinação expressa, desde que legal, de<br>superior hierárquico;                                                                                                    |
|   | <li>b) Manter absoluta cautela quando da exibição de dados em tela, impressora, ou, ainda, na gravação em meios eletrônicos, a fim de evitar que deles venham a tomar ciência pessoas não<br/>autorizadas;</li>                                                                                                    |
|   | c) Não me ausentar do terminal sem encerrar a sessão de uso das bases, garantindo assim a impossibilidade de acesso indevido por pessoas não autorizadas; e                                                                                                    |
|   | d) Manter sigilo dos dados ou informações sigilosas obtidas por força de minhas atribuições, abstendo-me de revelá-los ou divuigá-los, sob pena de incorrer nas sanções civis e penais<br>decorrentes de eventual divuigação.                                                                                                    |
|   | Curitiba                                                                                                    |
|   | Para validação da leitura do termo acima, digite as<br>palavras indicadas.                                                                                                    |
|   | 3° palavra do Item A:                                                                                                    |
|   | 3° palavra do Item B:                                                                                                    |
|   | 2* palavra do Item D:                                                                                                    |
|   | CLL e concordo com o Termo de Responsabilidade acima                                                                                                    |

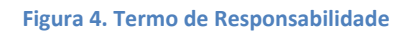

# 2.4. LISTA DE ORIENTAÇÕES

Sempre que houver novas funcionalidades no Sistema, estas serão informadas por meio da lista de orientações. Estas notas aparecerão no primeiro acesso do usuário após a implantação das funcionalidades.

Esta lista de orientações é de leitura obrigatória. O usuário somente terá acesso ao painel de seu município após fazer confirmação de leitura.

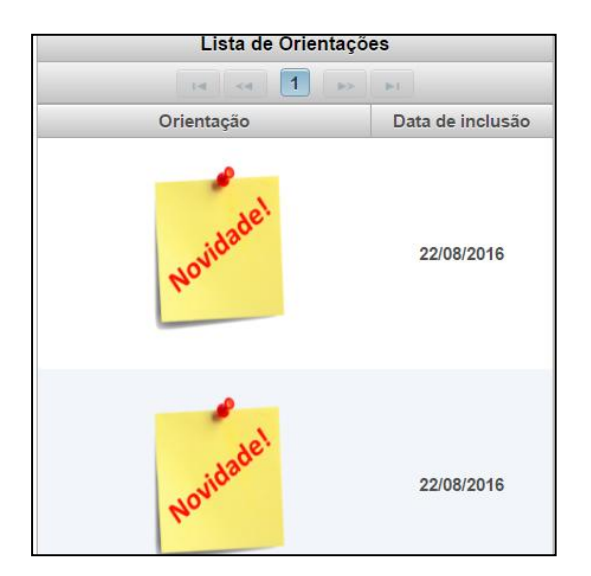

Figura 5. Lista de Orientações

Para visualizar a orientação, clique em **Novidade!**. Após a leitura da orientação, clique em **Confirmação de leitura** para continuar a navegação.

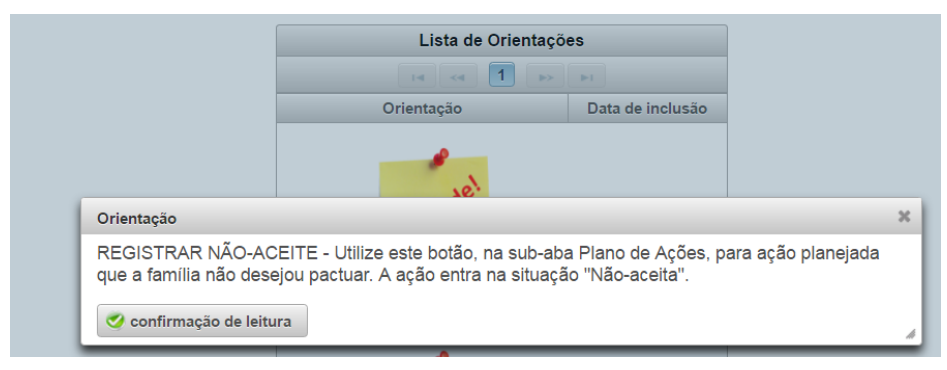

Figura 6. Confirmação de leitura

### 2.5. VERSÃO DE TREINAMENTO

Para teste de novas funcionalidades e treinamento de novos usuários, é disponibilizada uma versão de treinamento do Sistema. Ela tem todas as características da versão oficial de produção, e é acessada pela mesma senha, por isto ao navegar no Sistema o usuário deve estar atento se está em treinamento ou em produção. A versão de treinamento possui uma identificação em amarelo com fundo vermelho.

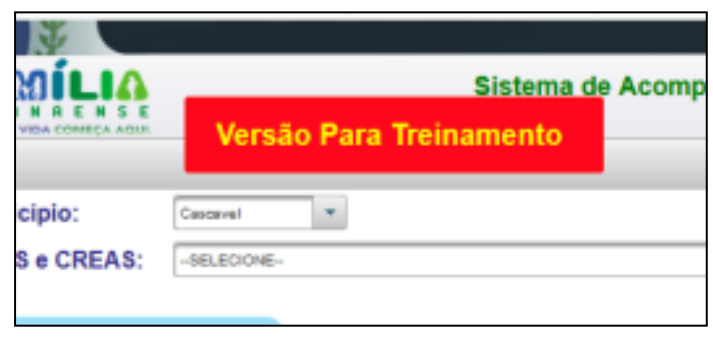

Figura 7. Versão de treinamento

O link de acesso é: www.treinamento.seds.pr.gov.br/Pa/index.jsf

# 3. PAINEL INICIAL

# **3.1. PAINEL INICIAL**

O Painel Inicial é uma síntese dos dados e indicadores de execução do Programa Família Paranaense no município, e dá acesso ao detalhamento destes dados e indicadores.

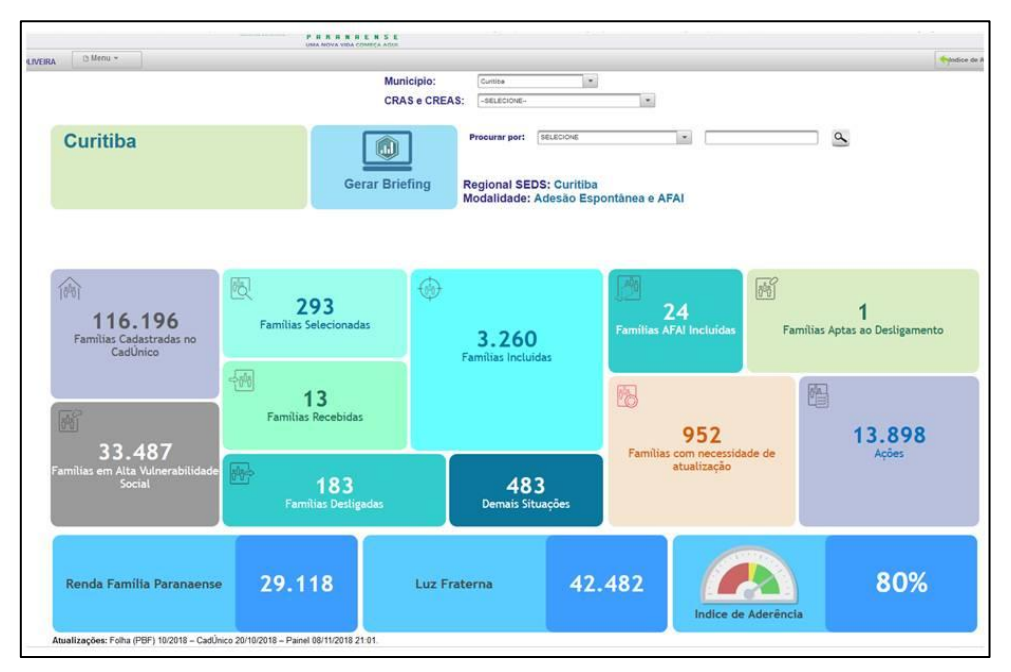

Figura 8. Painel inicial do município

É composto pelos seguintes blocos:

- 1. **Famílias cadastradas no CadÚnico**: todas as famílias do município que possuem Cadastro Único na versão V7.
- Famílias em alta vulnerabilidade social: as 25% das famílias com o Índice de Vulnerabilidade das Famílias (IVF) mais alto e, portanto, em maior situação de vulnerabilidade social.
- 3. Famílias selecionadas: famílias na situação "Selecionada"
- 4. Famílias incluídas: famílias na situação "Incluída"

- 5. Famílias recebidas: famílias na situação "Recebida"
- 6. Famílias desligadas: famílias na situação "Desligada"
- 7. **Demais situações:** famílias nas situações "Transferida", "Não-Incluída" e "Ausente do Cadastro Único"
- 8. **Famílias AFAI incluídas:** famílias da modalidade AFAI (bloco visível apenas para municípios que aderiram a esta modalidade)
- 9. Famílias aptas ao desligamento: famílias que estão incluídas há mais de 2 anos e cumpriram os critérios para desligamento
- 10. Famílias com necessidade de atualização: famílias incluídas, com CadÚnico ou Aspectos para Investigação desatualizados
- 11. Ações: panorama de todas as ações das famílias acompanhadas
- 12. **Renda Família Paranaense:** lista de famílias que recebem o benefício complementar Renda Família Paranaense
- 13. Luz Fraterna: lista de famílias que recebem o benefício Luz Fraterna
- 14. Índice de Aderência: indicadores que demonstram o desempenho do Programa no município

#### **3.2. PAINEL POR EQUIPAMENTO SOCIOASSISTENCIAL**

Na parte superior e central da página, há a possibilidade de filtrar o painel referente aos equipamentos socioassistenciais (CRAS e CREAS) do município, conforme os equipamentos constarem no CadSUAS. Ao clicar no nome do equipamento, o Painel Inicial passará a exibir os dados (número de famílias, número de ações, etc) daquele equipamento especificamente. As famílias exibidas são aquelas que, no CadÚnico, estão referenciadas aos equipamentos em questão.

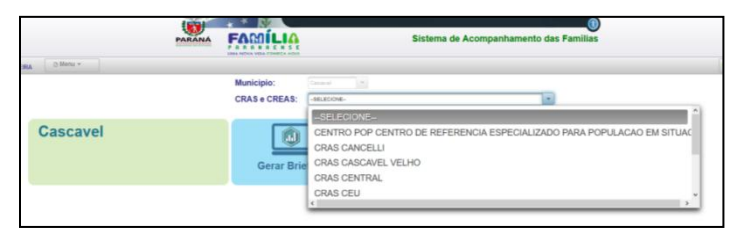

Figura 9. Painel por equipamento

### 3.3. PESQUISA "PROCURAR POR"

|               |                               | (1)<br>Sistema de Acompanhamento das Famílias |
|---------------|-------------------------------|-----------------------------------------------|
| Município:    | Honório Serpa                 | •                                             |
| CRAS e CREAS: | SELECIONE                     | •                                             |
|               | Procurar por:                 | SELECIONE                                     |
| erar Briefing | Regional SED<br>Modalidade: F | -1.000 IVF/PR não calculado                   |
|               |                               | COD. FAMILIAR<br>NIS<br>NOME RESPONSÁVEL      |
|               |                               | <pre></pre>                                   |
|               |                               | ÛŮ                                            |

Figura 10. Pesquisa "Procurar por"

A pesquisa "Procurar por" traz as seguintes opções:

- 1. Todas: lista todas as famílias do CadÚnico
- 2. -1,000 IVFPR Não calculado: Famílias na versão 7 do Cadastro Único que não responderam alguma questão utilizada no cálculo do IVF/PR. Atualizar o Cadastro Único.
- 3. Famílias AFAI: lista das famílias incluídas na modalidade AFAI
- 4. Código Familiar: localiza a família a partir de código familiar informado pelo usuário
- 5. NIS: localiza a família a partir de NIS do Responsável Familiar informado pelo usuário
- **6. Nome Responsável:** localiza a família a partir do nome do Responsável Familiar informado pelo usuário
- 7. Renda Até: localiza famílias com renda máxima informada pelo usuário

- 8. Renda De-Até: localiza famílias na faixa de renda informada pelo usuário
- 9. Transferência de Renda Federal: localiza famílias que recebem, ou não, transferência de renda federal
- **10. CRAS ou CREAS:** lista os CRAS ou CREAS existentes no município e lista as famílias referenciadas a estes equipamentos. Caso o município possua apenas um equipamento, a pesquisa não estará disponível.
- **11. Família indígena:** localiza famílias caracterizadas como indígenas no CadÚnico
- **12. Família quilombola:** localiza famílias caracterizadas como quilombolas no CadÚnico

#### ATENÇÃO:

Para retornar ao Painel Inicial, clique no botão **Painel** Inicial, no lado direito superior da tela

Para sair do Sistema, clique no botão **Sair**, no lado direito superior da tela

Ao navegar no Sistema, evite utilizar as setas de "Retornar" e "Avançar" do navegador da Internet

# 4. VISUALIZAÇÃO DE FAMÍLIAS

Ao clicar em qualquer um dos blocos do Painel Inicial, será exibida nova tela com lista das famílias correspondentes. As listas de famílias possuem a seguinte estrutura:

|                                                                                                    | PARAN                                                                                                    |                                                                      | Sistema de                                                           | Acompanhamento das Far                               | (i)<br>nilias       |                        |             |           |
|----------------------------------------------------------------------------------------------------|----------------------------------------------------------------------------------------------------|----------------------------------------------------------------------|----------------------------------------------------------------------|------------------------------------------------------|---------------------|------------------------|-------------|-----------|
| O Usuário: EVERTON DE OLIVEIRA De Menu +                                                                                                    |                                                                                                    |                                                                      |                                                                      |                                                      |                     | indice de Aderência    | ainel inici | al 💽 Sair |
| (, Espectar para planilla                                                                                                    | 0                                                                                                    | município deverá selecionar/incluir as<br>Relação das Familias em A  | famílias com índice maior ou igu<br>Ita vulnerabilidade no municipio | al a 0,5024 (Alta vulnerabilidar<br>de Honório Serpa | de)                 |                        |             |           |
|                                                                                                    |                                                                                                    |                                                                      | Total de Familia(s) 256                                              |                                                      |                     |                        |             |           |
|                                                                                                    |                                                                                                    |                                                                      |                                                                      |                                                      |                     |                        |             |           |
| Coligo     Familiar     Partiar     Paniliar     Paniliar     Pan | Contraction of the second second seco | Data Renda per capita<br>drevista (CAD + Belsa<br>elÚreco Panilta) ♀ | Transf. de<br>Renda<br>Federal<br>Todes                              | Renda<br>Pamilia<br>Paranaerise<br>Todas             | Situapão<br>Todas 🔍 | Diagnóstico<br>Todas 🗸 | Agiles<br>O |           |
| 1                                                                                                    | 0,6930 14                                                                                                    | 05/2018 R\$ 91,09                                                    | SIM                                                                  | SIM                                                  |                     |                        | 0           | Selectore |
| 2                                                                                                    | 0,6548 01                                                                                                    | H1/2017 R\$ 323,92                                                   | SIM                                                                  | SIM                                                  | Incluída            | Finalizado             | 7           | Selecione |
| 3                                                                                                    | 0,6456 10                                                                                                    | 04/2018 R\$ 0,00                                                     | Não                                                                  | Não                                                  |                     |                        | 0           | Selectore |
| 4                                                                                                    | 0,6486 22                                                                                                    | 02/2018 R\$ 89,25                                                    | SM                                                                   | SIM                                                  | Incluida            | Finalizado             | 15          | Selectore |

Figura 11. Listas de Famílias

Cada lista exibe:

- 1. Código Familiar
- 2. NIS do Responsável Familiar
- 3. Nome do Responsável Familiar
- 4. IVF-PR atual
- 5. Data de entrevista do CadÚnico
- 6. Renda per capita (considerando a renda declarada no CadÚnico, somada ao valor do Bolsa Família se a família receber este benefício)
- 7. Informação se a família recebe ou não transferência de renda federal
- 8. Informação se a família recebe ou não o benefício Renda Família Paranaense

- 9. Situação da família no Programa. Caso o campo esteja em branco, significa que ela não passou nem mesmo pelo procedimento de Seleção
- 10. Situação do Diagnóstico. Para as famílias que não foram selecionadas, este campo estará em branco. Para as demais famílias, o campo poderá indicar que o Diagnóstico está Não Iniciado, Não Finalizado ou Finalizado
- 11. Quantidade de Ações: número de ações no Plano de Ação.
- 12. Selecione: link para a página da família

Ao clicar no link **Selecione**, o usuário é direcionado para a página da família. Cada família tem uma página com seus dados personalizados.

| uario: EVERTON DE C          | CIVEIRA D Menu +                 |                             |              |                                            |                             |                       |           |           | Mindice de Adeniecia Mereralisicial |
|------------------------------|----------------------------------|-----------------------------|--------------|--------------------------------------------|-----------------------------|-----------------------|-----------|-----------|-------------------------------------|
|                              |                                  |                             |              |                                            |                             |                       |           |           |                                     |
| na Inicial da Familia        | Documentos da Familia Diagnóstic | o Familiar Planejamento     | o de Ações   | Projetos Vinculados                        |                             |                       |           |           |                                     |
| Município;                   |                                  |                             |              |                                            | IVF Inicial:                |                       |           |           |                                     |
| ódigo Familiar:              |                                  |                             |              |                                            | IVF Atual:                  |                       |           |           |                                     |
| ndereço:                     |                                  |                             |              |                                            | Transferência Renda Fede    | ral (PBF, PETI):      |           |           |                                     |
| aracterística do De          | amicilio:                        |                             |              |                                            | Transferência Renda Esta    | fual:                 |           |           |                                     |
| quipamento de Re             | ferência:                        |                             |              |                                            | Renda per capita (Cad + E   | lolsa Familia):       |           |           |                                     |
| _                            |                                  | _                           | _            | C                                          | omposição Familiar          | _                     | _         | _         |                                     |
| ome .                        |                                  |                             | NIS.         |                                            | Parentesco                  | Data de<br>Nascimento | idade (1) | Sexo      | PCD (2)                             |
|                              |                                  |                             |              | Pessoarespon                               | sävel pela unidade familiar | 09/01/1984            | 34        | Feminino  | Não                                 |
|                              |                                  |                             |              | Filho(a)                                   |                             | 04/10/2009            | 9         | Feminino  | Não                                 |
|                              |                                  |                             |              | Filho(a)                                   |                             | 14/09/2008            | 10        | Masculino | Não                                 |
|                              |                                  |                             |              | Filto(a)                                   |                             | 30/11/2011            | 6         | Masculino | Não                                 |
|                              |                                  |                             |              | Filho(a)                                   |                             | 15/09/2014            | 4         | Masculino | Não                                 |
|                              |                                  |                             |              | Filb(a)                                    |                             | 03/07/2005            | 13        | Masculino | Não .                               |
| essoa com deficiência        |                                  |                             |              |                                            |                             |                       |           |           |                                     |
|                              |                                  |                             |              |                                            |                             |                       |           |           |                                     |
|                              |                                  |                             |              |                                            | Catalan                     |                       |           |           |                                     |
|                              |                                  |                             |              |                                            | Cadastro                    |                       |           |           |                                     |
| AFAt (Abang)<br>Adolescentes | s in Pamilies dos<br>Internados) |                             |              |                                            |                             |                       |           |           |                                     |
|                              |                                  |                             |              |                                            | 11111                       |                       |           |           |                                     |
|                              |                                  | CRAS                        | Centro de Re | Neñros de Assisinos Social Unicade Central | 100                         |                       |           |           |                                     |
|                              |                                  | OREAS                       | Selecione    |                                            |                             |                       |           |           |                                     |
|                              | Res                              | ponsäval pelo preanchimento | VIVIAN MAG   | ALHÃE 8 DA ROSA                            |                             |                       |           |           |                                     |
|                              |                                  | Data Seleção                | 25/06/2013   |                                            |                             |                       |           |           |                                     |
|                              |                                  | Clata Inclusão:             | 19/08/2013   |                                            |                             |                       |           |           |                                     |
|                              |                                  | Situação da Família         | Incluida     |                                            |                             |                       |           |           |                                     |
|                              |                                  | Critério de seleção:        | Priorizad    | ão pelo IVFPR                              |                             |                       |           |           |                                     |
|                              |                                  |                             |              |                                            |                             |                       |           |           |                                     |

Figura 12. Página da Família

A página da família é dividida em abas:

- 1. Página inicial da Família
- 2. Documentos da Família
- 3. Diagnóstico Familiar

- 4. Planejamento de Ações
- 5. Projetos Vinculados

Todas as abas contêm um **cabeçalho** (com dados básicos da família: município, código familiar, endereço, característica do domicílio – rural ou urbano, equipamento da Assistência Social ao qual está referenciada, IVF inicial, IVF atual, recebimento ou não de transferência de renda estadual e federal, e renda per capita), e um quadro com a **Composição Familiar**.

O quadro da Composição Familiar exibe os nomes dos membros familiares, NIS de cada membro familiar, parentesco em relação ao responsável familiar, data de nascimento, idade, sexo, e se é ou não pessoa com deficiência.

> LEMBRE-SE: Todos os dados exibidos na página da família são extraídos do Cadastro Único. Sua correção e atualização dependem do preenchimento correto e atualizado do Cadastro Único.

# 5. ÍNDICE DE VULNERABILIDADE DAS FAMÍLIAS

### **5.1. CONCEITO E COMPOSIÇÃO**

O Instituto Paranaense de Desenvolvimento Econômico e Social (Ipardes) desenvolveu, em conjunto com a SEDS, um índice sintético chamado Índice de Vulnerabilidade das Famílias (IVF-PR), para identificar e mensurar o grau de vulnerabilidade social.<sup>5</sup>

Essa ferramenta permite que se dê visibilidade às famílias que estão em uma situação social mais crítica, que tradicionalmente são excluídas do acesso a direitos e benefícios sociais. Por ser um instrumento técnico e objetivo, ele traz parâmetros para que as famílias que mais precisam sejam priorizadas, evitando a adoção de critérios subjetivos ou discricionários.

O IVF-PR é calculado mensalmente pelo Sistema a partir da base de dados do Cadastro Único. Leva em consideração 19 componentes distribuídos em 4 dimensões. Cada componente advém de uma pergunta constante no formulário do Cadastro Único. Para cada situação que indique vulnerabilidade, a família recebe uma pontuação. O cálculo da combinação dessas dimensões gera o índice final, que varia entre 0,0 e 1,0. Quanto mais alto o índice (mais próximo de 1,0), considera-se que mais socialmente vulnerável a família está.

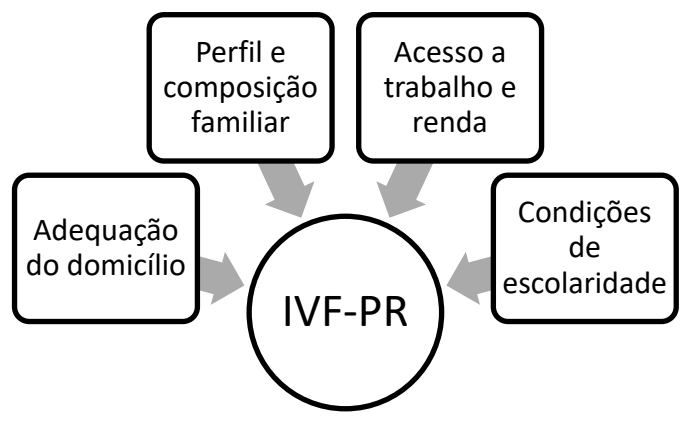

Figura 13. Composição do IVF-PR

<sup>&</sup>lt;sup>5</sup> Para mais detalhes, consulte a Nota Técnica "Índice de Vulnerabilidade das Famílias Paranaenses: Mensuração a partir do Cadastro Único para Programas Sociais" (Ipardes, 2012), disponível no site da SEDS, aba Família Paranaense, item *Publicações*.

**DIMENSÃO ADEQUAÇÃO DO DOMICÍLIO (5 componentes):** 1. Espécie de domicílio, 2. Densidade por dormitório, 3. Material de construção, 4. Água encanada, 5. Esgotamento sanitário.

**DIMENSÃO PERFIL E COMPOSIÇÃO FAMILIAR (9 componentes):** 1. Responsabilidade pela família (uniparental ou compartilhada), 2. Razão entre crianças, adolescentes e adultos, 3. Presença de trabalho infantil, 4. Crianças e adolescentes internados, 5. Adultos internados, 6. Idosos internados, 7. Presença de pessoas com deficiência, 8. Presença de idosos em condição de agregado, 9. Analfabetismo do chefe de família.

**DIMENSÃO ACESSO A TRABALHO E RENDA (2 componentes):** 1. Trabalho dos adultos, 2. Renda familiar mensal per capita.

**DIMENSÃO CONDIÇÕES DE ESCOLARIDADE (3 componentes):** 1. Crianças e adolescentes fora da escola, 2. Defasagem idade/série, 3. Jovens e adultos sem ensino médio.

Todas as famílias do Paraná incluídas no Cadastro Único, versão 7, possuem índice calculado.<sup>6</sup> O IVF-PR de uma família é atualizado sempre que o Cadastro Único da família é atualizado pelo município.

Esta **atualização não é instantânea**. Pode levar de **30 a 60 dias** entre a atualização do CadÚnico no município, e a atualização do Índice no Sistema.

As informações precisam ser processadas pelo banco de dados da Caixa Econômica Federal (que gerencia o sistema do CadÚnico) e o banco de dados da SEDS. Após todo este processamento é que o novo IVF da família é visualizado no Sistema.

<sup>&</sup>lt;sup>6</sup> Atualmente, cerca de 1,2 milhão de famílias.

#### **5.2. PERCENTIL 75**

Em cada município, 25% das famílias – aquelas com IVF-PR mais alto – são elencadas no Sistema como "Famílias em Alta Vulnerabilidade Social". As famílias com IVF-PR mais alto (ou seja, em maior situação de vulnerabilidade) aparecem listadas no painel inicial do município, bloco "Famílias em Alta Vulnerabilidade Social". Dizemos que estas famílias estão "dentro do Índice", "entre as prioritárias do Índice", "dentro da linha de corte", "no Percentil 75", etc. O Programa Família Paranaense foca suas ações nestas famílias que têm o IVF-PR mais alto e, portanto, estão em maior vulnerabilidade e requerem maior atenção. Exemplo:

- Município tem 1.000 famílias cadastradas no CadÚnico, logo todas têm IVF-PR calculado
- As 250 famílias (25% do total) com o IVF-PR mais alto aparecem no Sistema em negrito na cor azul escura. Estas são o público-alvo do Família Paranaense
- As outras 750 famílias aparecem no Sistema em cinza claro, e não são prioritárias para inclusão, pois as 250 famílias estão em situação pior.
- Não tem problema uma família que está incluída no Programa passar da cor azul escura para cinza claro. Isto é bom, pois quer dizer que com o processo de acompanhamento familiar o IVF-PR dela diminuiu.

Em alguns casos o número de famílias em alta vulnerabilidade pode não ficar exatamente em 25% do total de famílias, pois existem famílias com índices iguais, entre outros motivos estatísticos. Mas sempre oscilará em torno de 25%.

O Sistema não permite selecionar famílias que estejam "abaixo" da linha de corte. Considerando que o Programa tem a proposta de atender as famílias que encontram-se mais vulneráveis, entende-se que se a família está "abaixo" da linha de corte, há outras famílias que estão em uma situação de maior emergência.<sup>7 8</sup>

<sup>&</sup>lt;sup>7</sup> Se a família for selecionada com IVF-PR dentro da linha de corte, ela poderá ser incluída e acompanhada mesmo que posteriormente haja redução no IVF-PR.

<sup>&</sup>lt;sup>8</sup> Famílias com perfil para participação na modalidade AFAI podem ser selecionadas e incluídas independentemente do valor do Índice, como se verá adiante.

# 5.3. UTILIZAÇÃO DO IVF-PR

A existência de uma ferramenta técnica e objetiva de seleção das famílias não anula o papel do Comitê Local. Se, por exemplo, as informações do IVF-PR não correspondem à situação real da família, para "melhor" ou para "pior", deve-se proceder a atualização do Cadastro Único. Não há obrigatoriedade de se incluir uma família se, mesmo ela tendo IVF-PR alto, a constatação técnica é de que o dado não é real.

Além disso, possivelmente o município não inclua no Programa todas as famílias em alta vulnerabilidade social, por uma natural limitação do contingente operacional. Será necessário priorizar algumas famílias relacionadas nesta condição. Esta priorização é feita pelo Comitê Local, a partir de estratégias e táticas que podem levar em conta: territorialização, distribuição geográfica das famílias no município, participação ou não destas mesmas famílias em outros programas e projetos, entre outros.

# 6. FLUXO DE ACOMPANHAMENTO DA FAMÍLIA

O Programa Família Paranaense possui um fluxo padronizado de acompanhamento da família. Trata-se de um caminho de possibilidades que estabelece uma lógica de continuidade, envolvendo a necessidade de organização, planejamento e estratégia. Neste fluxo, a família pode passar pelos seguintes processos:

- Seleção: Identificação pelo Comitê Local das famílias que têm perfil para participar do Programa;
- Busca ativa: deslocamento da equipe técnica no território/município com o objetivo de conhecer as famílias selecionadas, apresentar o Programa e propor sua participação;
- 3. **Inclusão:** família é informada sobre o Programa e pactua sua participação, assinando o Termo de Compromisso;
- Não-Inclusão: família não localizada na busca ativa, com perfil fora de situação de vulnerabilidade social, ou que não tem interesse em participar do Programa;
- 5. **Diagnóstico:** identificação e registro de vulnerabilidades, demandas e potencialidades da família;
- 6. **Plano de Ação:** registro das ações a serem desenvolvidas com a família, bem como dos compromissos dela;
- 7. **Transferência:** família que estava incluída e que se muda para outro município do Paraná;
- 8. Graduação/Desligamento: família acompanhada por 2 anos que supera a situação de vulnerabilidade social, ou que por outro motivo

deixa de ser acompanhada pelo Programa.

O fluxo de acompanhamento está resumido no fluxograma a seguir:

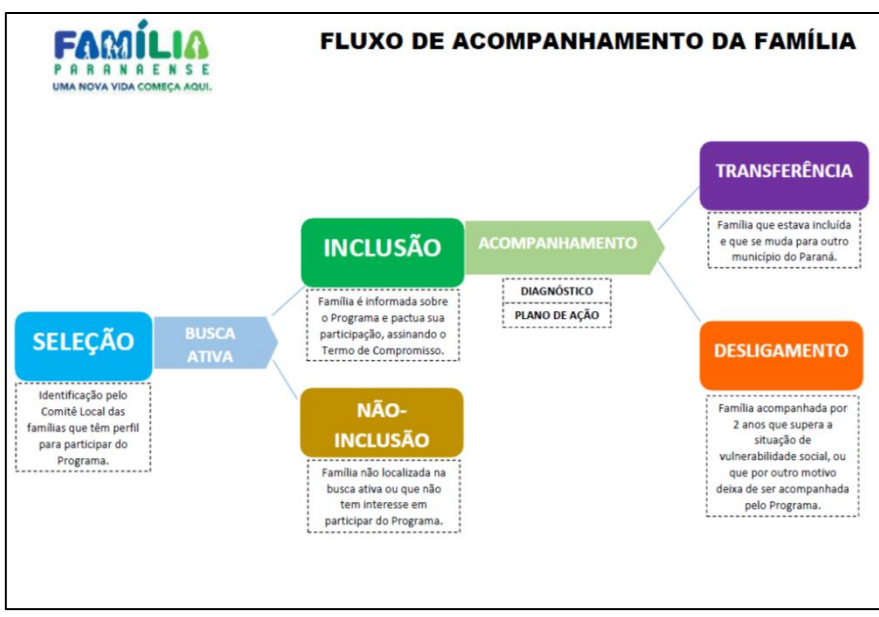

Figura 14. Fluxo de Acompanhamento da Família

Considerando este fluxo, a família pode estar em uma das seguintes situações no Programa:

- Não-selecionada: famílias em geral, que não foram selecionadas pelo Comitê Local. Nas listas de famílias, o campo "Situação" aparece em branco
- 2. Selecionada: família que passou pelo procedimento de Seleção
- 3. Não-Incluída: família que passou pelo procedimento de Não-Inclusão
- 4. Incluída: família que passou pelo procedimento de Inclusão
- 5. Transferida: família que passou pelo procedimento de Transferência
- 6. Recebida: família oriunda de outro município, no qual estava na

situação Incluída

- 7. Desligada: família que passou pelo procedimento de Desligamento
- 8. Ausente Cadastro Único: família que estava em qualquer situação a partir da Seleção, e cujo Cadastro Único foi cancelado, substituído ou apresenta algum *bug*. É necessário investigar se a família possui um novo Código Familiar ou buscar regularizar a situação junto à gestão municipal do Cadastro Único. Caso a família possua um novo Código Familiar, é possível migrar os dados de acompanhamento (diagnóstico e Plano de Ação) do antigo Código para o novo; deve-se fazer esta solicitação por escrito à Unidade Técnica do Programa Família Paranaense.

# 7. SELEÇÃO

# 7.1. PROCEDIMENTOS DE SELEÇÃO

A seleção é o momento em que o Comitê Local identifica as famílias que têm perfil para participar do Programa. É um passo preliminar no processo de acompanhamento.

Podem ser selecionadas as famílias que constam na lista acessada pelo bloco "Famílias em Alta Vulnerabilidade Social", do painel inicial do município (ver capítulo 5 – "Índice de Vulnerabilidade das Famílias"), com exceção das famílias com perfil para participar da modalidade AFAI (ver item 7.2, abaixo).

Para registrar a seleção:

- 1. Localize a família nas listas de famílias ou pelo campo de pesquisa Procurar por
- 2. Clique no link Selecione, que dá acesso à página inicial da família
- 3. Na página inicial da família, abaixo do quadro de Composição Familiar, na área Cadastro, preencha os campos **CRAS** e **CREAS** (este último, apenas se for o caso) com os equipamentos de referência da família
- 4. Preencha o campo Responsável pelo preenchimento
- 5. Clique no botão Selecionar família e confirme

| Municipio                                                                                                    |                                        | IVE Inicial:                                                                                                    |                                        |               |                                          |                      |
|----------------------------------------------------------------------------------------------------|----------------------------------------|----------------------------------------------------------------------------------------------------|----------------------------------------|---------------|------------------------------------------|----------------------|
| Código Familiar:                                                                                                    |                                        | IVF Atual:                                                                                                    |                                        |               | -                                        |                      |
| Endereco:                                                                                                    |                                        | Transferência Benda Federal (PBF, PFTI)                                                                                                    |                                        |               |                                          |                      |
| Característica do Domicilio:                                                                                                    |                                        | Transferência Renda Estadual:                                                                                                    |                                        |               |                                          |                      |
| Equipamento de Referência:                                                                                                    |                                        | Renda per capita (Cad + Bolsa Familia):                                                                                                    |                                        |               |                                          |                      |
| - 2,42                                                                                                    |                                        | Composição Familiar                                                                                                    |                                        |               |                                          | _                    |
| Nome                                                                                                    | NES.                                   | Parentesco                                                                                                    | Data de<br>Nascimento                  | Idade (1)     | Sexo                                     | PCD (                |
|                                                                                                    |                                        | Property and and they will us will be the line                                                                                                    | 07/09/1921                             | 37            | Femilian                                 | NE                   |
|                                                                                                    |                                        | Lessos iestrousavas bera cuistada recuista                                                                                                    |                                        |               | 1 promotive                              |                      |
|                                                                                                    |                                        | Filho(a)                                                                                                    | 22/09/2003                             | 15            | Feminino                                 | Sin                  |
|                                                                                                    |                                        | Fisho(a)<br>Fisho(a)                                                                                                    | 22/09/2003<br>21/03/2018               | 15<br>0       | Feminino                                 | Sin                  |
| italein salislaide sun Ada kes 67412018 .<br>Persaa sun defailmta.                                                                                                    |                                        | Fisio(a)<br>Fisio(a)<br>Fisio(a)<br>Fisio(a)                                                                                                    | 22/09/2003<br>21/03/2018<br>06/06/2009 | 15<br>0<br>9  | Ferninino<br>Ferninino<br>Ferninino      | Sir<br>Nå<br>Nå      |
| ) Made satisfaits som data bara (PH12016 .<br>/Passa om detoolinis.                                                                                                    |                                        | Petroca report anno 19 ya unaportanista<br>Petroca<br>Petroca<br>Petroca<br>Petroca<br>Petroca<br>Petroca                                                                                                    | 22092003<br>21/032018<br>06/052009     | 35<br>0<br>9  | Fernino<br>Fernino<br>Fernino            | Sir<br>N3<br>N3      |
| Nade skivlede som data bare 87113018 .<br>Pressa om defenderin.                                                                                                    |                                        | Petroca (* 1990)<br>Petroca (* 1990)<br>Filmo(a)<br>Filmo(a)<br>Filmo(a)<br>Cadastro                                                                                                    | 22092003<br>21032018<br>06/06/2009     | 35<br>0<br>9  | Fernino<br>Fernino<br>Fernino<br>Fernino | Sin<br>Nå            |
| Inder sinderfor som data kare DM-1016 .<br>Pressa som defondering<br>I MAN (Daterfor La Familia som<br>Automodeline Toperador)                                                                    |                                        | Petisos (regionality para display dansas<br>Petisos)<br>Filmo(a)<br>Filmo(a)<br>Cadastro                                                                                                    | 22092003<br>21032018<br>06/062009      | 35<br>0<br>9  | Fernino<br>Fernino<br>Fernino<br>Fernino | 50<br>86<br>85<br>85 |
| Note colucios con das loss EP10218 .<br>Preso con delaciónia:                                                                                                    | 11. 2000                               | Persona report annual<br>Persona<br>Persona<br>Persona<br>Persona<br>Cadanten                                                                                                    | 2209/2003<br>21/03/2018<br>06/06/2009  | 35<br>0<br>9  | Fermino<br>Fermino<br>Fermino            | Sin<br>NS<br>NS      |
| Note scholad son data base 87410016 -<br>Pressa one defailed as<br>and 2000 global as function that<br>encomparised transmitter                                                                   | SAAS (Belescore                        | Entros of transformation of the unique annual<br>Princip<br>Filmo(a)<br>Filmo(a)<br>Cadastro                                                                                                    | 220902003<br>21032018<br>06/062009     | 315<br>0<br>9 | Ferminino<br>Ferminino<br>Ferminino      | Sin<br>NS<br>NS      |
| Note anicolati con date are 0111018 .<br>Pressa con deficience<br>Alle progle la familia de<br>deseuvris manager<br>C                                                                             | 3045 Balagore<br>EAS Selegore          | Presso (resultant) and unique annual<br>Princia)<br>Princia)<br>Princia)<br>Cadastro                                                                                                    | 220992003<br>21932018<br>06/05/2009    | 35<br>0<br>9  | Fermino<br>Fermino<br>Fermino            | Sim<br>NS<br>NS      |
| Note solvide on data tara 8743918 -<br>Presso ent debendina.<br>International data data anti-<br>debaseren internation<br>debaseren internation<br>debaseren internation<br>debaseren internation | 30.6 Selecore<br>EAS Selecore<br>error | Process Process Proces | 22096/2003<br>22103/2018<br>06/06/2009 | 9             | Femilino<br>Femilino<br>Femilino         | Sim<br>His<br>His    |

Figura 15. Seleção de família

# 7.2. SELEÇÃO DE FAMÍLIAS AFAI<sup>®</sup>

Nos municípios que aderiram à modalidade AFAI, podem ser selecionadas e incluídas famílias que não estejam em alta vulnerabilidade social segundo o IVF-PR, mas que possuam adolescentes em cumprimento de medida socioeducativa de internação. Estas famílias podem ser identificadas por meios diversos: ofício do Poder Judiciário, comunicado do CENSE ou Casa de Semiliberdade, busca espontânea da própria família, encaminhamento feito por outros órgãos e equipamentos, meios informais (notícias, conversas, etc), no processo de acompanhamento já realizado com esta família no CRAS, CREAS ou rede de proteção, etc. Outra forma disponibilizada para que os municípios identifiquem estas famílias é a Lista Consultiva AFAI (Painel Inicial  $\rightarrow$  Menu  $\rightarrow$  AFAI  $\rightarrow$  Lista Consultiva AFAI).<sup>10</sup>

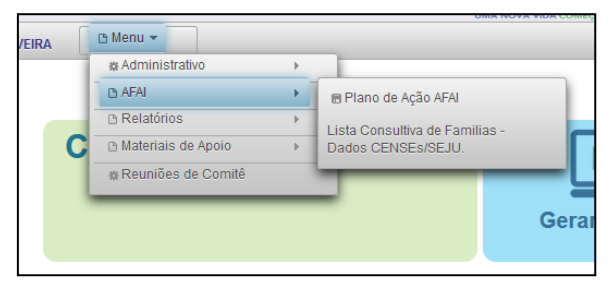

Figura 16. Localização da Lista Consultiva AFAI

<sup>&</sup>lt;sup>9</sup> Para maior detalhamento sobre o acompanhamento das famílias AFAI, consulte o Guia de Orientações da modalidade AFAI, disponibilizado no site da SEDS, aba Família Paranaense, item *Publicações*.

<sup>&</sup>lt;sup>10</sup> Ver item 15.2 deste Manual.

Esta lista, atualizada mensalmente, contém informações repassados pela Central de Vagas (DEASE/SEJU) sobre adolescentes que foram internados e desinternados dos CENSE e Casas de Semiliberdade. Não é obrigatório que o município inclua no AFAI todas as famílias que constam nesta lista. As inclusões devem ser feitas de acordo com a meta pactuada entre o município e o Estado. A lista se propõe a ser um apoio para as equipes que não têm conhecimento de quais foram as internações ocorridas com adolescentes do seu município.

> Não são raros os casos em que a família não inclui os adolescentes internados na sua declaração para registro no Cadastro Único. Isto não é impeditivo para inclusão da família na modalidade AFAI.

No caso de seleção de família AFAI:

- 1. Localize a família nas listas de famílias ou pelo campo de pesquisa Procurar por
- 2. Clique no link Selecione, que dá acesso à página inicial da família
- Na página inicial da família, abaixo do quadro de Composição Familiar, na área Cadastro, marque AFAI – Atenção às Famílias dos Adolescentes Internados por medida socioeducativa.

| Aunicipio:                                           |                                                        |                     | IVF Inicial:                             |                       |           |          |
|------------------------------------------------------|--------------------------------------------------------|---------------------|------------------------------------------|-----------------------|-----------|----------|
| Código Familiar:                                     |                                                        |                     | IVF Atual:                               |                       |           |          |
| Endereço:                                            |                                                        |                     | Transferência Renda Federal (PBF, PETI): |                       |           |          |
| Caracteristica do Domicilio:                         |                                                        |                     | Transferência Renda Estadual:            |                       |           |          |
| Equipamento de Referência:                           |                                                        |                     | Renda per capita (Cad + Bolsa Familia):  |                       |           |          |
|                                                      |                                                        |                     | Composição Familiar                      | _                     |           |          |
| Nome                                                 |                                                        | NES                 | Parentesco                               | Data de<br>Nascimento | Idade (1) | Sexo     |
|                                                      | 0                                                      |                     | Pessoa responsável pela unidade familiar | 07/08/1981            | 37        | Feminino |
|                                                      |                                                        |                     | Filho(a)                                 | 22/09/2003            | 15        | Feminino |
|                                                      |                                                        |                     | Filho(a)                                 | 21/03/2018            | 0         | Feminino |
|                                                      |                                                        |                     | Filho(a)                                 | 06/06/2009            | 9         | Feminino |
|                                                      |                                                        |                     |                                          |                       |           |          |
|                                                      |                                                        |                     | Cadastro                                 |                       |           |          |
| Add Janogla Sa Familia e de<br>Aciesantes Interventi | CRAS. [<br>CRAS. ]<br>Responsivel pelo preventamiento: | ieledone<br>eledone | Cadastro                                 |                       |           |          |

Figura 17. Marcação AFAI

- 4. A área de cadastro apresentará a tela **Adolescente**. Insira o nome do adolescente ou da mãe e clique no botão **Pesquisar**.
- Marque o adolescente identificado. As informações sobre os adolescentes internados são extraídas do sistema da Central de Vagas (DEASE/SEJU).

| ĩo              |                                 | IVF Inicial:                     | 0.45                                      | 77              |               |       |         |
|-----------------|---------------------------------|----------------------------------|-------------------------------------------|-----------------|---------------|-------|---------|
|                 |                                 | n / Assal                        |                                           | 99              |               |       |         |
| REI, 380        | Pesquisa de adolescente         |                                  |                                           |                 | 3             |       |         |
|                 |                                 | 0                                | Pesquisar adolescente<br>Nome adolescente | 1               |               |       |         |
|                 |                                 |                                  | Nome da mãe                               | 1               |               | axo   | PCD (2) |
|                 | 1                               |                                  |                                           | J.              |               | inino | Não     |
|                 | 1                               |                                  |                                           |                 |               | inino | Sim     |
|                 | 1                               |                                  | Pesquisar                                 |                 |               | inino | Não     |
|                 | 1                               |                                  |                                           |                 |               | nino  | Não     |
|                 |                                 | (1 0                             | (1) ++ ++ 11 ++ ++                        | í.              |               |       |         |
|                 | None adolescente                | Nome da mãe                      | Medida em cumprimento                     | Data de entrada | Data de saída |       |         |
|                 |                                 |                                  | LIBERADO                                  | 10/01/2018      | 25/01/2016    |       |         |
|                 |                                 | (1 0                             | (1)                                       |                 |               |       |         |
|                 | -                               | Salvar 🖉                         | OAdolescente não pass                     | ou pelo Cense   |               |       |         |
| CRAS            |                                 |                                  |                                           |                 |               |       |         |
| CREAS:          | Selecione                       |                                  |                                           |                 |               |       |         |
|                 | tione adolescente Local de Ink  | ernação Medida em<br>cumprimento | Data de entrada Data de                   | naida           |               |       |         |
| Adolescente(s): | Nenhum adolescente selecionado. |                                  |                                           |                 |               |       |         |
|                 | Company and Company and         |                                  |                                           |                 |               |       |         |

Figura 18. Identificação do adolescente

 Caso o adolescente não tenha passado pelo CENSE (por estar em medida socioeducativa em meio aberto ou em situação de violação de direitos), clique no botão Adolescente não passou pelo CENSE e selecione a situação.

| Pesquisa de adolescente X Pesquisar adolescente Seleção Somente selecione se o adolescente não passou pelo CENSE. Adolescente em cumprimento de Liberdade Assistida Adolescente em cumprimento de Prestação de Serviços à Comunidade Adolescente em situação de violação de direito Nome se (1011) Terme Terme adolescente                                                                                                    |                         | IVF Inicial:                                                                                                    | 0.4577                               |               |       |
|----------------------------------------------------------------------------------------------------|-------------------------|----------------------------------------------------------------------------------------------------|--------------------------------------|---------------|-------|
| Pesquisar adolescente                                                                                                    | Pesquisa de adolescente | H 27" 6                                                                                                    | 6.000                                |               | ×     |
| Seleção       X         Somente selecione se o adolescente não passou pelo CENSE.       Adolescente em cumprimento de Liberdade Assistida         Adolescente em cumprimento de Prestação de Serviços à Comunidade       nino         Adolescente em situação de violação de direito       nino         Nome ad       @ sature       201/2016                                                                                                    |                         | Pesquisa                                                                                                    | ir adolescente                       |               |       |
| Somente selecione se o adolescente não passou pelo CENSE.         Adolescente em cumprimento de Liberdade Assistida         Adolescente em cumprimento de Prestação de Serviços à Comunidade         Adolescente em situação de violação de direito         Nome ad         Construição de violação de direito         Internet ad         Construição de violação de direito         Internet ad         Construição de violação de direito                                                                                                    | s                       | eleção                                                                                                    |                                      | ×             |       |
| Image: Serviços à Comunidade       Image: Serviços à Comunidade         Image: Serviços à Comunidade       Image: Serviços à Comunidade                                                                                                    |                         | Somente selecione se o adole                                                                                                    | escente não passou pelo              | CENSE.        | 200   |
| Adolescente em cumprimento de Prestação de Serviços à Comunidade<br>Adolescente em situação de violação de direito<br>Nome ad<br>Calorador adolescente em situação de violação de direito<br>Data de saida<br>2501/2016                                                                                                    |                         | Adolescente em cumprimento de                                                                                                    | e Liberdade Assistida                |               | inino |
| Norer ad     Image: Solution of the solution of the solution of the                                |                         | Adolescente em cumprimento de                                                                                                    | Prestação de Serviços à Comuni       | dade          | inino |
| None ad<br>None ad<br>(1 of 1) en en el la contra de sida<br>(1 of 1) en el el la contra de sida<br>(1 of 1) en el el la contra de sida<br>(1 of 1) en el el la contra de sida<br>(1 of 1) en el el la contra de sida                                                                                                    |                         |                                                                                                    | · · · · · ·                          |               | nino  |
| None ad Data de sida<br>25.01.2016<br>(1 of 1) en en el la serie de la serie de la |                         | Adolescente em situação de viol                                                                                                    | lação de direito                     |               |       |
| (f of 1) we we 1 we we we                                                                                                    | Nome add                |                                                                                                    | Salvar                               | Data de saida |       |
| (1 of 1) or or 1 or                                                                                                    |                         | 6                                                                                                    |                                      | 25/01/2016    |       |
|                                                                                                    |                         | (1 of 1)                                                                                                    |                                      |               |       |
|                                                                                                    |                         | Co contraction of the second second s | Contraction of the second processing |               |       |

Figura 19. Adolescente não passou pelo CENSE

- 7. Concluídos todos os passos quanto a informação do adolescente, clique em Salvar
- 8. Preencha os campos **CRAS** e **CREAS**, com os equipamentos de referência da família
- 9. Preencha o campo Responsável pelo preenchimento

10. Clique no botão Selecionar família e confirme

|                                                           |                                              |                                                           |                          | Cadastro        |               |
|-----------------------------------------------------------|----------------------------------------------|-----------------------------------------------------------|--------------------------|-----------------|---------------|
| AFAI (Atenção às Famílias dos<br>Adolescentes Internados) |                                              |                                                           |                          |                 |               |
| CRAS:                                                     | Selecione                                    |                                                           | *                        |                 |               |
| CREAS:                                                    | Selecione                                    |                                                           |                          |                 |               |
|                                                           | Nome adolescente                             | Local de Internação                                       | Medida em<br>cumprimento | Data de entrada | Data de saída |
| Adolescente(s):                                           | 1                                            | GENSEI MARINGA                                            | LIBERADO                 | 10.01/2016      | 25:01/2016    |
|                                                           | Adolescente em cump                          | rimento de Liberdade Assisti                              | ta - Sem Internação      |                 |               |
| Situação atual do(s) adolescente(s):                      | Adolescente em cump<br>Adolescente em situar | rimento de Prestação de Ser<br>ção de viclação de direito | viços à Comunidade - S   | em Internação   |               |
| Responsável pelo preenchimento:                           |                                              |                                                           |                          |                 |               |
| Situação da Família:                                      |                                              |                                                           |                          |                 |               |

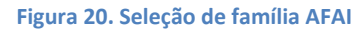

# 8. NÃO-INCLUSÃO

A não-inclusão é o procedimento feito nas seguintes situações:

- 1. Família selecionada não é localizada na busca ativa
- Família selecionada é localizada na busca ativa mas sua situação concreta não corresponde à situação de alta vulnerabilidade social constante no CadÚnico e IVF
- Família selecionada é localizada na busca ativa, sua situação é de alta vulnerabilidade social, o técnico do Comitê Local a esclarece sobre o Programa, mas a família opta por não aderir ao Programa

No caso da família que opta por não aderir ao Programa, recomenda-se que esta opção seja formalizada por meio da **Declaração de Não-Participação**. Para imprimir a Declaração de Não-Participação, entre na página da família, acesse a aba **Documentos da Família** e a sub-aba **Declaração de Não-Participação**. A seguir, clique no ícone **Imprimir**, no canto inferior esquerdo.

| Pàgina Inicial da Familia | Documentos da Familia Diagnóstico Familiar Planejamento de Ações                       | Projetos Vinculados                           |                                                                              |         |
|---------------------------|----------------------------------------------------------------------------------------|-----------------------------------------------|------------------------------------------------------------------------------|---------|
| Termo de Compromisso      | Declaração de Não Participação Arexar Documento                                        |                                               |                                                                              |         |
| PARANA                    |                                                                                        | Declaração de Não Participação<br>Clevelândia |                                                                              | FACILIA |
|                           | TNo sei se minha familia permanecerá no municíp     ZNo tento interesse.     G. Outros | veporabet pes tanta.<br>90                    | não tenho interesse em integrar o Programa Pamilas Paranaense. Justificadora |         |
| Data: 06 de Agosto d      | Assentura (Responsivel Familiar)                                                       |                                               | Assintus (Nyrosettants do Conté Loca)                                        |         |
| mprimit .                 |                                                                                        |                                               |                                                                              |         |

Figura 21. Declaração de Não Participação

Para registrar a não-inclusão, entre na página da família selecionada e clique no botão **Registrar não-inclusão da família**.

|                                 | Cadastro                                                              |
|---------------------------------|-----------------------------------------------------------------------|
| CRAS:                           | CRAS                                                                  |
| Responsável pelo preenchimento: | MÁRCIA DE FÁTIMA CARDOSO DE CARVALHO                                  |
| Data Seleção:                   | 06/04/2017                                                            |
| Situação da Família:            | Selecionada                                                           |
| Critério de seleção:            | Priorização pelo IVFPR                                                |
|                                 | Vincluir família VRegistrar não inclusão da família Salvar alterações |

Figura 22. Registrar não-inclusão da família

Abre-se um drop down para que se registre o motivo da não-inclusão,: Família mudou-se, Família não encontrada ou não residente no endereço, Família não aderiu / não teve interesse, Família não corresponde à priorização.

|                                 |                        | Filho(a)                                                                    | 14/01/2013 |
|---------------------------------|------------------------|-----------------------------------------------------------------------------|------------|
|                                 |                        | Filho(a)                                                                    | 20/02/2017 |
|                                 |                        | Confirmar NÃO inclusão X                                                    |            |
|                                 |                        | Deseja realmente registrar a não inclusão desta família?                    |            |
|                                 |                        | Motivo da não inclusão:                                                     |            |
|                                 |                        | - Selecione                                                                 | _          |
|                                 |                        | Selecione                                                                   |            |
| CRAS:                           | CRAS - CENTRO DE REFER | Família mudou-se                                                            |            |
| Responsável pelo preenchimento: | JANAINA                | Família não encontrada ou não residente no endereça                         | 0          |
| Data Seleção:                   | 30/11/2015             | Família não aderiu, não teve interesse                                      |            |
| Situação da Família:            | Selecionada            | Família não corresponde à priorização                                       |            |
| Critério de seleção:            | Priorização pelo IVF   | PL                                                                          | _          |
|                                 |                        | ♥Incluir família   ♥Registrar não inclusão da família   ● Salvar alterações |            |
|                                 |                        |                                                                             |            |

Figura 23. Confirmação de não-inclusão

Após confirmado, a família passa para a situação Não-incluída.

A seleção e o registro de não-inclusão não podem ser feitos no mesmo dia, já que há o procedimento de busca ativa que deve acontecer entre a seleção e uma eventual não-inclusão.

Por outro lado, a família não deve permanecer por um tempo muito longo na situação Selecionada, pois este é apenas um passo preliminar e não indica a existência de efetivo acompanhamento.

# 9. INCLUSÃO

# 9.1. PROCEDIMENTO DE INCLUSÃO

Procedimento feito quando a família selecionada, cumulativamente:

- 1. É localizada na busca ativa
- 2. Sua situação concreta corresponde à situação de alta vulnerabilidade social constante no CadÚnico e IVF-PR
- 3. É informada pelo técnico do Comitê Local sobre os objetivos e o funcionamento do Programa
- 4. Aceita participar

A inclusão da família deve ser formalizada por meio do **Termo de Compromisso**. Para imprimir o Termo de Compromisso, acesse a aba **Documentos da Família** e a sub-aba **Termo de Compromisso**. A seguir, clique no ícone **Imprimir**, no canto inferior esquerdo.

|                                                                      | FAMILIA                                         | Sistema de Acompanhamento das Familias                                                            |                                             |
|----------------------------------------------------------------------|-------------------------------------------------|---------------------------------------------------------------------------------------------------|---------------------------------------------|
| O Usuário: EVERTON DE OLIVEIRA                                       |                                                 |                                                                                                   | Andree de Aderència Arrainet inicial 💽 Sair |
|                                                                      |                                                 |                                                                                                   |                                             |
| Página Inicial da Familia Documentos da Familia Diagnóstico Familiar | Planojamento de Ações Projetos Vinculados       |                                                                                                   |                                             |
| Termo de Compromisso Declaração de Isão Participação Anexar Do       | cumento                                         |                                                                                                   |                                             |
| PARANA                                                               |                                                 | Termo de Cempronisso<br>Abatiá                                                                    | FAMILIA                                     |
|                                                                      |                                                 |                                                                                                   |                                             |
| Eu, N                                                                |                                                 | , responsável pela familia, aceito o convite para integrar o Programa Familia                     | Paranaerise, com a                          |
| partopação da minha tamina. Este<br>minha situação familiar.         | ou ciente e de acordo com o programa. Eu me com | prometo a tornecer as intormações sobre a minna tamina para atualização no Cabunico sempre que ni | ouver mudanças na                           |
|                                                                      |                                                 |                                                                                                   |                                             |
|                                                                      |                                                 |                                                                                                   |                                             |
| Accimatura (R                                                        | stronsduel Familiar                             | Assingtives (Ramosentanta do Comitê Local)                                                        |                                             |
|                                                                      |                                                 | , manufacture (restances on another standard                                                      |                                             |
| Data: 06 de Agosto de 2018                                           |                                                 |                                                                                                   |                                             |
|                                                                      |                                                 |                                                                                                   |                                             |
| e Imprimir                                                           |                                                 |                                                                                                   |                                             |
|                                                                      |                                                 |                                                                                                   |                                             |

Figura 24. Termo de Compromisso

Procure criar recursos para **valorizar** o momento da assinatura do Termo de Compromisso e fazer dele uma ocasião especial para a família. Ele é um **ato simbólico** do protagonismo e da participação da família na construção de sua história, e representa a aposta que todos farão quanto à efetivação de mudanças.

Para registrar a inclusão, entre na página da família selecionada e clique no botão **Incluir família**. Após confirmado, a família passa para a situação **Incluída**.

|                                 | Cadastro                                                                    |
|---------------------------------|-----------------------------------------------------------------------------|
| CRAS:                           | CRAS                                                                        |
| Responsável pelo preenchimento: | MÁRCIA DE FÁTIMA CARDOSO DE CARVALHO                                        |
| Data Seleção:                   | 06/04/2017                                                                  |
| Situação da Família:            | Selecionada                                                                 |
| Critério de seleção:            | Priorização pelo IVFPR                                                      |
|                                 | Incluir família 🛛 🥑 Registrar não inclusão da família 🛛 🎯 Salvar alterações |

Figura 25. Incluir família

A seleção e a inclusão não podem ser feitos no mesmo dia, já que há o procedimento de busca ativa que deve acontecer entre a seleção e a inclusão.

# 9.2. ALTERAÇÕES NA PÁGINA INICIAL DA FAMÍLIA

Na seção "Cadastro" da página inicial da família, pode-se alterar a qualquer momento o CRAS ou CREAS de referência e o técnico de referência.Para realizar as alterações, edite o campo desejado (CRAS/CREAS ou Responsável pelo Preenchimento), e clique no botão **Salvar alterações**.

| unicido                                                                                                    |                                                                                             |                                                                                                    |                                                | IVE Inicial                      |                       |           |                        |              |
|----------------------------------------------------------------------------------------------------|---------------------------------------------------------------------------------------------|----------------------------------------------------------------------------------------------------|------------------------------------------------|----------------------------------|-----------------------|-----------|------------------------|--------------|
| Tadaa Faaliya                                                                                                    |                                                                                             |                                                                                                    |                                                | BAE Amount                       |                       |           |                        |              |
| Codigo Faminar:                                                                                                    |                                                                                             |                                                                                                    |                                                | Transaction in the second second | LINDE OF TH           |           |                        |              |
| Endereço:                                                                                                    |                                                                                             |                                                                                                    |                                                | Transferencia Kenda Feder        | al (PDF, PE II):      |           |                        |              |
| aracterística do Domicilio.                                                                                                    |                                                                                             |                                                                                                    |                                                | Transferencia Kenda Estad        | uel.                  |           |                        |              |
| Equipamento de icenerencia                                                                                                    |                                                                                             |                                                                                                    |                                                | Konda per capita (Cad + bi       | sisa raminaj:         |           |                        |              |
|                                                                                                    |                                                                                             |                                                                                                    | Com                                            | posição Familiar                 |                       |           |                        |              |
| lome                                                                                                    |                                                                                             | N0.5                                                                                                    |                                                | Parentesco                       | Data de<br>Nascèsento | klade (1) | Sexo                   | PCD (2)      |
|                                                                                                    |                                                                                             |                                                                                                    | Pessoa responsav                               | el peta unidade familiar         | 09/01/1964            | 34        | Férninino              | Não          |
|                                                                                                    |                                                                                             |                                                                                                    | Filbo(a)                                       |                                  | 04/10/2009            | 0         | Feminino               | Não          |
|                                                                                                    |                                                                                             |                                                                                                    | Filho(a)                                       |                                  | 14/00/2008            | 10        | Masculino              | Não          |
|                                                                                                    |                                                                                             |                                                                                                    | Filho(a)                                       |                                  | 30/11/2011            | 6         | Masculino              | Não          |
|                                                                                                    |                                                                                             |                                                                                                    |                                                |                                  | 00000000              |           | Address March          | kille.       |
|                                                                                                    |                                                                                             |                                                                                                    | Filbo(a)                                       |                                  | 139087014             |           | Mascunno               | TRAU         |
| dade nativiada con data base 07/152018 .<br>Yessa con deficiência                                                                                                    |                                                                                             |                                                                                                    | Filbs(a)<br>Filbs(a)                           |                                  | 03/07/2005            | 11        | Masculino              | tião         |
| Nade satistista con data base 87/112018 .<br>Pessa con deficiência.                                                                                                    |                                                                                             |                                                                                                    | Filhs(a)<br>Filhs(a)                           | Cadasiro                         | 03/07/2005            | ü         | Masculino              | 140          |
| Nade valvalada ciun data base 97/1/2018<br>Pessa cun deficidinia.                                                                                                    |                                                                                             |                                                                                                    | Filte(a)<br>Filte(a)                           | Cadestro                         | 0307/2005             | 13        | Masculino<br>Masculino | 100          |
| Matte sufficientia con della talle (1711-12118)<br>Persona con defacilitica<br>Matte sufficientia<br>All'il (Nerrigifi di Persilian me<br>Antescenae (Nerrigiti)                                                                                                    |                                                                                             |                                                                                                    | Filte(a)<br>Filte(a)                           | Cadastro                         | 03/07/2505            | 13        | Mascuino<br>Mascuino   | 100          |
| Nade schoolds can deb base 97110918<br>Nesses can deficience.                                                                                                    |                                                                                             | Ceres in feldore in name                                                                                   | Filte(a)<br>Filte(a)                           | Cadasiro                         | 03/07/2005            | 11        | Macculino              | 1400<br>1400 |
| Note selected on data bas 9713018                                                                                                    |                                                                                             | Caroo na fishakina sa Aunakina<br>Bataona                                                                  | Filte(a)<br>Filte(a)                           | Cadaxito                         | 0307/2005             |           | Masculino              | 100<br>100   |
| Nate selected con the law EP110916 .<br>Personal and Epidemions.<br>All seconds to Panishe me<br>Addresselen reserves;                                                                                                    | . OAA<br>(KA)<br>Regesterfytel prendement                                                   | Earling on Parlinging in Annabolga<br>Selection<br>(VIVANI MADALARE I DA ROTA                              | Filte(a)<br>Filte(a)                           | Cadaxiro                         | 63/07/2005            |           | Masculino              | 105          |
| Non susception can find the BP152014.                                                                                                    | OKAE<br>OKAE<br>Regeszérefetet szenekmenek<br>Esze kesgés                                   | Санто по Макентра за Акарентра<br>Техното<br>Читика писијанија са поза<br>Упица писијанија са поза         | Fille(8)<br>Fille(8)                           | Cadatire<br>                     | 03072005              | ŭ         | Masculino              | 103<br>103   |
| Non-second and the law Direction                                                                                                    | CALL<br>CALL<br>Regression faith green believed<br>Ster brought<br>Data brought             | Carro IV Ruberos III Ausebros<br>Betranos<br>Virose Mandaules E Da Roba<br>25/04/2013                      | Fibility<br>Fibility<br>Stolet Unitede Current | Catacito                         | 63/07/2005            | ŭ         | Masculino              | 1035<br>1035 |
| Non surveying you have been all the series of the series of the series o | CAL<br>CRAS<br>Regelsárá pista personalmente<br>De bronade<br>De bronade<br>Bando atá misto | Санто на Фалейска на ланайска<br>Векенон<br>Уполна мослинает си полл<br>2506/2013<br>1606/2013<br>Incluida | Fish(a)<br>Fish(a)                             | Calatity<br>                     | 63/87/2005            | ŭ         | Masculino<br>Masculino | 105<br>105   |

Figura 26. Salvar alterações

### 9.3. DOCUMENTOS DA FAMÍLIA

Na aba Documentos da Família, sub-aba Anexar Documento, é possível postar documentos diversos da família. Esta funcionalidade é utilizada especialmente no projeto Renda Família Paranaense – Agricultor Familiar, para postagem do projeto de estruturação da unidade produtiva familiar, laudos e atestes do técnico da Emater que acompanha a família<sup>11</sup>. Também é possível postar cópias de documentação civil de membros familiares. Isto foi disponibilizado por sugestão de Comitês Locais. Eventualmente a família comparece a atendimento em equipamentos e órgãos diversos sem estar de posse dos documentos. Com cópias postadas no Sistema, fica mais fácil fazer a identificação e um atendimento adequado.

Para postar documentos:

- 1. Clique em "Incluir novo documento"
- 2. No box que se abre, selecione o membro familiar e o tipo de documento que deseja postar
- 3. No item "Localizar arquivo", clique no botão *Browse* e localize o documento no seu computador
- 4. Selecione o arquivo e clique em salvar

Para visualizar o documento postado, clique no ícone da coluna "Visualizar". Para excluí-lo, utilize o ícone da coluna "Excluir".

| Página Inicial da Familia         Documentos da Familia         Diagnóstico Familiar         Planejamento de Ações         Projetos Vinculados | Visualizar Excluir M                                                                                                    |
|----------------------------------------------------------------------------------------------------|----------------------------------------------------------------------------------------------------|
| Termo de Compromisso Doctanção de Islo Participação Asexar Documento                                                                           | Member Familia:                                                                                                    |
| Documento 0 Membro Familiar 2 Vesalizar Excher<br>No ente renova documenta anexator                                                            | Canceler      Commentação civil de membro familiar     Familia Paranaense - Declaração de Não Participação     Familia Paranaense - Relatório do Plano de Ação     Familia Paranaense - Termo de Compromisso da Familia |
| Figura 27. Anexar documento                                                                                                    |                                                                                                    |

<sup>&</sup>lt;sup>11</sup> Para detalhamento deste procedimento, consulte o Informe Técnico "Renda Família Paranaense – Agricultor Familiar: Orientações sobre o Projeto", disponibilizado no site da SEDS, aba Família Paranaense, item *Publicações*.

# **10.DIAGNÓSTICO FAMILIAR**

O Diagnóstico Familiar é um retrato social da família. Seu objetivo é contribuir com o levantamento das vulnerabilidades e potencialidades do grupo familiar, favorecendo a elaboração do plano de ação.

#### O Diagnóstico é composto pelo IVF-PR e pelos Aspectos para Investigação.

A aba Diagnóstico Familiar é composta pelas sub-abas: Índice de Vulnerabilidade da Família, Aspectos para Investigação, Histórico e Relatório do Diagnóstico.

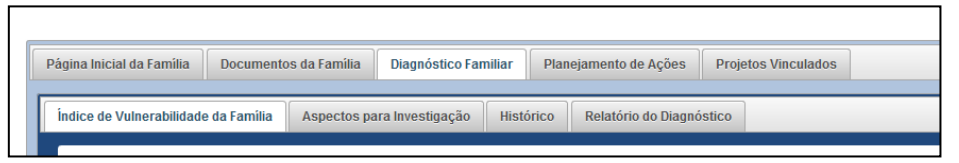

Figura 28. Aba Diagnóstico Familiar

### 10.1. IVF-PR

A sub-aba Índice de Vulnerabilidade da Família exibe o valor atual do IVF-PR, a data em que foi gerado, e a pontuação da família em cada um dos 19 componentes que formam o Índice.

|                                                                              | Índice de Vulnershildade da Familia<br>IVPFR Atual 0.009<br>Data entrevista: 71062018                                           |        |
|------------------------------------------------------------------------------|----------------------------------------------------------------------------------------------------|--------|
|                                                                              | Dimensão 1 - Adequação do domicião                                                                                              |        |
| Componente                                                                   | Valor os Categoria                                                                                                    | Pontos |
| Espécie de domicilio                                                         | 1 - Particular Permanente                                                                                                    | 0      |
| Densidade por dormitório                                                     | 7                                                                                                    | 3      |
| Material de construção do domicílio                                          | 2 - Alvenariatijolo sem revestimento                                                                                            | 0      |
| Água encanada                                                                | 1 - Sim                                                                                                    | 0      |
| Esgotamento sanitário                                                        | 2 - Tem banheiro e o escoamento val para fossa séptica, ou rudimentar, ou para vala a céu aberto, direto para rio, lago ou mar. | 2      |
| Resultado da Dimensão 1                                                      | 0,4167                                                                                                    | 5      |
|                                                                              | Dimensão 2 - Perfil e composição familiar                                                                                       |        |
| Componente                                                                   | Valor os Categoria                                                                                                    | Pontos |
| Responsabilidade pela família                                                | 2 - Não Uniparental                                                                                                    | 0      |
| Razão entre criançasiadolescentes e aduitos                                  | 1,333                                                                                                    | 2      |
| Presença de trabalho infanti na familia                                      | 2 - Não                                                                                                    | 0      |
| Presença de crianças e adolescentes internados                               | Não                                                                                                    | 0      |
| Presença de adultos internados                                               | Não                                                                                                    | 0      |
| Presença de idosos internados                                                | Não                                                                                                    | 0      |
| Quantidade de deficientes na familia que necessitam de cuidados permanentes  | 0 - Nenhum                                                                                                    | 0      |
| Quantidade de Idosos que residem no domicílio como outro parente ou agregado | 0 - Nenhum                                                                                                    | 0      |
| Analfabetismo do chefe de familia                                            | 2 - 1130                                                                                                    | 0      |
| Resultado da Dimensão 2                                                      | 0,1000                                                                                                    | 2      |
|                                                                              | Dimensão 3 - Acesso ao trabalho e renda                                                                                         |        |
| Componente                                                                   | Valor os Categoria                                                                                                    | Pontos |
| Trabalho dos adultos                                                         | 0,333                                                                                                    | 4      |
| Renda familiar per capita                                                    | 145,71                                                                                                    | 6      |
| Resultado da Dimensão 3                                                      | 0,7692                                                                                                    | 10     |
|                                                                              | Dimensão 4 - Condições de escolaridade                                                                                          |        |
| Componente                                                                   | Valor os Categoria                                                                                                    | Pontos |
| Crianças e adolescentes fora da escola                                       | 1 - Há alguma com menos de 6 anos                                                                                               | 2      |
| Defasagem Escolar                                                            | 1 - Hš uma ou mais pessoas                                                                                                    | 2      |
| Jovens e adultos que não completaram o Ensino Médio                          | 1 - Há ao menos um                                                                                                    | 2      |
| Resultado da Dimensão 4                                                      | 0,7500                                                                                                    | 6      |

Figura 29. Quadro do IVF-PR
O IVF-PR não é editável pelo Sistema. Ele é gerado a partir do Cadastro Único, portanto sua atualização depende da atualização do CadÚnico da família. Feita a atualização do CadÚnico, pode levar de 30 a 60 dias para que o Sistema capte as atualizações.

### **10.2. ASPECTOS PARA INVESTIGAÇÃO**

Os Aspectos para Investigação são questões complementares às informações do Cadastro Único, que devem ser respondidas pelo Comitê Local para proporcionar um panorama mais amplo e aprofundado sobre as famílias acompanhadas. Consistem em cerca de 70 perguntas<sup>12</sup> divididas em categorias:

- Direitos de Crianças e Adolescentes
- Documentação Civil Básica
- Domicílio
- Saúde
- Segurança Alimentar
- Trabalho e Renda
- Vínculos Comunitários e Familiares
- Violência e Direitos Humanos

#### 10.2.1. PROCEDIMENTOS PARA PREENCHIMENTO DOS ASPECTOS PARA INVESTIGAÇÃO

O preenchimento dos Aspectos para Investigação está disponível apenas

<sup>&</sup>lt;sup>12</sup> Ver a lista de perguntas em Anexo II – Aspectos para Investigação

para famílias incluídas no Programa Família Paranaense. Os procedimentos necessários para seu preenchimento envolvem:

- Visitas domiciliares para obtenção de informações e observação da realidade da família
- Atendimentos psicossociais individuais
- Coleta de informações pelos demais membros do Comitê Local
- Preenchimento intersetorial, com participação de todo o Comitê em suas respectivas áreas de competência, não ficando a cargo de apenas um equipamento

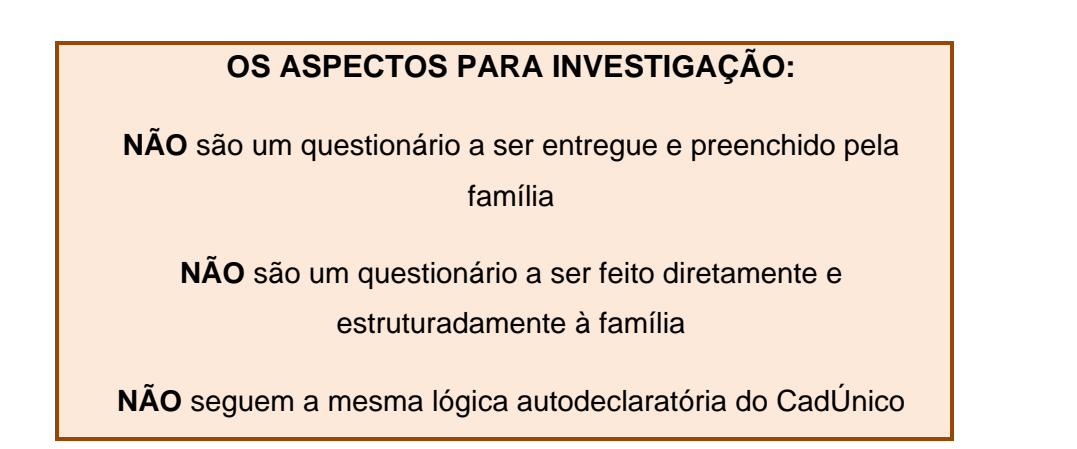

A sub-aba Aspectos para Investigação exibe todas as questões, sendo possível abrir e fechar categorias específicas. Cada questão tem três possibilidades de resposta: **Sim**, **Não** e **Não se Aplica**.

|    | DREITOS DE CRIANÇAS E ADOLESCENTES                                     |                            |       |                 |   |  |  |  |  |  |
|----|------------------------------------------------------------------------|----------------------------|-------|-----------------|---|--|--|--|--|--|
|    | DOCUMENTAÇÃO CIVIL BÁSICA                                              |                            |       |                 |   |  |  |  |  |  |
| н• | Pripets                                                                | Resports                   |       |                 |   |  |  |  |  |  |
| 1  | Todas as orianças e adulescentes Nm Certidão de Nascimento?            | i Sim                      | 🥚 Não | 🧼 Não se Aplica |   |  |  |  |  |  |
| 2  | Todas as pessoas com idade a partir de 14 anos Nem RG7                 | 🖲 Sim                      | 🥌 Não | 🧼 Não se Aplica |   |  |  |  |  |  |
| з  | Todas as pessoas com idade a partir de 18 anos têm CPP?                | 🖲 Sim                      | 🥌 Não | 🥌 Não se Aplica |   |  |  |  |  |  |
| 4  | Todas as pessoas com idade a partir de 18 anos Nem Titude de Ellettor? | 🖲 Sim                      | 🥌 Não | 🥥 Não se Aplica |   |  |  |  |  |  |
| 5  | Observaçãos - Documentação del taleca                                  | 500 caracteres restarvies. |       |                 |   |  |  |  |  |  |
|    | DOMICIDO                                                               |                            |       |                 |   |  |  |  |  |  |
|    | saúde                                                                  |                            |       |                 |   |  |  |  |  |  |
|    | SEGURANÇA ALIMENTAR                                                    |                            |       |                 |   |  |  |  |  |  |
|    | TRABALHO E RENDA                                                       |                            |       |                 |   |  |  |  |  |  |
|    | VINCULOS COMUNITÁRIOS E FAMILLARES                                     |                            |       |                 |   |  |  |  |  |  |
| _  | VIOLÊNCIA E DIREITO S HUMANO S                                         |                            |       |                 | _ |  |  |  |  |  |
|    | OUTROS                                                                 |                            |       |                 |   |  |  |  |  |  |

Figura 30. Aspectos para Investigação

#### 10.2.2. IDENTIFICAÇÃO DO MEMBRO FAMILIAR

Algumas questões dos Aspectos para Investigação exigem a identificação do membro familiar envolvido na situação citada. Por exemplo: considere o Aspecto para Investigação "*Alguma pessoa com menos de 16 anos trabalha?*". Se a resposta for "*Sim*", há a necessidade de identificar qual ou quais criança(s) ou adolescente(s) trabalha. Então, ao responder "*Sim*" a esta questão, abre-se um box para marcar qual ou quais os membros familiares que estão nesta situação. Devese clicar no nome do membro familiar, e em seguida em **Salvar**.

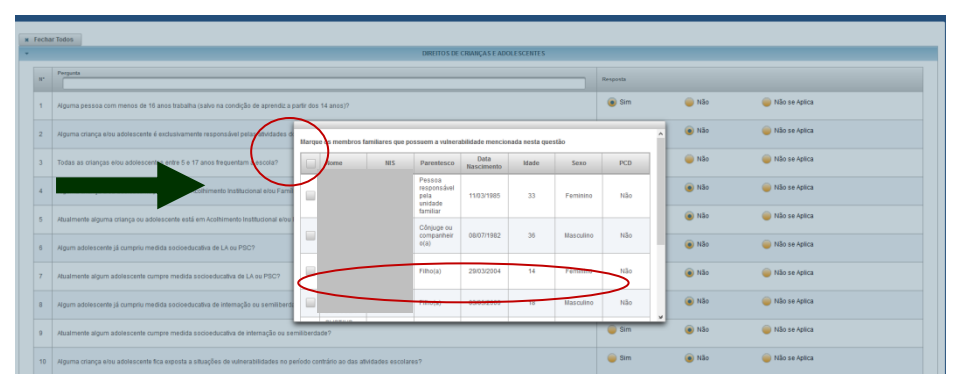

Figura 31. Identificação do membro familiar

O mesmo ocorre em qualquer um dos Aspectos para Investigação que dizem respeito as vulnerabilidades ou demandas de membros familiares específicos.

#### 10.2.3. QUANDO USAR A OPÇÃO NÃO SE APLICA

A opção "*Não se Aplica*" só será utilizada quando não existe na família o público com o gênero, idade ou condição a que se refere a pergunta.

Veja o exemplo, no caso da pergunta de Saúde "*Todas as gestantes que pertencem à família estão realizando pré-natal?*". Se na família não existir nenhuma gestante, **não se deve responder "***Não***"**. A resposta adequada é "*Não se aplica*".

| То                                                                                 | das a | s gestantes da fai | mília estão em acompanhamento pré-natal?            |  |  |  |
|------------------------------------------------------------------------------------|-------|--------------------|-----------------------------------------------------|--|--|--|
| Sim Existem gestantes e <b>SIM</b> , elas estão realizando pré-natal.              |       |                    |                                                     |  |  |  |
|                                                                                    |       | Não                | Existem gestantes e NÃO estão realizando pré-natal. |  |  |  |
| Não se Aplica     Não existem gestantes, então a pergunta NÃO SE APLICA à família. |       |                    |                                                     |  |  |  |

Sempre que a resposta <u>NÃO SE APLICAR</u> à situação da família e o Comitê responder "*Sim*" ou "*Não*", irá comprometer o resultado do diagnóstico. Consequentemente o Plano de Ação da família, e os dados gerais do município, também serão prejudicados. O inverso também é verdadeiro: o mesmo prejuízo ocorrerá ao responder "*Não se Aplica*" quando se deveria responder "*Sim*" ou "*Não*".

#### **10.2.4. CAMPOS ABERTOS**

Ao final de cada categoria existe um campo aberto para que o Comitê Local adicione mais detalhes e observações referentes a esta categoria, que não tenham sido contemplados nas perguntas.

A última categoria dos Aspectos para Investigação é denominada "Outros". Traz um campo aberto para registro de informações que o Comitê Local julgue importantes e que não se encaixem nas categorias anteriores.

| *    | VIOLÊNCIA E DIRETTOS HUMANOS                                                                                                    |                       |       |               |  |
|------|----------------------------------------------------------------------------------------------------|-----------------------|-------|---------------|--|
| N*   | Prepata                                                                                                    | Resposta              |       |               |  |
| 1    | Há suspeita de que alguma pessoa dessa família seja vilima de violência?                                                                                                    | 🥌 Sim 🛛               | Não   | Não se Aplica |  |
| 2    | Alguma pessoa dessa familia softe algum tipo de violéncia?                                                                                                    | 🥌 Sim (               | Não   | Não se Aplica |  |
| 3    | Alguma pessoa na tamilia necessita de cuidados especiais, em decomência de condição de idade, deficiência, transtomo mental, doença ou uso continuado de aparelhos de sobrevida? | 🥥 Sim                 | 🛞 Não | Não se Aplica |  |
| 4    | Observações - Wolfinda e Direitos Humanos                                                                                                    | 50 anshee spinter.    |       |               |  |
| *    | OUTROS                                                                                                    |                       |       |               |  |
| N*   | Prepris                                                                                                    | Resposta              |       |               |  |
| 1    | Outras questfestivistos relevantes sobre a familia                                                                                                    | 00 caradres solaries. |       |               |  |
| Após | responder todas as perguntas, clicar em Salvar e depois em Finalizar.                                                                                                    |                       |       |               |  |
| (Sah | <i>x</i>                                                                                                    | _                     | _     |               |  |

Figura 32. Campos abertos

Todas as questões são de preenchimento obrigatório, com exceção dos campos abertos.

#### **10.2.5. SALVAMENTO PARCIAL**

É possível preencher parte dos Aspectos para Investigação, salvar e continuar mais tarde. Para isso, após responder às perguntas, vá até a parte inferior da página e clique no botão **Salvar**.

Por exemplo: caso o técnico não tenha conhecimento sobre alguma questão elencada, pode proceder da seguinte forma:

- 1. Salva os Aspectos para Investigação até o ponto em que foram preenchidos;
- 2. Realiza visita domiciliar ou outro contato com a família para coletar as informações complementares;
- 3. Continua o preenchimento dos Aspectos a partir do ponto em que tinha interrompido.

Quando todos os Aspectos estiverem preenchidos, clique em Salvar e em seguida em Finalizar. O botão Finalizar só aparece quando todas as questões dos Aspectos para Investigação estão preenchidos.

| a softe algum tipo de viciência?                                           |                                                                                                    |                                                                                                    | 🥃 Sim                                                                                                    | 🛞 Não                                                                                                    | 🧼 Não se Aplica                                                                                                    |                                                                                                    |  |  |  |  |
|----------------------------------------------------------------------------|----------------------------------------------------------------------------------------------------|----------------------------------------------------------------------------------------------------|----------------------------------------------------------------------------------------------------|----------------------------------------------------------------------------------------------------|----------------------------------------------------------------------------------------------------|----------------------------------------------------------------------------------------------------|--|--|--|--|
| rcessita de cuidados especiais, em decorrência de con                      | 🥌 Sim                                                                                                    | 🛞 Não                                                                                                    | 🧼 Não se Aplica                                                                                                    |                                                                                                    |                                                                                                    |                                                                                                    |  |  |  |  |
| Otsenagles - Welncia e Diretto Humanos                                     |                                                                                                    |                                                                                                    |                                                                                                    |                                                                                                    |                                                                                                    |                                                                                                    |  |  |  |  |
| ournos                                                                     |                                                                                                    |                                                                                                    |                                                                                                    |                                                                                                    |                                                                                                    |                                                                                                    |  |  |  |  |
|                                                                            |                                                                                                    |                                                                                                    | Resposta                                                                                                    |                                                                                                    |                                                                                                    |                                                                                                    |  |  |  |  |
| vantes sobre a familia                                                     |                                                                                                    |                                                                                                    | 500 caracteres restantes.                                                                                                    |                                                                                                    |                                                                                                    |                                                                                                    |  |  |  |  |
| Após responder los e sa perguntas, clicar em Salvar e depois em Finalizar. |                                                                                                    |                                                                                                    |                                                                                                    |                                                                                                    |                                                                                                    |                                                                                                    |  |  |  |  |
|                                                                            | a site algun top de voldeout<br>exessite de outlades espectae, en decontricos de con<br>ventos inturuoss<br>montes active a familia<br>reguntas, clicar em Salvar e depois em Fi | a sete agon top de violoco?<br>ecesata de outdate especial, en decombica de condição de laide, defolhica, tanatorio mental desiga evue<br>relato tomanica<br>mentes actors a família<br>regundas, clincar em Salvar e depois em Finalizar. | is sets agen top de viologe? excessis de unidades especials, en decombrida de condição de stade, defabrica, tarastimos mentio, diverça su uso continuanti de guarates de sabrevita?  exertas incursos  exertas actors a familia  regundas, clicar em Salviar e depois em Finalizar. | is sets agen top de workees?  Is sets agen top de workees?  Is set | is site agentige de wielkogs?  is site agentige de wielkogs? | as ater again tip at wakkog* <ul> <li>Bit m</li> <li>Bit Mail</li> <li>Bit is a watkog</li> </ul> Restar is a watkog is existing, en decembring, is watch certaintip diverging to use of existing of againtips of againtips of existing of againtips of existing of existing of existing o |  |  |  |  |

Figura 33. Salvamento dos Aspectos para Investigação

#### 10.2.6. ATUALIZAÇÃO DOS ASPECTOS PARA INVESTIGAÇÃO

A atualização dos Aspectos deve acontecer <u>a cada 6 meses</u>, ou sempre que houver alterações na situação da família.

## 10.3. HISTÓRICO

Ao finalizar os Aspectos para Investigação, as respostas estarão registradas na sub-aba Histórico, indicadas pela data em que o preenchimento foi concluído.

| Diagnóstico Familia | Diagnóstico Familiar Planejamento de Ações Projetos Vinculados |  |  |  |  |  |  |  |  |  |
|---------------------|----------------------------------------------------------------|--|--|--|--|--|--|--|--|--|
| ara Investigação    | ra Investigação Histórico Relatório do Diagnóstico             |  |  |  |  |  |  |  |  |  |
|                     | Histórico                                                      |  |  |  |  |  |  |  |  |  |
|                     | Dela                                                           |  |  |  |  |  |  |  |  |  |
|                     | 15022013                                                       |  |  |  |  |  |  |  |  |  |
|                     | 05/05/2018                                                     |  |  |  |  |  |  |  |  |  |
|                     | 1901/2017                                                      |  |  |  |  |  |  |  |  |  |
|                     | 1901/2017                                                      |  |  |  |  |  |  |  |  |  |
|                     | 3107/2017                                                      |  |  |  |  |  |  |  |  |  |
|                     | 28/08/2017                                                     |  |  |  |  |  |  |  |  |  |
|                     | 14032018                                                       |  |  |  |  |  |  |  |  |  |
|                     | A Gerar histórico                                              |  |  |  |  |  |  |  |  |  |
|                     |                                                                |  |  |  |  |  |  |  |  |  |

Figura 34. Histórico dos Aspectos para Investigação

Para ver este o relatório comparativo e visualizar as mudanças na situação da família ao longo do acompanhamento, selecione as datas de preenchimento e clique no botão **Gerar Histórico**. Será aberta uma nova janela, com todas as respostas de todos os diagnósticos que foram finalizados. É possível exportar este histórico clicando em **Exportar Planilha**.

| _ | Comments and                                                                                                    |                                         |                                        |                                        |                                        |                                        |                                        |                                        |
|---|----------------------------------------------------------------------------------------------------|-----------------------------------------|----------------------------------------|----------------------------------------|----------------------------------------|----------------------------------------|----------------------------------------|----------------------------------------|
|   | Pergunta                                                                                                    | 15/02/2013                              | 05/05/2016                             | 19/01/2017                             | 19/01/2017                             | 31/07/2017                             | 28/08/2017                             | 14/03/2018                             |
|   | Responsaver rammar.                                                                                                    | c                                       |                                        |                                        |                                        |                                        |                                        |                                        |
|   | DIREITOS DE CRIANÇAS E<br>ADOLESCENTES                                                                                                  | DIREITO S DE CRIANÇAS E<br>ADOLESCENTES | DIREITOS DE CRIANÇAS E<br>ADOLESCENTES | DIREITOS DE CRIANÇAS E<br>ADOLESCENTES | DIREITOS DE CRIANÇAS E<br>ADOLESCENTES | DIREITOS DE CRIANÇAS E<br>ADOLESCENTES | DIREITOS DE CRIANÇAS E<br>ADOLESCENTES | DIREITOS DE CRIANÇAS E<br>ADOLESCENTES |
|   | Alguma pessoa com menos<br>de 16 anos trabalha (salvo na<br>condição de aprendiz a partir<br>dos 14 anos)?                              | Não                                     | Não                                    | Não                                    | Não                                    | Não                                    | Não                                    | Não                                    |
|   | Todas as crianças e/ou<br>adolescentes entre 5 e 17<br>anos freguentam a escola?                                                        | Sim                                     | Sim                                    | Sim                                    | Sim                                    | Sim                                    | Sim                                    | Sim                                    |
| _ | Alguma criança elou<br>adolescente e exclusivamente<br>responsável pelas atividades<br>domésticas e/ou cuidados de<br>crianças menores? | Não                                     | Não                                    | Não                                    | Não                                    | Não                                    | Não                                    | Não                                    |
|   | Alguma criança elou<br>adolescente já esteve em<br>Acolhimento Institucional elou<br>Familia Acolhedora?                                | Não                                     | Não                                    | Não                                    | Não                                    | Não                                    | Não                                    | Não                                    |

Figura 35. Histórico Gerado

## **10.4. RELATÓRIO DO DIAGNÓSTICO**

Clique em Relatório do Diagnóstico para visualizar a aglutinação das informações do IVF-PR e das respostas aos Aspectos para Investigação. Este relatório pode ser impresso (para constar na pasta da família no CRAS, por exemplo), clicando no ícone **Imprimir** no final da página.

# **11.PLANO DE AÇÃO**

O Plano de Ação é um instrumento que norteia o acompanhamento a ser realizado com a família. A partir da análise aprofundada de cada caso, compreende a singularidade da família e organiza as ações e atividades a serem desenvolvidas com cada membro familiar, identifica os membros do Comitê Local e os parceiros responsáveis por cada ação, e delimita um prazo para que os resultados sejam alcançados.

Podem ser planejadas ações em seis eixos: Assistência Social, Segurança Alimentar e Nutricional, Educação, Trabalho e Renda, Habitação e Saúde. As ações disponíveis para planejamento incluem tanto ações tipificadas das diversas políticas públicas (ex: efetivação da vacinação para crianças), quanto projetos específicos para o público-alvo do Programa Família Paranaense (ex: projeto Paraná Juro Zero). (ver a lista de ações em Anexo III – Ações).

Ainda que a versão original do Plano de Ação seja elaborada nos primeiros momentos da participação da família no Programa, ele PODE e DEVE ser alterado, com inclusão de novas ações, à medida que a realidade familiar também se altere.

O Plano de Ação só pode ser preenchido após o preenchimento dos Aspectos para Investigação.

## 11.1. PROCEDIMENTOS PARA ELABORAÇÃO DO PLANO DE AÇÃO

- preenchimento dos Aspectos para Investigação;
- realização de análise diagnóstica no Comitê Local;
- análise das ações que poderão ser realizadas com as famílias;
- conhecimento dos programas, projetos, serviços e benefícios disponíveis, incluindo parcerias da sociedade civil;

 considerar as aspirações, desejos e interesses da própria família. Isto leva a uma nova forma de realizar o acompanhamento, pois implica os interessados na realização das metas e, sobretudo, porque compreende os sujeitos enquanto protagonistas de suas histórias. Trata-se de uma forma de elaboração de projetos de vida que contemplem a diversidade cultural, socioeconômica e biográfica de cada família, além de possibilitar o papel inclusivo na dinâmica social e comunitária.

## 11.2. FLUXO DA AÇÃO

Cada ação prevista com a família passa por um fluxo, que traduz as possibilidades de ocorrências desde o planejamento até a finalização. A ação pode estar em uma das seguintes situações:

- Planejada: ação que o Comitê Local, no processo de acompanhamento da família e em diálogo com ela, identificou como necessária
- Não-aceita: ação oferecida à família, mas que esta optou por não pactuar
- Reportada ao Comitê Municipal: ação que depende do parecer da gestão municipal para ser viabilizada
- Demanda Reprimida: ação que no momento não pode ser viabilizada pelo município
- Em Andamento: ação possível de ser viabilizada pelo município e que foi aceita pela família
- Cancelada: ação que deixou de ser necessária ou viável de realizar
- Realizada: ação efetivamente recebida pela família

O fluxo da ação está sintetizado no quadro a seguir. Observe que a ação só pode passar para a próxima situação se esta for a imediatamente subsequente (por exemplo, a ação Planejada pode tornar-se Em Andamento e posteriormente Realizada, mas não passa diretamente da situação Planejada para Realizada).

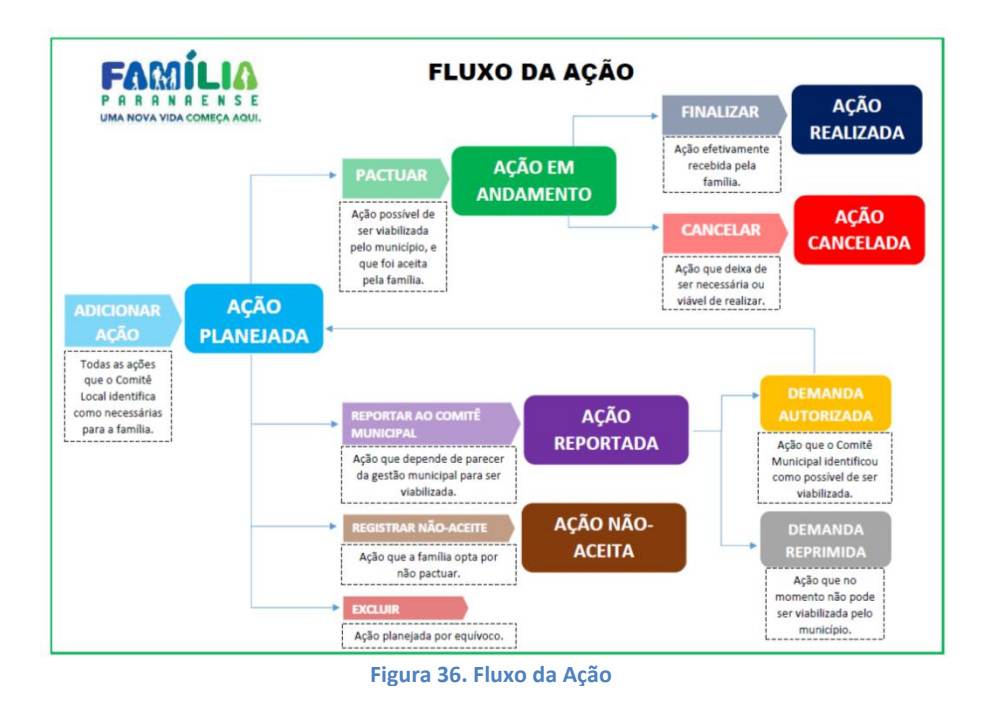

### 11.3. ABA PLANEJAMENTO DE AÇÕES

A aba "Planejamento de Ações" se divide em 6 sub-abas: Plano de Ações, Ações em Andamento, Ações Reportadas ao Comitê Municipal, Compromissos da Família, Relatório do Plano, Consistência do Plano.

| Página Inicial da Famíl | lia Documentos da Fa | amilia Diagnóstico Familiar Planejar | nento de Ações Projetos V | finculados         |                       |  |
|-------------------------|----------------------|--------------------------------------|---------------------------|--------------------|-----------------------|--|
| Plano de Ações          | Ações em Andamento   | Ações Reportadas ao Comitê Municipal | Compromissos da Família   | Relatório do Plano | Consistência do Plano |  |
|                         |                      |                                      |                           |                    |                       |  |

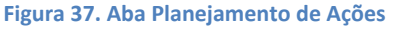

## 11.4. PLANO DE AÇÕES

Esta sub-aba exibe o Quadro do Plano de Ações, com todas as ações que já foram planejadas para a família. Aparecerá a mensagem "*Não existe ação programada*" caso ainda não haja nenhuma ação planejada.

Abaixo do Quadro do Plano de Ações há os botões: Adicionar Ações, Pactuar Ações, Reportar ao Comitê Municipal, Registrar não-aceite, Excluir.

| Quadro do Pisno de Ações                                                                         |        |         |                         |                            |              |                                        |          |                                           |        |         |
|--------------------------------------------------------------------------------------------------|--------|---------|-------------------------|----------------------------|--------------|----------------------------------------|----------|-------------------------------------------|--------|---------|
| 🙁 Exportar para planilha                                                                         |        |         |                         |                            |              |                                        |          |                                           |        |         |
| AÇÕES                                                                                            |        |         |                         |                            |              |                                        |          |                                           |        |         |
| Membro Familiar Q                                                                                | Eino O | Aglio 0 | Data do<br>Planejamento | Prazo Para<br>Realização 🗢 | Comité Local | instituição/Secretaria I<br>de apoio 🗘 | Shaqdo 0 | Histórico de<br>registros sobre a<br>ação | Editor | Formula |
| io existe ação programada                                                                        |        |         |                         |                            |              |                                        |          |                                           |        |         |
|                                                                                                  |        |         |                         |                            |              |                                        |          |                                           |        |         |
| 🕡 Adicionar Ações 🖉 Pachara Ações 🖉 Reportar ao Constê Manicipal 🕜 Registrar não acente 🕠 Exchar |        |         |                         |                            |              |                                        |          |                                           |        |         |
|                                                                                                  |        |         |                         |                            |              |                                        |          |                                           |        |         |

Figura 38. Quadro do Plano de Ações

#### 11.4.1. ADICIONAR AÇÕES

Na sub-aba Plano de Ações, clique no botão **Adicionar Ações** para incluir ações no plano. Será aberta uma nova tela.

|         |                                               |                                                        |                                          |                       | Juuus           |  |  |  |  |
|---------|-----------------------------------------------|--------------------------------------------------------|------------------------------------------|-----------------------|-----------------|--|--|--|--|
|         |                                               |                                                        |                                          | Composição Familiar   |                 |  |  |  |  |
|         | Nome                                          | Nis                                                    | Parentesco                               | Data Nascimento       | Idade           |  |  |  |  |
|         | PRODUTO DA FAMÍLIA                            |                                                        |                                          |                       |                 |  |  |  |  |
|         |                                               |                                                        | Pessoa responsável pela unidade familiar | 12/05/1998            | 20              |  |  |  |  |
|         |                                               |                                                        | Filho(a)                                 | 11/02/2016            | 2               |  |  |  |  |
| ar.     |                                               |                                                        |                                          |                       |                 |  |  |  |  |
| Annia   | Alerta Restat                                 |                                                        |                                          |                       |                 |  |  |  |  |
| Assis   | "                                             |                                                        |                                          |                       |                 |  |  |  |  |
| Educa   | açao                                          |                                                        |                                          |                       |                 |  |  |  |  |
|         |                                               |                                                        |                                          | Ações                 |                 |  |  |  |  |
|         | Nome                                          |                                                        |                                          |                       |                 |  |  |  |  |
|         | Acesso a transporte escolar gratuito          | Acesso a transporte escolar gratuito                   |                                          |                       |                 |  |  |  |  |
|         | Atendimento no Programa de Aceleração de I    | Atendimento no Programa de Aceteração de Estudos (PAE) |                                          |                       |                 |  |  |  |  |
|         | Inclusão em Centro de Atendimento Especiali   | tado ou Sala de Recursos Multifuncional                |                                          |                       |                 |  |  |  |  |
|         | Inclusão em jornada ampliada                  |                                                        |                                          |                       |                 |  |  |  |  |
|         | Matrícula em EJA - Alfabetização (pessoas a p | artir de 14 anos)                                      |                                          |                       |                 |  |  |  |  |
|         | Matricula em EJA - Ensino Fundamental fase    | I (pessoas a partir de 14 anos)                        |                                          |                       |                 |  |  |  |  |
|         | Matricula em EJA - Ensino Medio (pessoas a p  | artir de 18 anos)                                      |                                          |                       |                 |  |  |  |  |
|         | Matricula na Educação Intantil (chança de U a | + anos)                                                |                                          |                       |                 |  |  |  |  |
|         | Matricula no Ensino Fundamental (1º ao 5º ar  | 0)                                                     |                                          |                       |                 |  |  |  |  |
|         | Matrícula no Ensino Médio                     | .,                                                     |                                          |                       |                 |  |  |  |  |
| _       |                                               |                                                        |                                          |                       |                 |  |  |  |  |
| Habita  | ação                                          |                                                        |                                          |                       |                 |  |  |  |  |
| Saúde   | 6                                             |                                                        |                                          |                       |                 |  |  |  |  |
| Segur   | rança Alimentar e Nutricional                 |                                                        |                                          |                       |                 |  |  |  |  |
| Traba   | lho                                           |                                                        |                                          |                       |                 |  |  |  |  |
| mbro (  | to comité local responsável                   |                                                        |                                          |                       |                 |  |  |  |  |
|         | pela articulação da Ação:                     |                                                        |                                          | Prazo para Conclusão: |                 |  |  |  |  |
| nstitui | ição ou Secretaria de Apoio:                  |                                                        |                                          | Star 😯                | Adicionar Ações |  |  |  |  |

#### Figura 39. Adicionar ações

Para adicionar a ação:

- Marque o membro familiar a quem a ação se destina, ou marque Produto da Família no caso de ações que são coletivas, destinadas à família como um todo
- 2. Clique no Eixo ao qual a ação pertence
- 3. Marque a ação
- 4. Preencha o campo Membro do Comitê Local. Este é o profissional responsável pela articulação para que a ação aconteça. Pode ser que não seja ele que efetivamente executará a ação, mas será quem articulará com outros serviços (dentro da mesma política, ou em outra política) até que a ação seja executada.

- 5. Preencha o campo Instituição ou Secretaria de Apoio. Este é o órgão responsável para que a ação aconteça (CRAS, CREAS, Secretaria Municipal de Saúde, Escola Estadual, etc). Pode ser ou não a instituição à qual pertence o Membro do Comitê Local, pois, como foi dito, este membro fará as articulações externas necessárias para efetivação da ação.
- 6. Preencha o campo Prazo para conclusão, que indica a data prevista para que a ação seja concluída. Não se trata do prazo de encaminhamento da família para o serviço, e sim o tempo necessário para que ela de fato seja atendida neste serviço.
- 7. Clique no botão Adicionar ação.

Deve ser incluída uma ação por membro, de cada vez. Não marque mais de uma ação para o mesmo membro ao mesmo tempo, nem a mesma ação para membros diversos ao mesmo tempo.

Para sair desta tela, clique em Voltar, ou continue lançando outras ações.

Após adicionar a ação, ela aparece no Quadro do Plano de Ações com a situação Planejada.

|     | Quadro de Plano do Ações                    |                              |                                                                                                    |                         |                           |              |                                      |            |                                           |        |            |
|-----|---------------------------------------------|------------------------------|----------------------------------------------------------------------------------------------------|-------------------------|---------------------------|--------------|--------------------------------------|------------|-------------------------------------------|--------|------------|
| 1   | <ul> <li>Expertar para giuntita.</li> </ul> |                              |                                                                                                    |                         |                           |              |                                      |            |                                           |        |            |
|     |                                             |                              |                                                                                                    |                         | AÇÕES                     |              |                                      |            | _                                         | _      | _          |
|     | Membro Familiar 0                           | Eiro 🖗                       | Ação 0                                                                                                | Data do<br>Planejamento | Presso Para<br>Realização | Comité Local | Inskibuigăn/Decretaria I<br>de apoio | Situação O | Histórico de<br>registros sobre a<br>ação | Editor | Formulário |
|     | PRODUTO DA FAMÍLIA                          | Amistièrcia Social           | Indusão no Berviço de Proteção e<br>Atendimento Integral à Família (PAIP)                             | 30/08/2017              | 09/02/2018                | ANA CLAUDIA  | CRAS                                 | Realizada  | 0                                         |        |            |
|     |                                             | Assistiência Social          | Articulação para emisão de Certidão de<br>nascimento ou de casamento - Certidão<br>emitida e entregue | 06/08/2018              | 01/01/2019                | TESTE        | TESTE                                | Planajada  | 0                                         |        |            |
| Q M | licionar Ações 🦉 Pactuar Açõe               | es 🦉 Reportar ao Comitê Muni | ipal 🔒 Registrar não-aceite                                                                           | ) Excluir               |                           |              |                                      | $\smile$   |                                           |        |            |

Figura 40. Ação planejada

#### HÁ AÇÕES QUE:

 podem ser planejadas mais de uma vez para a mesma família ou membro familiar independente da situação em que esteja a ação anterior da mesma natureza (exemplo: Benefícios Eventuais).

 podem ser planejadas mais de uma vez para a mesma família ou membro familiar, desde que as ações anteriores da mesma natureza já tenham sido realizadas ou estejam canceladas (exemplo: Matrícula em escola).

 - não podem ser planejadas mais de uma vez para a mesma família ou membro familiar (exemplo: Inclusão no Projeto Renda Família Paranaense – Agricultor Familiar).

Consulte o Guia Descritivo de Ações, nos Materiais de Apoio no Menu do Sistema

#### 11.4.2. PACTUAR AÇÕES

Na sub-aba Plano de Ações, marque uma ação e clique no botão **Pactuar Ações** quando:

- A ação está na situação Planejada;
- A ação pode ser ofertada pelo Comitê Local à família naquele momento;

|      | 🗴 Exportar para planilha     |                              |                                                                                                    |                         |
|------|------------------------------|------------------------------|----------------------------------------------------------------------------------------------------|-------------------------|
| _    |                              |                              |                                                                                                    |                         |
|      | Membro Familiar 🗘            | Eixo 🗘                       | Ação 🗘                                                                                                 | Data do<br>Planejamento |
|      | PRODUTO DA FAMÍLIA           | Assistência Social           | Inclusão no Serviço de Proteção e<br>Atendimento Integral à Família (PAIF)                             | 30/08/2017              |
|      |                              | Assistência Social           | Articulação para emissão de Certidão de<br>nascimento ou de casamento - Certidão<br>emitida e entregue | 06/08/2018              |
| 🔁 Ad | licionar Ações 🥏 Pactuar Açõ | es 🥑 Reportar ao Comitê Muni | cipal 🔞 Registrar não-aceite 🤇                                                                         | Excluir                 |

A família aceita participar da ação

Figura 41. Pactuar ação

A ação passará para a situação **Em Andamento**. Continuará aparecendo neste quadro, e também na sub-aba **Ações em Andamento**.

#### 11.4.3. REPORTAR AO COMITÊ MUNICIPAL

Na sub-aba Plano de Ações, marque uma ação e clique no botão **Reportar ao Comitê Municipal** quando:

- A ação está na situação Planejada;
- A ação não pode ser ofertada pelo Comitê Local à família naquele momento, necessitando da análise e manifestação do Comitê Municipal.

Exemplo: Comitê Local identificou que um jovem ou um adulto da família precisa dar continuidade aos estudos, e planejou vaga em EJA, mas não há no território nenhum equipamento que ofereça este serviço. O Comitê Municipal precisa ser acionado, para verificar a possibilidade de atendimento da demanda.

|   | [                                                                                                    | 🗴 Exportar para planilha |                    |                                                                                                    |                           |  |  |  |  |  |
|---|----------------------------------------------------------------------------------------------------|--------------------------|--------------------|----------------------------------------------------------------------------------------------------|---------------------------|--|--|--|--|--|
|   |                                                                                                    |                          |                    |                                                                                                    |                           |  |  |  |  |  |
|   |                                                                                                    | Membro Familiar ≎        | Eixo 🗘             | Ação \$                                                                                                | Data do<br>Planejamento 🗘 |  |  |  |  |  |
|   |                                                                                                    | PRODUTO DA FAMÍLIA       | Assistência Social | Inclusão no Serviço de Proteção e<br>Atendimento Integral à Família (PAIF)                             | 30/08/2017                |  |  |  |  |  |
| ( |                                                                                                    |                          | Assistência Social | Articulação para emissão de Certidão de<br>nascimento ou de casamento - Certidão<br>emitida e entregue | 06/08/2018                |  |  |  |  |  |
|   | Adicionar Ações     Pactuar Ações     Reportar ao Comitê Municipal     Registrar não-aceite     Excluir |                          |                    |                                                                                                    |                           |  |  |  |  |  |

Figura 42. Reportar ao Comitê Municipal

A ação passará para a situação **Reportada ao Comitê Municipal**. Continuará aparecendo neste quadro e na sub-aba **Reportadas ao Comitê Municipal**. Também estará disponível no Menu do Sistema, item Acompanhamento Familiar, o Relatório de Ações Reportadas ao Comitê Municipal.

#### 11.4.4. REGISTRAR NÃO-ACEITE

Na sub-aba Plano de Ações, marque uma ação e clique no botão **Registrar não-aceite** quando:

- A ação está na situação Planejada;
- A ação pode ser ofertada pelo Comitê Local à família naquele momento;
- A família não aceitar participar da ação.

|                                        | (                                                                                                    | 🗴 Exportar para planilha |                    |                                                                                                    |                           |  |  |  |  |
|----------------------------------------|----------------------------------------------------------------------------------------------------|--------------------------|--------------------|----------------------------------------------------------------------------------------------------|---------------------------|--|--|--|--|
|                                        |                                                                                                    | Membro Familiar 🗘        | Eixo 🗘             | Ação ≎                                                                                                 | Data do<br>Planejamento ≎ |  |  |  |  |
|                                        |                                                                                                    | PRODUTO DA FAMÍLIA       | Assistência Social | Inclusão no Serviço de Proteção e<br>Atendimento Integral à Família (PAIF)                             | 30/08/2017                |  |  |  |  |
| $\left \left( \right. \right. \right.$ |                                                                                                    |                          | Assistência Social | Articulação para emissão de Certidão de<br>nascimento ou de casamento - Certidão<br>emitida e entregue | 06/08/2018                |  |  |  |  |
|                                        | Adicionar Ações     Pactuar Ações     Reportar ao Comitê Municipal     Registrar não-aceite     S Excluir |                          |                    |                                                                                                    |                           |  |  |  |  |

Figura 43. Registrar não-aceite

A ação passará para a situação Não aceita. Continuará aparecendo neste quadro.

#### 11.4.5. EXCLUIR

No Quadro do Plano de Ações, marque a ação e clique neste botão se a ação tiver sido planejada por equívoco, ou deixar de ser necessária antes mesmo de ser pactuada. A ação será definitivamente apagada, deixando de aparecer em qualquer quadro, sub-aba ou relatório.

| 🗶 Exportar para planilha     |                                 |                                                                                                    |                           |
|------------------------------|---------------------------------|----------------------------------------------------------------------------------------------------|---------------------------|
| Membro Familiar 🗘            | Eixo 🗘                          | Ação 🗘                                                                                                 | Data do<br>Planejamento ≎ |
| PRODUTO DA FAMÍLIA           | Assistência Social              | Inclusão no Serviço de Proteção e<br>Atendimento Integral à Família (PAIF)                             | 30/08/2017                |
|                              | Assistência Social              | Articulação para emissão de Certidão de<br>nascimento ou de casamento - Certidão<br>emitida e entregue | 06/08/2018                |
| dicionar Ações 🥑 Pactuar Açõ | es 🤇 🧭 Reportar ao Comitê Munio | cipal 🔞 Registrar não-aceit 🕻                                                                          | Excluir                   |

Figura 44. Excluir Ação

#### 11.4.6. EDITAR AÇÃO

Para alterar o prazo de conclusão, o membro do Comitê Local responsável ou a Instituição/Secretaria de apoio, clique no ícone **Editar** no Quadro do Plano de Ações. Feita a edição, clique em **Salvar alterações**.

|    | <ul> <li>Exportar para paranta</li> </ul> |                    |                                                                                                    |                           |                              |                           |                                        |               |                                          |      |         |
|----|-------------------------------------------|--------------------|----------------------------------------------------------------------------------------------------|---------------------------|------------------------------|---------------------------|----------------------------------------|---------------|------------------------------------------|------|---------|
| _  |                                           |                    |                                                                                                    |                           | AÇÕES                        |                           | _                                      |               |                                          | _    | _       |
|    | Membro Familiar 0                         | Exes 0             | Ação 0                                                                                              | Data do<br>Planejamento 0 | Praio Pata<br>Realização - 0 | Membro<br>Comili Local    | testituipko Secretaria I<br>de aporo 0 | tituepko 0    | Hostimos de<br>registros sobre a<br>ação | Edur | Formula |
| 1. | PRODUTO DA FAMÍLIA                        | Autoléncia Social  | Indusão no Senigo de Proteção e<br>Atendimento Integral à Familia (PAJF)                            | 29/11/2017                | 30/11/2017                   | Andreia Carolina Paz Boko | F4.5                                   | Pasturda      | 0                                        | _    |         |
| 3  | PRODUTO DA FAMÍLIA                        | Patriciple         | Oriantagões quanto aos programas de<br>subsido para energia (p. ex.Luz<br>Pratama)                  | 27/07/2019                | 30/09/2018                   | Mitera Eliza Haidut       | 744                                    | Parajata      | 0                                        | R    |         |
| a' | PRODUTO DA FAMÍLIA                        | Habitação          | Engenomamento e orientação para<br>cadastro em ações do órgão municipal<br>de Habitação             | 27/07/2018                | 30-09/2018                   | Milera Eliza Haldut       | . 64                                   | : Panaka      | 0                                        |      |         |
| i. | PRODUTO DA FAMÍLIA                        | Habitação          | Orientacións quanto aos programas de<br>subsidio para ecesto à água (p.ex. terte<br>social de água) | 27/07/2018                | 30/05/2018                   | Milena Elita Haiduk       | ( Pai                                  | Planijaša     | 0                                        | 1    | 8       |
|    |                                           | Educação           | Matricula no Ensino Médio                                                                           | 14/08/2018                | 01/09/2018                   | Andreia Bolid             | Fair                                   | Em Andemarito | 0                                        |      | 12      |
|    |                                           | Associancia Social | Corcessão de Beneficios Eventuais                                                                   | 27/02/2018                | 17/01/2018                   | Andréia Boles             | FAS-DAMB                               | Residents     | 0                                        |      | 2       |
|    |                                           | Aprild-Ga Social   | Contemão de Baneficios Eventuais                                                                    | 05/03/2018                | 05/03/2018                   | Milena Elisa Halduk       | Fait                                   | Resideds      | 0                                        |      | ۲       |

Figura 45. Editar ação

# Este procedimento de edição só é possível com a ação **PLANEJADA**.

#### 11.4.7. FORMULÁRIO DE ENCAMINHAMENTO

O Formulário de Encaminhamento, gerado na última coluna à direita, no Quadro do Plano de Ações, é um documento de referência e contra-referência. O Comitê Local pode imprimi-lo e entregá-lo à família para que ela se dirija aos equipamentos ou acesse os serviços que foram planejados.

|    | V. Exhibitin bara berinea |                    |                                                                                                    |                           |                              |                           |                                        |            |                                           |       |    |
|----|---------------------------|--------------------|----------------------------------------------------------------------------------------------------|---------------------------|------------------------------|---------------------------|----------------------------------------|------------|-------------------------------------------|-------|----|
|    |                           |                    |                                                                                                    |                           | AÇÕES                        |                           | _                                      |            |                                           | _     |    |
|    | Membro Familiar 0         | Eine 0             | Apie 0                                                                                             | Data do<br>Planejamente 0 | Praio Pata<br>Realização - 0 | Blandbra<br>Comilit Local | testituigão Secretaria I<br>de apoio 0 | titiagko 0 | Hostienos de<br>registros sobre a<br>ação | C.O.W | To |
| 1. | PRODUTO DA FAMILIA        | Awaidnos Social    | Indusão no Serviço de Proteção e<br>Atendimento Integral à Família (PAJP)                          | 29/11/2017                | 30.11(2517                   | Andreia Carolina Pat Boko | F4.5                                   | Pasturda   | 0                                         |       | Г  |
| 1  | PRODUTO DA FAMÍLIA        | Habitaglio         | Oriantações quanto ana programas de<br>subsidio para energia (p. ex Lust<br>Fratama)               | 27/07/2019                | 30/09/2018                   | Mitera Ellas Haidus       | 744                                    | Pierojada  | 0                                         |       |    |
| a' | PRODUTO DA FAMÍLIA        | наотаріо           | Encenimamento e onentação para<br>cadastro em ações do órgão municipal<br>de Habitação             | 27/07/2018                | 30-09/2018                   | Milera Ellas Haldut       | . 64                                   | Parajada   | 0                                         |       |    |
| i. | PRODUTO DA FAMÍLIA        | Habitação          | Orientações quanto aos programas de<br>subsidir pera exerce à água (p.ex. terta<br>social de água) | 27/07/2018                | 30/05/2018                   | Milera Ellas Heiduk       | 10                                     | Planejada  | 0                                         |       |    |
|    |                           | Educação           | Metricula no Ensino Médio                                                                          | 14/08/2018                | 01/09/2018                   | Andreia Bolio             | Fas                                    |            | 0                                         |       |    |
|    |                           | Asseténcia Social  | Concessão de Denefícios Eventuais                                                                  | 27/02/2018                | 17/01/2018                   | Andréia Bolez             | FAS-DAAB                               | Resizeda   | 0                                         |       |    |
|    |                           | Assistancia Social | Contessão de Baneficios Eventuais                                                                  | 05/03/2018                | 05/03/2018                   | Milena Elsia Haiduk       | . 744                                  | Residents  | 0                                         |       |    |

Figura 46. Formulário de encaminhamento

|                   | ×                                                                                                    |
|-------------------|----------------------------------------------------------------------------------------------------|
| PARANA            | Formulário de encaminhamento geral<br>Articulação para emissão de Título de Eleitor - Documento emitido e entregue                                                                              |
| 2e:               | Comitê Local referenciado ao CRAS:<br>CRAS Pilarzinho<br>Município de <b>Curitiba</b><br>Nome do técnico: Tomano Fone contato:<br>Função: Fone contato:<br>Secretaria/Órgão: Assistência Social |
| <sup>p</sup> ara: | Têcnico Responsável:                                                                                                    |

Figura 47. Formulário de encaminhamento (II)

#### 11.4.8. HISTÓRICO DE REGISTROS SOBRE A AÇÃO

Ao clicar no ícone da coluna "Histórico de registros sobre a ação" é possível visualizar os registros feitos nas ações em andamento, conforme será explicado no item 11.5.2.

# 11.5. AÇÕES EM ANDAMENTO

Esta sub-aba permite acompanhar, editar e finalizar as ações que estão na situação Em Andamento.

Página laicial da Familia Documentos da Familia Diagnóstico Familiar Planejamento de Ações Projetos Vinculados Plano de Ações em Andamento Ações Reportadas ao Comét Riunicipal Compromissos da Familia Relatório do Plano Consistência do Plano

Figura 48. Sub-aba Ações em Andamento

Ao clicar no ícone **Editar**, à direita na linha de cada ação, o Sistema exibe a seguinte janela:

|                                       |                                                                                                    |                                                                                     | -        |           |              |                                           |        |           |
|---------------------------------------|----------------------------------------------------------------------------------------------------|-------------------------------------------------------------------------------------|----------|-----------|--------------|-------------------------------------------|--------|-----------|
|                                       |                                                                                                    |                                                                                     | ×        | Masculino |              | Não                                       |        |           |
| Membro Fa                             | miliar a quem se<br>ção:                                                                                                    | PRODUTO DA FAMÍLIA                                                                  | - 8      | Masculino |              | Não                                       |        |           |
| Eixo da Aç                            | ho:                                                                                                    | Habitação                                                                           | - 11     | Masculino |              | Não                                       |        |           |
| Ação Plane                            | ijada:                                                                                                    | Articulação para disponibilização de rede de abastecimento de<br>água no território |          |           |              |                                           |        |           |
| Data do Pr                            | eenchimento:                                                                                                    | 02/10/2017                                                                          |          |           |              |                                           |        |           |
| Etapa Atua                            | t in the second second s | 1                                                                                   | - 64     | •         | _            | _                                         | _      |           |
| Membro de<br>responsáv<br>articulação | el pela<br>el pela<br>el da Ação:                                                                                                    | Vanessa II 5 Borges                                                                 |          |           |              |                                           | _      |           |
| Instituição                           | ou Secretaria de Apoio:                                                                                                    | CRAS                                                                                | - 11     |           |              |                                           |        |           |
| Prazo Para<br>Conclusão               |                                                                                                    | 20/12/2021 00                                                                       |          |           |              |                                           |        |           |
| Situação:                             |                                                                                                    | Em Andamento                                                                        | - 81     |           |              |                                           |        |           |
| a<br>Registros<br>ação:               | sobre o andamento da                                                                                                    |                                                                                     | Par      | a 0       | Situação O   | Histórico de<br>registros sobre a<br>ação | Editar | renatório |
|                                       |                                                                                                    |                                                                                     | 202      | 1         | Em Andamento | 0                                         |        |           |
| Salva                                 | r Alterações 🖉 Finaliz                                                                                                    | ar Ação 💽 Cancelar Ação                                                             | 202      | 1         | Em Andamento | 0                                         |        |           |
| pait, estaduate e                     | 02/10/2017                                                                                                    | внико сеолано велеті бернала се нарта фо                                            | 2012 202 |           | Em Andamento | 0                                         |        |           |

Figura 49. Edição de ação em andamento

#### 11.5.1. ALTERAÇÕES

É possível alterar o membro do Comitê Local responsável pela articulação da ação, a instituição ou secretaria de apoio e o prazo para conclusão da ação. Feita a edição, clique em **Salvar Alterações**.

Quando o prazo para conclusão expira, a ação permanece na situação Em Andamento, mas no quadro do plano de ações é incluído um ícone de alerta para o atraso. Recomenda-se indicar um novo prazo de conclusão.

| Situação ≎     |
|----------------|
| Em Andamento   |
| Em Andamento 🛕 |
| Em Andamento   |
|                |

Figura 50. Ações em atraso

#### 11.5.2. REGISTROS SOBRE O ANDAMENTO DA AÇÃO

Utilize este campo para fazer observações diversas sobre o andamento e o acompanhamento da ação. Exemplo: na data X a família não compareceu ao atendimento que estava agendado; na data Y a família foi encaminhada para o equipamento e ser atendida; etc. Feito o registro, clique em **Salvar Alterações**. Estas informações ficam disponíveis no **Histórico de registros sobre a ação**.

#### 11.5.3. FINALIZAR AÇÃO

Clique neste botão quando a ação tiver sido definitivamente concluída<sup>13</sup>. Para finalizar a ação, o preenchimento dos Registros sobre o andamento da ação não é obrigatório, mas é recomendado adicionar algum comentário sobre a conclusão da ação.

Ao clicar no botão **Finalizar ação** e confirmar, a ação passará para a situação Realizada, e não poderá mais ser editada.

#### 11.5.4. CANCELAR AÇÃO

Clique neste botão apenas quando a ação é inviabilizada por motivos como:

- Falecimento do membro familiar;
- Membro familiar institucionalizado por longo período, impossibilitando a realização da ação;
- Desistência da família ou do membro familiar no prosseguimento;
- Descontinuação do serviço ou projeto.

É obrigatório o preenchimento do campo **Registros sobre o** andamento da ação com justificativa sobre o cancelamento da ação.

Ao clicar no botão **Cancelar ação** e confirmar, a ação passará para a situação Cancelada. Continuará aparecendo no Quadro do Plano de Ações e poderá ser repactuada futuramente se necessário.

<sup>&</sup>lt;sup>13</sup> Consulte o Material de Apoio – Guia Descritivo das Ações para verificar os critérios que o Programa utiliza para dizer que cada ação está realizada.

## 11.6. AÇÕES REPORTADAS AO COMITÊ MUNICIPAL

Esta sub-aba permite a visualização e edição das ações na situação Reportada ao Comitê Municipal. A edição é de responsabilidade exclusiva dos membros do Comitê Municipal com senha perfil Gestor Municipal.

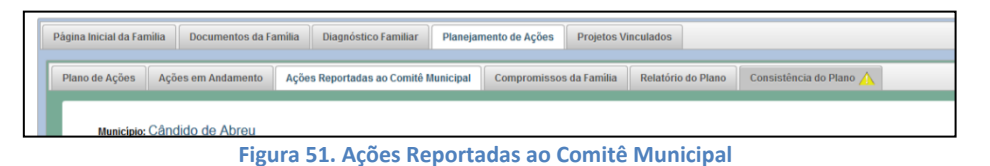

Ao clicar em Editar, à direita na linha de cada ação, exibe-se a seguinte tela:

| Cor                                                             | nposição Familiar                                             |             |           |            |                                  |        |
|-----------------------------------------------------------------|---------------------------------------------------------------|-------------|-----------|------------|----------------------------------|--------|
| IIS                                                             | Parentesco                                                    | Data de     | Idade (1) | Sexo       | PCD (2)                          |        |
| 32                                                              |                                                               | ×           | 32        | Feminino   | Não                              |        |
| 52 Membro Familiar a quem se destina a Ação:                    |                                                               |             | 9         | Masculino  | Não                              |        |
| 52 Eixo da Ação:                                                | Trabalho                                                      |             | 9         | Masculino  | Não                              |        |
| Ação Planejada:                                                 | Inclusão em curso de qualificação profissio                   | onal        |           |            |                                  |        |
| Data do Preenchimento:                                          | 07/08/2018                                                    |             |           |            |                                  |        |
| Etapa Atual:                                                    | 0                                                             |             |           |            |                                  |        |
| Membro do comitê local responsável pela<br>articulação da Ação: | Maria Izabel                                                  |             |           |            |                                  | 1      |
| Instituição ou Secretaria de Apoio:                             | assistência                                                   |             |           |            |                                  |        |
| Prazo Para<br>Conclusão:                                        | 11/02/2019                                                    |             |           |            |                                  |        |
| Situação:                                                       | ==SELECIONE== ·                                               |             |           |            |                                  |        |
| Parecer sobre a Demanda Reprimida:                              | P<br>==SELECIONE==<br>Demanda Autorizada<br>Demanda Reprimida |             |           | Prezo Para | saupo Ĉ Histórico de             |        |
| Alterar Ação                                                    |                                                               | ,           |           |            | registros sobre a<br>ação        | Editar |
| 07/08/2018                                                      | Mana Izabel                                                   | assistencia |           | 11/02/2019 | Reportada ao Comité<br>Municipal |        |
|                                                                 |                                                               |             |           |            |                                  |        |

Figura 52. Edição de ação reportada ao Comitê Municipal

As ações reportadas podem ser direcionadas para uma das seguintes posições:

- a) Demanda autorizada: quando o Comitê Municipal, após análise, faz os devidos encaminhamentos necessários para que o prosseguimento da ação seja viabilizado. Ao escolher esta opção e clicar em Alterar ação, a ação volta à situação Planejada e pode ser pactuada com a família.
- b) Demanda reprimida: quando o Comitê Municipal, após análise, identifica que não será possível, por hora, viabilizar a ação. Ao escolher esta opção, deve-se preencher o campo Parecer sobre Demanda Reprimida, com as devidas justificativas. Em seguida, ao clicar em Alterar ação, a ação passará para a situação Demanda Reprimida. Continuará aparecendo no Quadro do Plano de Ações e na sub-aba Ações Reportadas ao Comitê Municipal.

# 11.7. COMPROMISSOS DA FAMÍLIA

Os Compromissos da Família são ações que a família se compromete a realizar durante o período em que estiver incluída, como parte da sua participação ativa e protagonista no Plano de Ação. Devem ser preenchidos de acordo com a realidade de cada família e a partir de um diálogo e pactuação voluntária com ela. Podem ser alterados a qualquer momento.

| Pàgina Inicial da Familia Documentos da Familia Diagnóstico Familiar Planejamento de Ações Projetos Vinculados      |  |  |  |  |  |  |  |
|----------------------------------------------------------------------------------------------------|--|--|--|--|--|--|--|
| Plano de Ações em Andamento 🛛 Ações Reportadas ao Comitê Municipal 🔹 Compromissos da Família 🔹 Relatório do Plano 📐 |  |  |  |  |  |  |  |
| Cadastro de Compromissos da Familia Histórico                                                                       |  |  |  |  |  |  |  |
|                                                                                                    |  |  |  |  |  |  |  |

| Compromissos | Compromissos da família                                                                     |  |  |  |  |  |  |  |
|--------------|---------------------------------------------------------------------------------------------|--|--|--|--|--|--|--|
| Selecione    |                                                                                             |  |  |  |  |  |  |  |
|              | Procurar o CRAS para atualização do CadÚnico, sempre que houver alguma alteração na família |  |  |  |  |  |  |  |
|              | Concluir os cursos ofertados na área do trabalho                                            |  |  |  |  |  |  |  |
|              | Manter as crianças e adolescentes frequentando a escola                                     |  |  |  |  |  |  |  |
|              | Comparecer aos agendamentos de consultas e acompanhamento médico                            |  |  |  |  |  |  |  |
|              | Participação nos serviços ofertados pelo CRAS ou CREAS                                      |  |  |  |  |  |  |  |
|              | Manter em dia a vacinação das orianças                                                      |  |  |  |  |  |  |  |
|              | Fazer cadastro no sistema de saúde e o acompanhamento pré-natal                             |  |  |  |  |  |  |  |
|              |                                                                                             |  |  |  |  |  |  |  |

Figura 53. Sub-aba Compromissos da Família

Figura 54. Compromissos da Família

Para registrar Compromissos da Família, selecione os compromissos e clique no botão **Salvar**.

Na sub-aba Histórico é possível visualizar todos os compromissos pactuados com a família ao longo do seu processo de acompanhamento. Clique no ícone **Visualizar** da data que deseja consultar.

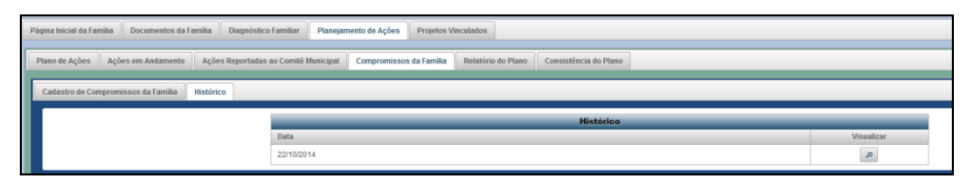

Figura 55. Histórico dos Compromissos da Família

## 11.8. RELATÓRIO DO PLANO

A sub-aba Relatório do Plano exibe o Quadro do Plano de Ações e os Compromissos da Família, em uma tabela estática, sem possibilidade de edição, mas com possibilidade de impressão. Este relatório pode ser impresso e mantido nos arquivos da família no equipamento socioassistencial de referência.

## 11.9. CONSISTÊNCIA DO PLANO

A Consistência do Plano é uma sub-aba com o cruzamento entre as demandas e vulnerabilidades identificadas no Diagnóstico, e as ações planejadas no Plano de Ação. O Sistema identifica que demandas e vulnerabilidades ainda não tiveram nenhum encaminhamento, facilitando a elaboração de um Plano de Ação que efetivamente converge com a realidade da família.

| Página Inicial da Far | nília Documentos da Fa | amília Diagnóstico Familiar Planejar | nento de Ações Projetos V | inculados          |                         |
|-----------------------|------------------------|--------------------------------------|---------------------------|--------------------|-------------------------|
| Plano de Ações        | Ações em Andamento     | Ações Reportadas ao Comitê Municipal | Compromissos da Família   | Relatório do Plano | Consistência do Plano 🛕 |
|                       |                        |                                      |                           |                    |                         |

Figura 56. Consistência do Plano

O quadro demonstrará, na parte superior, as vulnerabilidades e demandas identificadas pelo IVF-PR ("Cruzamento Demandas e Ações – IVFPR") e, na parte inferior, as vulnerabilidades e demandas identificadas nos Aspectos para Investigação ("Cruzamento Demandas e Ações – Aspectos para Investigação").

|                                                                                           | Cruzamento Demandas                                                                                                    | s e Ações - IVFPR          |                   |                 |                 |  |  |  |  |  |
|-------------------------------------------------------------------------------------------|----------------------------------------------------------------------------------------------------|----------------------------|-------------------|-----------------|-----------------|--|--|--|--|--|
| Componente                                                                                | Valor ou Categoria                                                                                                    | Atendimento à demanda      | Ações adicionadas | Ações sugerid   | 25              |  |  |  |  |  |
| Material de construção do domicílio                                                       | Encaminhado                                                                                                    | 1                          |                   |                 |                 |  |  |  |  |  |
| Espolamento sanitário                                                                     | Esplamento sanitário Tem banbeiro e o escoamento val para fossa séptica, ou rutimentar, ou para vala a céu aberto, dirvito para río, tago ou mar. |                            |                   | 2               |                 |  |  |  |  |  |
| Analfabelismo do chefe de família                                                         | Sim                                                                                                    | PENDENTE                   | 0                 | 2               |                 |  |  |  |  |  |
| Renda familiar per capita                                                                 | 187                                                                                                    | Encaminhado                | 6                 |                 |                 |  |  |  |  |  |
| Crianças e adolescentes fora da escola                                                    | Hå somenle uma                                                                                                    | PENDENTE                   |                   | 7               |                 |  |  |  |  |  |
| Jovens e adultos que não completaram o Ensino Médio                                       | Há ao menos um                                                                                                    | PENDENTE                   |                   | 4               |                 |  |  |  |  |  |
|                                                                                           |                                                                                                    |                            |                   |                 |                 |  |  |  |  |  |
|                                                                                           | Cruzamento Demandas e Ações -                                                                                                    | Aspectos para Investigação |                   |                 |                 |  |  |  |  |  |
| Comp                                                                                      | sonente                                                                                                    | Atendimento à demanda      | Agões adicionadas | Apões sugeridas | Condigão minima |  |  |  |  |  |
| Caso haja atualmente na família pessoas com deficiência e/ou pessoas idosas que necess    | item de condições de acessibilidade, o domicílio possui as adaptações necessárias?                                                                | PENDENTE                   | 0                 | 2               | Não             |  |  |  |  |  |
| Todas as gestantes da família estão em acompanhamento pré-natal?                          |                                                                                                    | Encaminhado                | 7                 | 5               | Sin .           |  |  |  |  |  |
| Todas as pessoas da familia com diabetes ou hipertensão são acompanhadas pelo serviço     | de saúde?                                                                                                    | Encaminhado                | 7                 | 4               | Sim             |  |  |  |  |  |
| Nos últimos 3 meses, em algum día, alguma pessoa deixou de fazer alguma refeição porque   | e acabaram os alimentos antes que fosse possível comprá-los ou recebê-los?                                                                        | Encaminhado                | 6                 | 4               | Não             |  |  |  |  |  |
| A familia tem renda mensal per capita acima de R\$ 80,007                                 |                                                                                                    | Encaminhado                |                   | 12              | Sin .           |  |  |  |  |  |
| Todos os adultos elou idosos são acompanhados por serviço de saúde bucal?                 |                                                                                                    | PENDENTE                   | 0                 | 2               | Não             |  |  |  |  |  |
| Há suspeita de que alguma pessoa idosa dessa família seja vítima de violência?            |                                                                                                    | PENDENTE                   | 0                 | 3               | Não             |  |  |  |  |  |
| Existe nesta família algum adulto com transtorno ou doença mental diagnosticado?          |                                                                                                    | PENDENTE                   | 0                 | 2               | Não             |  |  |  |  |  |
| Existe nesta família alguma pessoa idosa com transtorno ou doença mental diagnosticado?   |                                                                                                    | PENDENTE                   | 0                 | 2               | Não             |  |  |  |  |  |
| Existem pessoas na família que desejam realizar cursos de qualificação profissional?      |                                                                                                    | PENDENTE                   | 0                 | 2               | Não             |  |  |  |  |  |
| Alguma criança e/ou adolescente fica exposta a situações de vulnerabilidades no periodo o | contrário ao das atividades escolares?                                                                                                    | Encaminhado                | 6                 | 2               | Não             |  |  |  |  |  |
|                                                                                           |                                                                                                    |                            |                   |                 |                 |  |  |  |  |  |

Figura 57. Cruzamento Demandas e ações

Este quadro possui as seguintes colunas:

- **Componente:** lista dos componentes do IVF-PR em que foi detectada a vulnerabilidade ou demanda
- Valor ou categoria: lista das vulnerabilidades ou demandas detectadas
- Atendimento à demanda: pode ser "Encaminhado" ou "Pendente". O atendimento estará pendente quando, no Plano de Ação daquela família, não foram adicionadas ações relacionadas à demanda, ou as ações estão nas situações Planejada, Reportada ao Comitê Municipal ou Cancelada. O atendimento estará encaminhado quando, no Plano de Ação daquela família, existem ações relacionadas à demanda, nas situações Em Andamento, Demanda Reprimida, Não-Aceita ou Realizada.
- Ações adicionadas: exibe o número de ações relacionadas à demanda que foram adicionadas para esta situação. Ao clicar no botão com o número de ações, é exibido um quadro que diz quais ações foram adicionadas, qual o membro familiar, prazo para conclusão e situação da ação.
- Ações sugeridas: exibe o número de ações relacionadas à demanda que podem ser adicionadas para esta situação. Ao clicar no botão com o número de ações, é exibida uma janela que diz quais ações podem ser adicionadas, pois têm a ver com a resolução da demanda em questão. Para que estas ações sejam lançadas no Plano de Ação, deve-se seguir os passos para adicionar ação (ver item 11.4.1).

Enquanto houver demandas com atendimento pendente, a sub-aba Consistência do Plano exibirá um sinal de alerta. O número de famílias com inconsistência no plano é um indicador negativo para o Índice de Aderência do município, pois indica que há famílias em que foram detectadas vulnerabilidades pelo Diagnóstico, e não há ações correspondentes sendo desenvolvidas.

### **11.10. PROJETOS VINCULADOS**

Existem ações do Programa Família Paranaense que são específicas para determinados municípios. Estas ações não são registradas no Plano de Ações, e sim na aba Projetos Vinculados.<sup>14</sup>

Para adicionar um projeto, clique no botão **Registrar participação em projeto**. Será exibida outra tela, onde é possível selecionar o membro familiar participante do projeto, e logo abaixo o nome do projeto. Clique em **Salvar** para fazer o registro. Clique em **Voltar** para retornar à página da família.

| Municipio:                                 |            |     |            |                               |
|--------------------------------------------|------------|-----|------------|-------------------------------|
| Código Familiar:                           |            |     |            |                               |
| Endereço:                                  |            |     |            |                               |
| Característica do De                       | omicílio:  |     |            |                               |
| Equipamento de Re                          | ferência:  |     |            |                               |
|                                            |            |     |            |                               |
| Nome                                       |            | Nis |            | Parentesco                    |
| nome                                       |            | 113 | Pessoa res | ponsável pela unidade familia |
|                                            |            |     |            | Filho(a)                      |
|                                            |            |     |            | Filho(a)                      |
|                                            |            |     |            | Filho(a)                      |
|                                            |            |     |            | Filho(a)                      |
|                                            |            |     |            | Filho(a)                      |
| <ul> <li>Registrar participação</li> </ul> | em Projeto |     |            |                               |
|                                            |            |     |            |                               |
|                                            |            |     |            |                               |

Figura 58. Projetos Vinculados

|                                            |      |                                          | Composição Fami  |
|--------------------------------------------|------|------------------------------------------|------------------|
| Nome                                       | Nis  | Parentesco                               | Data Nascimen    |
|                                            |      | Pessoa responsável pela unidade familiar | 22/01/1983       |
|                                            |      | Filho(a)                                 | 03/12/2003       |
|                                            |      | Filho(s)                                 | 19/11/2005       |
|                                            |      | Filho(a)                                 | 30/07/2013       |
|                                            |      | Filho(a)                                 | 19/10/2015       |
|                                            |      | Filho(a)                                 | 03/09/2002       |
|                                            |      |                                          |                  |
| jões                                       |      |                                          |                  |
|                                            |      |                                          |                  |
|                                            |      |                                          | Projeto Vinculad |
| Projeto                                    |      |                                          |                  |
| Renda Família Paranaense - Agricultor Fami | liar |                                          |                  |
| Modelo de Acompanhamento Familiar          |      |                                          |                  |
|                                            |      |                                          |                  |

Figura 59. Projetos Vinculados (II)

<sup>&</sup>lt;sup>14</sup> Os projetos vinculados específicos para cada município são cadastrados no Sistema pela Unidade Técnica do Programa Família Paranaense. Posteriormente os Comitês Municipais e Locais são orientados e registram a participação das famílias nestes projetos.

## 11.11. RESUMO

O quadro a seguir resume as situações das ações, com a descrição do que significa cada situação, onde a situação é registrada e o que é possível fazer com cada uma destas situações.

|    | QUADRO RESUMO DAS SITUAÇÕES DE AÇÕES |                                                                                                    |                                                                                           |                                                                                                    |  |  |  |  |
|----|--------------------------------------|----------------------------------------------------------------------------------------------------|-------------------------------------------------------------------------------------------|----------------------------------------------------------------------------------------------------|--|--|--|--|
| N⁰ | Situação                             | Descrição                                                                                                    | Onde a situação é<br>registrada                                                           | O que é possível fazer com a ação                                                                                                    |  |  |  |  |
| 1  | Planejada                            | Ação que o Comitê Local<br>identificou como necessária<br>para atender as demandas da<br>família                                                                                      | Sub-aba Planejar Ações<br>Botão "Adicionar Ações"                                         | <ul> <li>Pactuar (passa à situação Em<br/>Andamento)</li> <li>Reportar ao Comitê Municipal (passa à<br/>situação Reportada ao Comitê<br/>Municipal)</li> <li>Registrar não-aceite (passa à situação<br/>Não-aceita)</li> <li>Excluir (é definitivamente eliminada)</li> </ul> |  |  |  |  |
| 2  | Reportada ao<br>Comitê<br>Municipal  | Ação planejada que depende<br>de análise do Comitê Municipal,<br>para ser executada                                                                                                   | Sub-aba Planejar Ações<br>Botão "Reportar ao Comitê<br>Municipal"                         | <ul> <li>Registrar como Demanda Autorizada<br/>(retorna à situação Planejada)</li> <li>Registrar como Demanda Reprimida<br/>(passa à situação Demanda Reprimida)</li> </ul>                                                                                                   |  |  |  |  |
| 3  | Demanda<br>Reprimida                 | Ação reportada ao Comitê<br>Municipal, que não poderá, por<br>hora, ser viabilizada, por não<br>estar disponível no município                                                         | Sub-aba Ações Reportadas<br>ao Comitê Municipal<br>Editar<br>Opção "Demanda<br>Reprimida" | Reverter para Demanda Autorizada<br>(retorna à situação Planejada)                                                                                                    |  |  |  |  |
| 4  | Não-aceita                           | Ação planejada que está<br>efetivamente disponível no<br>município, que foi ofertada à<br>família, e da qual a família não<br>aceitou participar                                      | Sub-aba Planejar Ações<br>Botão "Registrar não-<br>aceite"                                | Pactuar ação (passa à situação Em<br>Andamento)                                                                                                    |  |  |  |  |
| 5  | Em<br>Andamento                      | Ação planejada que está<br>efetivamente disponível no<br>município e da qual a família<br>aceitou participar, estando em<br>processo de desenvolvimento<br>para sua realização        | Sub-aba Planejar Ações<br>Botão "Pactuar Ação"                                            | <ul> <li>Atualizar etapas</li> <li>Fazer registros sobre o andamento</li> <li>Finalizar (passa à situação Realizada)</li> <li>Cancelar (passa à situação Cancelada)</li> </ul>                                                                                                |  |  |  |  |
| 6  | Cancelada                            | Ação que estava na situação<br>Em Andamento e que se tornou<br>inviabilizada por falecimento do<br>membro familiar, desistência da<br>família em relação à ação, ou<br>motivo similar | Sub-aba Ações em<br>Andamento<br>Editar<br>Botão "Cancelar ação"                          | Pactuar novamente a ação (passa à<br>situação Em Andamento) ou planejá-la<br>novamente                                                                                                    |  |  |  |  |
| 7  | Realizada                            | Ação que foi efetivamente<br>oferecida à família e cumprida                                                                                                    | Sub-aba Ações em<br>Andamento<br>Editar<br>Botão "Finalizar ação"                         |                                                                                                    |  |  |  |  |

# 12.TRANSFERÊNCIA, RECEBIMENTO E DESLIGAMENTO

## 12.1. TRANSFERÊNCIA DE FAMÍLIAS

Transferência é o procedimento realizado quando a família incluída se muda para outro município do Paraná. O município em que ela estava incluída será denominado "município de origem". O município para onde ela se mudou será denominado "município de destino". Para efetuar a transferência:

- 1. Entre na página inicial da família
- 2. Clique no botão Transferir família
- Selecione o município de destino. Caso desconheça, selecione a opção Não informado
- 4. No pop-up de confirmação ("*Deseja realmente transferir esta família?*"), clique em **Sim**

| CRAS                | SO DE CARVALHO                                                  |
|---------------------|-----------------------------------------------------------------|
| 16/01/2018          |                                                                 |
| 17/01/2018          |                                                                 |
| Incluída            | L                                                               |
| Priorização pelo IV | FPR                                                             |
|                     | 💓 Desligar família 🛛 🧭 Transferir família 🌖 Salvar alterações   |
|                     | Confirmar Transferência *<br>Município:<br>SELECIONE  SELECIONE |

Figura 60. Transferir família

Será aberta uma janela com o Termo de Transferência da Família. Este termo pode ser impresso e entregue à família, com orientação de que ao chegar no município de destino ela procure o CRAS com este documento em mãos, garantindo assim a continuidade do seu acompanhamento pelo Programa Família Paranaense.

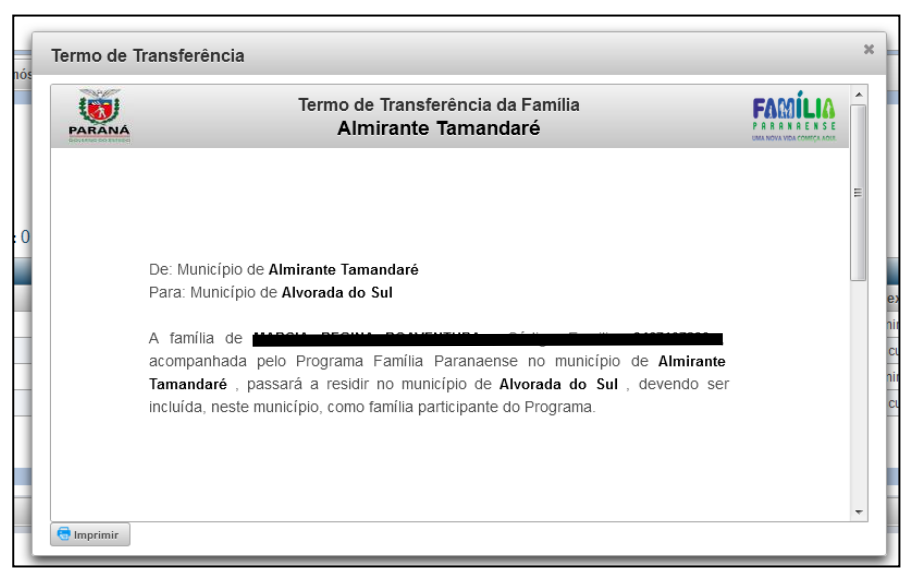

Figura 61. Termo de Transferência

Após estes procedimentos, a situação da família passa de Incluída para Transferida. Ela aparecerá na lista que é acessada pelo bloco "Demais Situações", no painel inicial do município de origem. Após atualizar o Cadastro Único no município de destino, a família deixa de aparecer em qualquer lista do município de origem, e passa a aparecer na lista de famílias Recebidas do município de destino.

Ao confirmar a transferência de famílias os membros do Comitê Local do município de destino, receberão no e-mail cadastrado a informação da transferência da família. Isso contribuirá com o processo de acolhida da família, visto que os serviços já estarão, minimamente, com o conhecimento sobre a chegada desta nova família.

## **12.2. RECEBIMENTO DE FAMÍLIAS**

No painel inicial do município, o bloco "Famílias Recebidas" exibe a lista de famílias que estavam incluídas no Programa em outro município, e agora residem e atualizaram o Cadastro Único no município em questão.

O novo município da família deve dar continuidade ao seu acompanhamento no Programa Família Paranaense, mesmo que o IVF-PR desta família esteja fora do Percentil<sup>75</sup>.

Para incluir a família recebida:

- 1. Entre na página inicial da família
- 2. Edite os campos CRAS/CREAS e Responsável pelo preenchimento
- 3. Clique no botão Incluir família

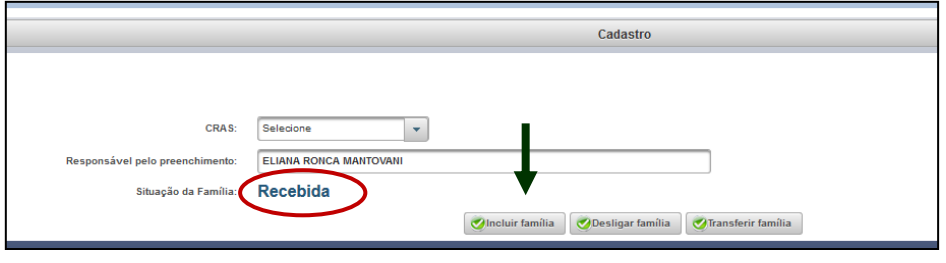

Figura 62. Inclusão de família recebida

Há também a possibilidade de desligar ou transferir a família recebida, se houver motivo para tal, por meio dos botões **Transferir família** e **Desligar família**.

## **12.3. DESLIGAMENTO DE FAMÍLIAS**

O desligamento é o encerramento do acompanhamento da família pelo Programa Família Paranaense.

Os motivos de desligamento podem ser os seguintes:

- Família AFAI óbito do adolescente em cumprimento de medida socioeducativa: o desligamento da família em que há esta ocorrência não é compulsório, já que pode ser um momento em que o acompanhamento familiar deve justamente se intensificar. Mas se analisada a situação o Comitê Local concluir pela inviabilidade da continuidade do acompanhamento, esta opção pode ser selecionada.
- Família não localizada: quando a família deixa de participar dos serviços oferecidos no âmbito do Comitê Local e não é localizada após realização de busca ativa.
- Família sem Responsável Familiar no Cadastro Único: quando há óbito ou ausência do responsável familiar e a família se recompõe em outros grupos familiares, com outros Códigos Familiares.
- 4. **Por solicitação da família:** quando a família não tem mais interesse em participar do Programa e expressa esta decisão ao Comitê Local.
- 5. Situação da família não corresponde à priorização pelo IVF: quando o Comitê Local identifica que as informações do Cadastro Único não condizem com a realidade vivenciada pela família, de modo que sua situação real não é de vulnerabilidade social.
- 6. Superação da condição de vulnerabilidade, após acompanhamento por 2 anos (ver abaixo).

#### 12.3.1. DESLIGAMENTO POR SUPERAÇÃO

O desligamento por superação da condição de vulnerabilidade, após acompanhamento por 2 anos, é a situação esperada para todas as famílias acompanhadas pelo Programa. Também é chamado de **graduação**, sinalizando a passagem da família para uma nova realidade. São consideradas aptas para desligamento com este motivo as famílias que preenchem os seguintes requisitos técnicos:

1. **Inclusão há mais de 2 anos.** Este período de tempo oferece maior segurança de que as superações vivenciadas pela família não são eventuais, mas tendem a se manter a médio ou longo prazo.

- Melhoria do IVF-PR. O valor atual do IVF-PR deve ser menor do que o valor do IVF-PR no momento da inclusão. Qualquer decréscimo no valor do IVF-PR é considerado melhoria.
- Ausência de condições mínimas pendentes. Condições mínimas são garantias que o Programa Família Paranaense deve necessariamente assegurar a todas as famílias incluídas. Elas são identificáveis pelos Aspectos para Investigação, e são:

|    | CONDIÇÃO MÍNIMA                                                                                                    | ASPECTOS PARA INVESTIGAÇÃO RELACIONADOS                                                                                                    |
|----|----------------------------------------------------------------------------------------------------|----------------------------------------------------------------------------------------------------|
| 1. | Reversão da situação de trabalho infantil                                                                                    | <ul> <li>Alguma pessoa com menos de 16 anos trabalha (salvo<br/>na condição de aprendiz a partir dos 14 anos)?</li> <li>Alguma criança e/ou adolescente é exclusivamente<br/>responsável pelas atividades domésticas e/ou<br/>cuidados de crianças menores?</li> </ul> |
| 2. | Acompanhamento escolar das crianças e adolescentes de 5 a 17 anos                                                            | Todas as crianças e/ou adolescentes entre 5 e 17 anos<br>frequentam a escola?                                                                                                    |
| 3. | Vacinação para crianças até 1 ano                                                                                            | Todas as crianças com até 1 ano de idade estão com<br>carteira de vacinação em dia?                                                                                                    |
| 4. | Acompanhamento das gestantes por serviço de pré-natal                                                                        | Todas as gestantes da família estão em<br>acompanhamento pré-natal?                                                                                                    |
| 5. | Acompanhamento dos membros familiares com doenças crônicas (hipertensão e diabetes)                                          | Todas as pessoas da família com diabetes ou<br>hipertensão são acompanhadas pelo serviço de<br>saúde?                                                                                                    |
| 6. | Acesso a água potável pelas famílias rurais, em pelo menos 1 torneira da casa                                                | O domicílio possui acesso a água potável?                                                                                                    |
| 7. | Certidão de nascimento para todas as crianças<br>e adolescentes, e RG para todos os membros<br>familiares maiores de 14 anos | Todas as crianças e adolescentes têm Certidão de<br>Nascimento?<br>Todas as pessoas com idade a partir de 14 anos têm<br>RG?                                                                                                    |
| 8. | Renda familiar acima da linha nacional de extrema pobreza                                                                    | A família tem renda mensal per capita acima de R\$ 89,00?                                                                                                    |

 Percentual mínimo de ações realizadas: pelo menos 60% das ações que constam no Plano de Ação da família devem estar na situação "Realizada".

Embora o Sistema sinalize as famílias que preenchem os requisitos para desligamento por superação da condição de vulnerabilidade social, este desligamento não é automático.

Compete ao Comitê Local analisar tecnicamente a situação vivenciada pela família – especialmente as particularidades não abrangidas pelo IVF-PR, as situações percebidas na subjetividade do Acompanhamento Familiar, e pelos Aspectos para Investigação – e identificar se é pertinente realizar o processo de desligamento, ou se a família deve continuar sendo acompanhada por mais tempo.

Antes do desligamento, verifique:

- se os Aspectos para Investigação estão atualizados de acordo com a situação atual da família
- se há ações ainda planejadas ou em andamento no Plano de Ação.
   Havendo, é recomendável aguardar a conclusão das ações, ou então cancelá-las.

Após o desligamento, o Plano de Ação fica disponível para edição durante 90 dias.

#### 12.3.2. PROCEDIMENTOS PARA DESLIGAMENTO

Para desligar a família:

- 1. Entre na página inicial da família
- 2. Clique no botão **Desligar família**
- 3. Confirme que trata-se de desligamento e não de transferência
- 4. Indique o motivo do desligamento e preencha o campo Parecer do(a) técnico(a) de referência com um parecer sobre o desligamento (motivos, situação em que a família está no momento do desligamento, comentários gerais sobre o processo de acompanhamento efetuado)
- 5. Clique no botão **Sim** para confirmar.

|                                 |                            |                    | Cadastro             |                     |  |
|---------------------------------|----------------------------|--------------------|----------------------|---------------------|--|
|                                 |                            |                    |                      |                     |  |
|                                 |                            |                    |                      |                     |  |
| CRAS:                           | CRAS - São Jorge do Ivaí 🔹 |                    |                      |                     |  |
| Responsável pelo preenchimento: | Zilda Cirino Leme Ramires  |                    |                      |                     |  |
| Data Seleção:                   | 12/09/2017                 |                    |                      |                     |  |
| Data Inclusão:                  | 12/09/2017                 |                    |                      |                     |  |
| Situação da Família:            | Incluída                   | •                  |                      |                     |  |
| Critério de seleção:            | Priorização pelo IVFPR     |                    |                      |                     |  |
|                                 |                            | 🔮 Desligar família | 🕑 Transferir família | 🧿 Salvar alterações |  |

Figura 63. Desligar família

|       | Filmo(a)                                                        | 09/02/20 |
|-------|-----------------------------------------------------------------|----------|
| -     | Confirmar Desligamento                                          | × 2/19   |
|       | Motivo Desligamento:                                            | 1/20     |
|       | - Selecione -                                                   |          |
|       | Parecer do(a) técnico(a) de referência:                         |          |
|       |                                                                 |          |
|       |                                                                 |          |
|       |                                                                 |          |
| Jorge |                                                                 |          |
| Leme  |                                                                 |          |
|       | 300 caracteres restantes.                                       |          |
|       |                                                                 |          |
| ao    | Sim 🔞 Não                                                       |          |
| 1     | 💓 Desligar família 🛛 🥑 Transferir família 🦳 🧐 Salvar alterações | _        |
|       |                                                                 |          |

Figura 64. Confirmar Desligamento

Para visualizar as famílias que estão aptas para o desligamento por superação da situação de vulnerabilidade, clique em "Famílias aptas ao desligamento", no painel inicial do município. Esta lista exibe todas as famílias incluídas há mais de 2 anos, e o cumprimento (assinalado em verde) ou não cumprimento (assinalado em vermelho) dos critérios para desligamento.

|          | Famílias sel         | ecionada           | s para d    | esligame<br>Total de | Familia                        | unicípio<br>a(s) 21 | de São              | Jor | je do lv            | al |       |           |
|----------|----------------------|--------------------|-------------|----------------------|--------------------------------|---------------------|---------------------|-----|---------------------|----|-------|-----------|
|          |                      |                    |             | 18 -08               | •                              | 5   FI              |                     |     |                     |    |       |           |
| Código   |                      | Melhoria no IVF-PR |             | 2                    | Condições Minimas<br>Pendentes |                     | Ações<br>Realizadas |     | Oraduação           |    |       |           |
| Familiar | Responsável Familiar | IV<br>Inicio       | IV<br>Atual | Var<br>IVF(%)        |                                | Qtde<br>Cond<br>Min | %<br>Cond<br>Min    |     | %<br>Ações<br>Real. |    | Todas |           |
|          |                      | 0,37               | 0,32        | 16,46<br>%           | ٠                              | 0                   | 0%                  | ۲   | 60,00%              | ۲  | 0     | Selecion  |
|          |                      | 0,30               | 0,11        | 170,93<br>%          | •                              | 2                   | 20%                 | ۲   | 75,00%              | •  | 8     | Selecion  |
|          |                      | 0,32               | 0,25        | 24,53<br>%           | •                              | 0                   | 0%                  | ۲   | 50,00%              | ٠  | 8     | Selecion  |
|          |                      | 0,32               | 0,34        | -7,30%               | ۲                              | 1                   | 10%                 | ۲   | 100,00<br>%         | ٠  | 8     | Selecion  |
|          |                      | 0,32               | 0,11        | 188,09<br>%          | •                              | 1                   | 10%                 | ۲   | 50,00%              | ٠  | 8     | Selecion  |
|          |                      | 0,30               | 0,28        | 8,93%                | ۲                              | 0                   | 0%                  | ۲   | 50,00%              | ۲  | 8     | Selecione |
|          |                      | 0,37               | 0,40        | -7,05%               | ٠                              | 0                   | 0%                  | ٠   | 0,00%               | ٠  | 8     | Selecion  |
|          |                      | 0,32               | 0,23        | 41,11                |                                | 0                   | 0%                  | •   | 100,00              | •  | 0     | Selecion  |

Figura 65. Famílias aptas ao desligamento

Para visualizar as famílias já desligadas, clique em "**Famílias Desligadas**", no painel inicial do município.

# **13.MONITORAMENTO**

Os principais dados para monitoramento do Programa estão disponíveis em blocos acessados no Painel Inicial do município. São eles: famílias com necessidade de atualização, número de ações, Índice de Aderência.

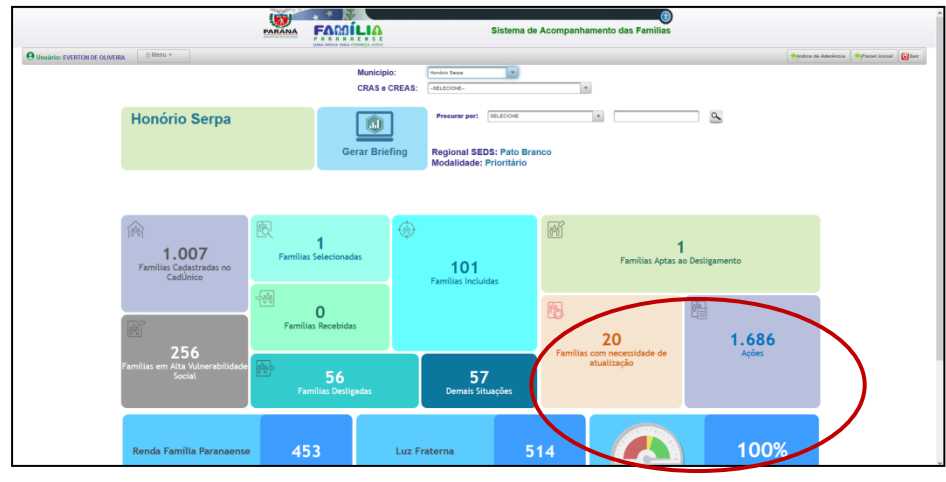

Figura 66. Monitoramento

# 13.1. FAMÍLIAS COM NECESSIDADE DE ATUALIZAÇÃO

Exibe um gráfico que mostra o número de famílias:

- a) Incluídas e com Cadastro Único desatualizado há mais de 1 ano
- b) Incluídas e com Aspectos para Investigação não preenchidos
- c) Incluídas e com Aspectos para Investigação desatualizados há mais de 6 meses

Ao clicar nas colunas do gráfico, abre-se a relação de famílias nestas situações de desatualização.

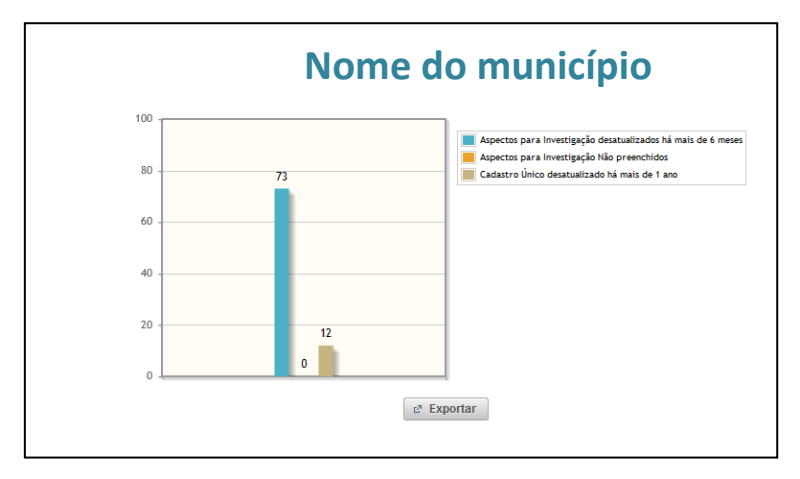

Figura 67. Famílias com necessidade de atualização

# 13.2. AÇÕES

Exibe gráficos que mostram o número de ações do Programa no município, conforme os respectivos eixos e situações. Ao clicar nas colunas dos gráficos, abrese a lista das ações em cada um destes eixos/situações. Ao clicar no botão numérico correspondente a cada ação, abre-se a relação de famílias que têm esta ação no Plano de Ação.

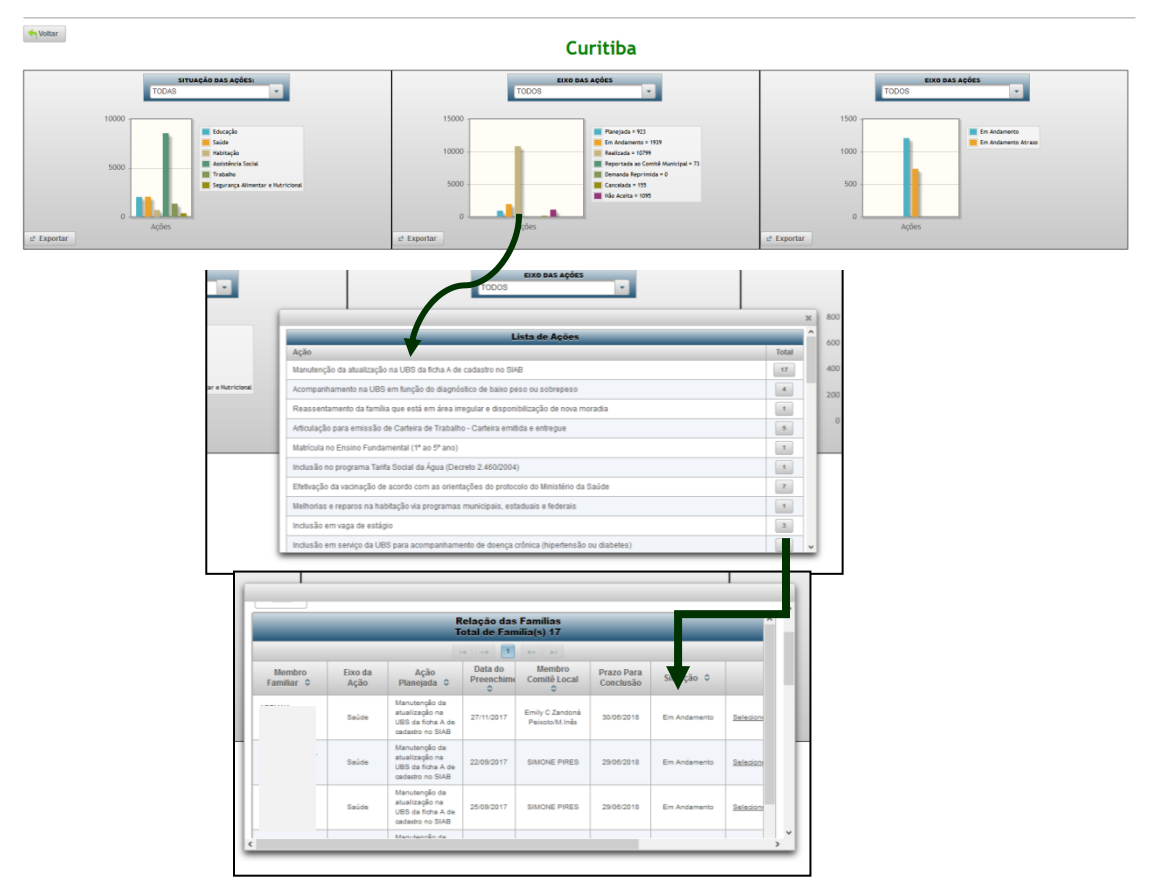

Figura 68. Gráfico de Ações

# **13.3. ÍNDICE DE ADERÊNCIA**

O Índice de Aderência é a principal métrica de desempenho do município na execução do Programa. Ele reúne diversos indicadores relacionados à intersetorialidade e ao acompanhamento familiar.<sup>15</sup>

Ao entrar no painel do Índice de Aderência, exibem-se os diversos indicadores que compõem o Índice. Ao passar o cursor do mouse sobre os indicadores, é possível visualizar uma breve explicação sobre o indicador, com os valores de referência para o indicador ser considerado "Satisfatório", "Alerta" ou "Insatisfatório".

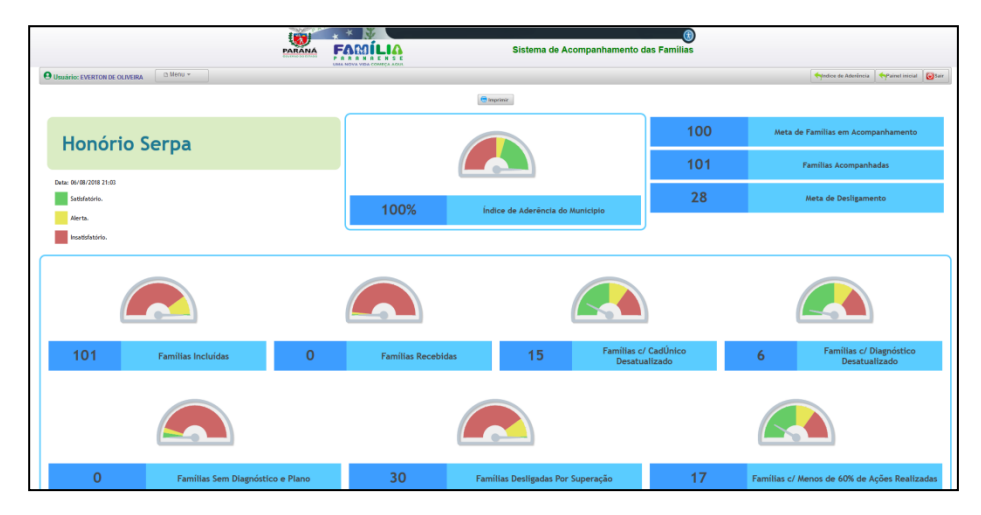

Figura 69. Índice de Aderência

Vale lembrar que o Índice é dinâmico. De um dia para o outro, os valores podem se alterar, devido a famílias cujo diagnóstico se torna desatualizado, famílias novas que são recebidas pelo município, etc. Por isso é importante o acompanhamento constante dos indicadores pelos Comitês Municipal e Local.

É possível acessar o painel do Índice de Aderência, também, pelo botão **Índice de Aderência**, que aparece no canto direito superior de todas as telas do Sistema.

<sup>&</sup>lt;sup>15</sup> Para detalhamento, consulte o Informe Técnico "Índice de Aderência", disponibilizado no site da SEDS, aba Família Paranaense, item *Publicações*.

# **14.BENEFÍCIOS**

### 14.1. RENDA FAMÍLIA PARANAENSE

No Painel Inicial, ao clicar no bloco **Renda Família Paranaense**, exibe-se a lista de famílias que recebem este benefício: uma transferência complementar e direta de renda às famílias do Paraná que recebem o Bolsa Família e que têm renda per capita de até 10 reais acima da linha nacional da extrema-pobreza. Estas famílias <u>PODEM OU NÃO</u> estar incluídas no acompanhamento familiar do Programa Família Paranaense.

No campo **Procurar por** é possível pesquisar as famílias beneficiárias considerando:

| <b>O</b> Usuário: EVE | RTON DE OLIVEIRA                                | 🕒 Menu 👻      |   |                   |
|-----------------------|-------------------------------------------------|---------------|---|-------------------|
| Procurar por:         | SELECIONE                                       |               | 1 |                   |
| X Exporta             | ULTIMO MES<br>COD. FAMILIA<br>NIS<br>NOME RESPO | NR<br>DNSÁVEL |   |                   |
|                       | MES DE PAG                                      |               |   | -                 |
| Cód.Famil             | iar 🗘                                           | NIS \$        |   | Nome do Responsav |
| Nenhuma família       | a localizada                                    |               |   |                   |

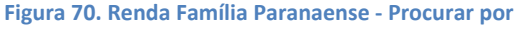

- Último mês: famílias beneficiárias na folha de pagamento mais recente
- Código familiar: exibe os meses em que uma família com um Código Familiar específico (informado pelo usuário) foi beneficiária
- NIS: exibe os meses em que uma família com um NIS específico (informado pelo usuário) foi beneficiária

- **Nome Responsável:** exibe os meses em que uma família com um responsável familiar específico (informado pelo usuário) foi beneficiária
- Mês de Pagamento: exibe as famílias beneficiárias de um mês e ano específicos (informados pelo usuário).

Após a seleção, será gerada a lista de famílias contendo as seguintes informações:

- Código Familiar
- NIS do Responsável Familiar
- Nome do Responsável Familiar
- Mês de Pagamento
- Valor do Complemento
- Situação: a situação da família no acompanhamento pelo Programa Família Paranaense. Se o campo estiver em branco, significa que a família sequer foi selecionada pelo Programa.
- Parcelas sem saque: número de parcelas que a família deixou de sacar. Quando acumuladas 3 parcelas sem saque, o valor da primeira delas retorna para o tesouro do Estado, e não mais poderá ser sacado. Por isso, o número máximo que consta neste campo é sempre 3. As parcelas que não podem mais ser sacadas não são exibidas.
- Valor acumulado pendente: valor que a família deixou de sacar, e ainda tem direito a saque.
- Selecione: link para entrar na página inicial da família.
| Provenere         Normal Provenere           Image: Provenere         Image: Provenere                                                                                                    | O Usuário: PAULA CRISTINA CALSAVARA CUNHA   |                                                          |                                        |                      |                    | Handice de Aderênci      | a APainel Inicial |
|----------------------------------------------------------------------------------------------------|---------------------------------------------|----------------------------------------------------------|----------------------------------------|----------------------|--------------------|--------------------------|-------------------|
| Image: province province         Image: province province         Image: province province         Image: province province         Image: province province         Image: province province         Image: province province         Image: province province         Image: province province         Image: province province         Image: province province         Image: province province         Image: province         Image: province         I                                                                                                    | Processor por: (11580-1815 )                |                                                          |                                        |                      |                    |                          |                   |
| Based as names as a consistent as a consistent as a consist | 🔦 Exportar para planilha                    |                                                          |                                        |                      |                    |                          |                   |
| Retação das Familias Paramaterias en municipio de Almítante Tamandarós<br>Teal do Teal 2014           Cold amilias O de Conspinsion 2014           Cold amilias O de Conspinsion 2014           Cold amilias O de Conspinsion 2014           Cold amilias O de Conspinsion 2014           Policio e De Conspinsion 2014           Policio e De Conspinsion 2014           O de Conspinsion 2014         Policio e De Conspinsion 2014           O de Conspinsion 2014         Policio e De Conspinsion 2014         Policio e De Conspinsion 2014           O de Conspinsion 2014         Policio e De Conspinsion 2014         Policio e De Conspinsion 2014           O de Conspinsion 2014         Policio e De Conspinsion 2014         Policio e De Conspinsion 2014           O de Conspinsion 2014         Policio e De Conspinsion 2014         Policio e De Conspinsion 2014           O de Conspinsion 2014         Policio e De Conspinsion 2014         Policio e De Conspinsion 2014           O de Conspinsion 2014         Policio e De Conspinsion 2014         Policio e De Conspinsion 2014           O de Conspinsion 2014         Policio e De Conspinsino 2014         Policio e De Conspi                                                                                                    | Data parcela sem saque extraida em: 07/2018 |                                                          |                                        |                      |                    |                          |                   |
| Códdamir 0         Bi 0         Rior do Responsanti 0         Bit do Responsanti 0         Bit do Responsanti0         Bit do Responsi 0                                                                                                    | Reiação                                     | das Famílias que Recebem Renda Família Pa<br>Total de Fi | ranaense no município<br>amilia(s) 734 | de Almirante Tamanda | ré                 |                          |                   |
| Oldsmin         0         Mode of bargements         Mode of bargements         Mode of bargements         Mode of bargements           Odders is 2718         0         Mode of 5218         0         Note         Percebs two maps         Mode of 48.00         Salacionis           Odders is 2718         0         0         10.10         0         0         48.00         Salacionis           Odders is 2718         0         0.10         0         0         88.00         Salacionis           Odders is 2718         0.01         0         0         88.00         Salacionis           Odders is 2718         0.01         0         0         88.00         Salacionis           Odders is 2718         0.01         0         0         88.00         Salacionis           Odders is 2718         0.01         0.01         0         88.00         Salacionis           Odders is 2718         0.01         0.01         0         88.00         Salacionis           Odders is 2718         0.01         0.01         0         0.01         88.00         Salacionis           Odders is 2718         0.01         0.01         0.01         0.01         0.01         0.01         88.00         Salacionis                                                                                                    |                                             |                                                          | 5 5 7 8 m                              |                      |                    |                          |                   |
| Onder 9 279         94 158         -         6         94 50.00         584 50.00           Odder 9 279         49 15.00         -         0         48 15.00         584 50.00           Odder 9 279         49 15.00         -         0         48 15.00         584 50.00           Odder 9 279         49 15.00         -         0         48 15.00         584 50.00           Odder 9 279         49 15.00         -         0         48 15.00         584 50.00           Odder 9 279         49 25.00         -         0         48 45.00         584 50.00           Odder 9 279         48 15.00         -         0         48 45.00         584 50.00           Odder 9 279         48 15.00         -         0         48 45.00         584 50.00           Odder 9 279         48 15.00         -         0         48 45.00         584 50.00           Odder 9 279         48 15.00         -         0         48 45.00         584 50.00           Odder 9 279         48 15.00         -         0         48 45.00         584 50.00           Odder 9 279         48 15.00         -         0         48 45.00         584 50.00           Odder 9 279         48 15.00                                                                                                    | Cód/Jamiliar 0 NiS 0 Nome do Responsivel 0  | Mês de Pagamento 0                                       | Valor do Complemento                   | Situsção<br>Todas    | Parcelas sem saque | Valor acumulado pendente |                   |
| Onder to 2214         M4 51.04         -         6         M4 5.05         Selection           Outure a 2214         48 10.04         -         1         48 10.05         Selection           Outure a 2214         48 10.05         -         1         48 10.05         Selection           Outure a 2214         48 10.05         -         1         48 10.05         Selection           Outure a 2214         48 20.05         -         6         48 40.05         Selection           Outure a 2214         48 10.05         -         6         48 40.05         Selection           Outure a 2214         48 10.05         -         6         48 40.05         Selection           Outure a 2214         48 10.05         -         6         48 40.05         Selection           Outure a 2214         48 10.05         -         6         48 40.05         Selection           Outure a 2214         48 10.05         -         6         48 40.05         Selection           Outure a 2214         48 10.05         -         6         48 40.05         Selection           Outure a 2214         48 10.05         -         6         48 40.05         Selection           Outure a 2214                                                                                                    |                                             | Outubro de 2018                                          | R\$ 10,00                              |                      | 0                  | R\$ 0,00                 | Selecione         |
| Onders 9274         943.08         -         1         94.9.0         Stational           Odders 9274         442.04         -         0         443.08         Stational           Odders 9274         642.06         -         0         443.08         Stational           Odders 9274         643.08         -         0         443.08         Stational           Odders 9274         643.08         -         0         443.08         Stational           Odders 9274         643.08         -         0         443.08         Stational           Odders 9274         643.08         -         0         443.08         Stational           Odders 9274         643.08         -         0         443.08         Stational           Odders 9274         643.08         -         0         443.08         Stational           Odders 9274         643.08         -         0         443.08         Stational           Odders 9274         643.08         -         0         443.08         Stational           Odders 9274         643.08         -         -         6         443.08         Stational           Odders 9274         644.09         -                                                                                                    |                                             | Outubro de 2018                                          | R\$ 10,00                              |                      | 0                  | R\$ 0,00                 | Selecione         |
| Odders 92144         943.260         84         94         94         95           Odders 9214         943.09         -         6         943.09         546.00           Odders 9214         943.09         -         6         948.09         546.00           Odders 9214         943.09         -         6         948.09         546.00           Odders 9214         943.09         -         0         948.09         546.00           Odders 9214         943.09         -         0         948.09         546.00           Odders 9214         943.09         -         0         944.00         546.00           Odders 9214         943.09         -         0         944.00         546.00           Odders 9214         943.09         -         0         944.00         546.00           Odders 9214         943.09         -         0         944.00         546.00           Odders 9214         943.09         -         1         944.00         546.00           Odders 9214         943.09         -         1         944.00         546.00           Odders 9214         944.00         1         0         944.00         546.00                                                                                                    |                                             | Outubro de 2018                                          | R\$ 10,00                              |                      |                    | R\$ 10,00                | Selecione         |
| Odnam ab214         643,263         -         6         443,63         Salacana           Odnam ab214         641,03         -         6         443,63         Salacana           Odnam ab214         641,03         -         6         443,63         Salacana           Odnam ab214         641,03         -         6         443,63         Salacana           Odnam ab214         641,03         -         6         443,63         Salacana           Odnam ab214         641,04         -         6         443,63         Salacana           Odnam ab214         641,04         -         6         443,63         Salacana           Odnam ab214         641,04         -         6         443,63         Salacana           Odnam ab214         641,04         -         6         643,63         Salacana           Odnam ab214         641,04         -         6         644,63         Salacana           Odnam ab214         641,04         -         6         644,63         Salacana           Odnam ab214         641,04         -         6         646,63         Salacana           Odnam ab214         641,04         -         6         646,63                                                                                                    |                                             | Outubro de 2018                                          | R\$ 23,00                              |                      | 0                  | R\$ 0.00                 | Selecione         |
| Onders 9214         981.93         9         9         94.94.94         Sindcome           Odders 9214         94.94.94         9         0         94.94.94         Sindcome           Odders 9214         94.94.94         0         0         94.94.94         Sindcome           Odders 9214         94.94.94         0         0         94.94.94         Sindcome           Odders 9214         94.94.94         0         0         94.94.94         Sindcome           Odders 9214         94.94.94         0         0         94.94.94         Sindcome           Odders 9214         94.94.94         0         0         94.94.94         Sindcome           Odders 9214         94.94.94         0         1         94.94.94         Sindcome           Odders 9214         94.94.94         0         1         94.94.94         Sindcome           Odders 9214         94.94.94         0         0         94.94.94         Sindcome           Odders 9214         94.94.94         0         0         94.94.94         Sindcome           Odders 9214         94.94.94         94.94.94         94.94.94         Sindcome           Odders 9214         94.94.94         94.94.94                                                                                                    |                                             | Outubro de 2018                                          | R\$ 29,00                              |                      | 0                  | R\$ 0,00                 | Selecione         |
| Odukora 2014         R4 1,00         -0         R4 6,00         Selectore           Odukora 2014         R4 1,00         -0         R4 6,00         Selectore           Odukora 2014         R4 1,00         -0         R4 6,00         Selectore           Odukora 2014         R4 1,00         -0         R4 6,00         Selectore           Odukora 2014         R4 1,00         -0         R4 6,00         Selectore           Odukora 2014         R4 1,00         -0         R4 6,00         Selectore           Odukora 2014         R4 1,00         -0         R4 6,00         Selectore           Odukora 2014         R4 1,00         -0         1         Selectore           Odukora 2014         R4 1,00         -0         48 6,00         Selectore           Odukora 2014         R4 1,00         -0         6         R4 6,00         Selectore           Odukora 2014         R4 1,00         -0         -0         R4 6,00         Selectore           Odukora 2014         R4 1,00         -0         -0         R4 6,00         Selectore           Odukora 2014         R4 1,00         -0         -0         R4 5,00         Selectore           Odukora 2014         R4 1,00         <                                                                                                    |                                             | Outubro de 2018                                          | R\$ 11,00                              |                      | 0                  | R\$ 0,00                 | Selecione         |
| Onders 02191         98 31,00         9         98 40,00         5886000           Odders 02194         96490         -         60         5846000         5846000           Odders 02194         94390         -         60         5846000         5846000           Odders 02194         943100         0         90         5846000         5846000           Odders 02194         943100         0         1         984000         5846000           Odders 02194         943400         -         1         984000         5846000           Odders 02194         944300         -         1         984000         5846000           Odders 02194         944300         -         0         98400         5846000           Odders 02194         944300         -         0         98400         5846000           Odders 02194         944300         -         0         98400         5846000           Odders 02194         943100         10         0         9         93000         5846000                                                                                                    |                                             | Outubro de 2018                                          | R\$ 10,00                              |                      | 0                  | R\$ 0,00                 | Selecione         |
| Outlow an 2014         94 94,00         -         6         94 94,00         Statistical           Outlow an 2014         94,80         -         6         94 94,00         Statistical           Outlow an 2014         94,80         -         6         94 94,00         Statistical           Outlow an 2014         94,90         -         1         94 94,00         Statistical           Outlow an 2014         94,00         -         1         94 94,00         Statistical           Outlow an 2014         94,00         -         0         94 94,00         Statistical           Outlow an 2014         94,00         -         0         94 94,00         Statistical           Outlow an 2014         94,00         -         0         94 94,00         Statistical           Outlow an 2014         94,00         -         0         94 94,00         Statistical           Outlow an 2014         94,00         Statistical         -         0         94 94,00         Statistical                                                                                                    |                                             | Outubro de 2018                                          | R\$ 10,00                              |                      | 0                  | R\$ 0,00                 | Selecione         |
| Outlanes activit         NR.90         -         9         RR.00         Statisticate           Outlanes activit         NR.90         -         1         -         98.0.00         Statisticate           Outlanes activit         NR.90.00         -         1         -         98.0.00         Statisticate           Outlanes activit         NR.90.00         -         0         -         9.0         -         Statisticate           Outlanes activit         NR.90.00         -         0         -         9.0         -         Statisticate           Outlanes activit         NR.90.00         -         0         -         0         -         -         -         -         -         -         -         -         -         -         -         -         -         -         -         -         -         -         -         -         -         -         -         -         -         -         -         -         -         -         -         -         -         -         -         -         -         -         -         -         -         -         -         -         -         -         -         -         - <t< td=""><td></td><td>Outubro de 2016</td><td>R\$ 16,00</td><td></td><td>0</td><td>R\$ 0.00</td><td>Selecione</td></t<>                                                                                                    |                                             | Outubro de 2016                                          | R\$ 16,00                              |                      | 0                  | R\$ 0.00                 | Selecione         |
| Outline an 2016         94 33,50         -         1         95 40,00         Statuces           Outline an 2016         943,60         -         6         94 60,00         Statuces           Outline an 2016         944,60         -         6         94 60,00         Statuces           Outline an 2016         944,60         -         6         94 60,00         Statuces           Outline an 2016         942,60         -         6         94 60,00         Statuces           Outline an 2016         943,60         -         0         94 60,00         Statuces                                                                                                    |                                             | Outubro de 2018                                          | R\$ 16,00                              |                      | 0                  | R\$ 0,00                 | Selecione         |
| Outline an 2010         \$83 13,00         -         0         88 40,00         Staticizer           Outline an 2010         A84 10,00         -         0         48 40,00         5         54 50,000         5         55 5555         55 5555         55 5555         55 5555         55 5555         55 5555         55 5555         55 5555         55 5555         55 5555         55 5555         55 5555         55 5555         55 5555         55 5555         55 5555         55 5555         55 5555         55 5555         55 5555         55 5555         55 5555         55 5555         55 5555         55 5555         55 5555         55 5555         55 5555         55 5555         55 5555         55 5555         55 5555         55 5555         55 5555         55 5555         55 5555         55 5555         55 5555         55 5555         55 5555         55 5555         55 5555         55 5555         55 5555         55 5555         55 5555         55 5555         55 5555         55 5555         55 5555         55 5555         55 5555         55 5555         55 5555         55 5555         55 5555         55 5555         55 5555         55 5555         55 5555         55 5555         55 5555         55 5555         55 55555         55 55555         55 55555         55 55555 </td <td></td> <td>Outubro de 2018</td> <td>R\$ 35,00</td> <td></td> <td>1</td> <td>R\$ 60,00</td> <td>Selecione</td>                                                                                                    |                                             | Outubro de 2018                                          | R\$ 35,00                              |                      | 1                  | R\$ 60,00                | Selecione         |
| Outure na 2016         R4 41,00         -         0         R4 50.00         Statistical           Outure na 2016         68,000         -         0         0         84 50.00         Statistical           Outure na 2016         68,20.00         -         0         0         84 50.00         Statistical           Outure na 2016         68,31.00         Includia         3         45 30.00         Statistical                                                                                                    |                                             | Outubro de 2018                                          | R\$ 10,00                              |                      | 0                  | R\$ 0,00                 | Selecione         |
| Outware en 2016         R5 2010         -         0         R5 0.00         Selections           Outware en 2016         R5 10,00         R5 10,00         Selections         Selections         Selections                                                                                                    |                                             | Outubro de 2016                                          | R\$ 40,00                              |                      | 0                  | R\$ 0.00                 | Selecione         |
| Outlane de 2016         RE 15,00         Incluida         3         RE 30,00         Selecione                                                                                                    |                                             | Outubro de 2018                                          | R\$ 20.00                              |                      | 0                  | R\$ 0,00                 | Selecione         |
|                                                                                                    |                                             | Outubro de 2018                                          | R\$ 10,00                              | Incluida             | 3                  | R\$ 30,00                | Selecione         |

Figura 71. Beneficiárias Renda Família Paranaense

# **14.2. LUZ FRATERNA**

No Painel Inicial, ao clicar no bloco **Luz Fraterna**, exibe-se a lista de famílias que recebem este benefício estadual de subsídio de energia elétrica, que isenta do pagamento da fatura de energia elétrica as famílias beneficiadas pelo Tarifa Social (do Governo Federal) e que têm consumo de energia mensal igual ou inferior a 120 kWh. O limite de consumo mensal se eleva para 400 kWh para as famílias que possuem pessoas que utilizam equipamentos elétricos de sobrevida. Estas famílias **PODEM OU NÃO** estar incluídas no acompanhamento familiar do Programa Família Paranaense.

No campo **Procurar por** é possível pesquisar as famílias beneficiárias considerando:

- Último mês: famílias beneficiárias na folha de isenção mais recente
- Mês de Pagamento: exibe as famílias beneficiárias de um mês e ano específicos (informados pelo usuário).

Após a seleção, será gerada a lista de famílias contendo as seguintes informações:

- Código Familiar
- NIS do Responsável Familiar
- Nome do Beneficiário
- Mês
- Valor da Isenção
- Situação: a situação da família no acompanhamento pelo Programa Família Paranaense. Se o campo estiver em branco, significa que a família sequer foi selecionada pelo Programa.
- IVF-PR: valor do IVF-PR.
- Selecione: link para entrar na página inicial da família.

| Usuário: EVERTON DE OLIVEIRA                        |                                   |                               |                     | Handise de Aderência | cial 🔯Sair              |
|-----------------------------------------------------|-----------------------------------|-------------------------------|---------------------|----------------------|-------------------------|
| Procesar por: Les de Mondento * Janvio * Anic (201) |                                   |                               |                     |                      |                         |
| 🕰 Exporter para planiha                             |                                   |                               |                     |                      |                         |
| Relação das Famílias que                            | Recebem Beneficio do Luz Fraterna | no município de Honório Serpa | a                   |                      |                         |
|                                                     | Total de Palilla(s) 57            |                               |                     |                      |                         |
| Cód.Familiar 0 NES 0 Nome do beneficiário 0         | Més                               | Valor                         | Situação<br>Todas 🗸 | IVF.PR               |                         |
|                                                     | 01/2018                           | R\$ 21,46                     | Incluida            | 0.5298               | Selecione               |
|                                                     | 01/2018                           | R\$ 16,12                     |                     | 0.2798               | Selecione               |
|                                                     | 01/2018                           | R\$ 5,70                      | Desligada           | 0.2965               | Selecione               |
|                                                     | 01/2018                           | R\$ 26,63                     | Desligada           | 0.2798               | Selecione               |
|                                                     | 01/2018                           | R\$ 31,26                     | Desligada           | 0.3215               | Selecione               |
|                                                     | 01/2018                           | R\$ 28,75                     | Incluida            | 0.3215               | Selecione               |
|                                                     | 01/2018                           | R\$ 32,12                     | Desligada           | 0.2888               | Selecione               |
|                                                     | 01/2018                           | R\$ 9,50                      | Incluida            | 0.5798               | Selecione               |
|                                                     | 01/2018                           | R\$ 18,64                     | Desligada           | 0.3721               | Selecione               |
|                                                     | 01/2018                           | R\$ 22,86                     | Incluida            | 0.5048               | Selecione               |
|                                                     | 01/2018                           | R\$ 28,30                     | Incluida            | 0.5404               | Selecione               |
|                                                     | 01/2018                           | RS 14,98                      | Desligada           | 0.3215               | Delectore               |
|                                                     | 01/2018                           | N\$ 21,19                     | Desligada           | 0.2513               | Selecione               |
|                                                     | 01/2018                           | R\$ 4,89                      | Incluida            | 0.5673               | Selecione               |
|                                                     | 01/2018                           | R\$ 19,77                     | Incluida            | 0.5548               | belecione               |
|                                                     | 01/2018                           | no 14,43                      | incuida<br>Instride | 0.0480               | Date Clothe             |
| 100                                                 | 01/2018                           | PG 17,82                      | mourda<br>Declicada | 0.409                | perecipite<br>Relations |
| 109                                                 | 01/2018                           | De 13.60                      | Leony303            | 0.6040               | Entratione              |
|                                                     | 01/2018                           | D\$ 22.07                     | Incluids            | 0.6000               | Salacione               |
|                                                     | 01/2018                           | R\$ 28.75                     | Deslicada           | 0.2465               | Selecione               |

Figura 72. Beneficiárias Luz Fraterna

# 15.MENU

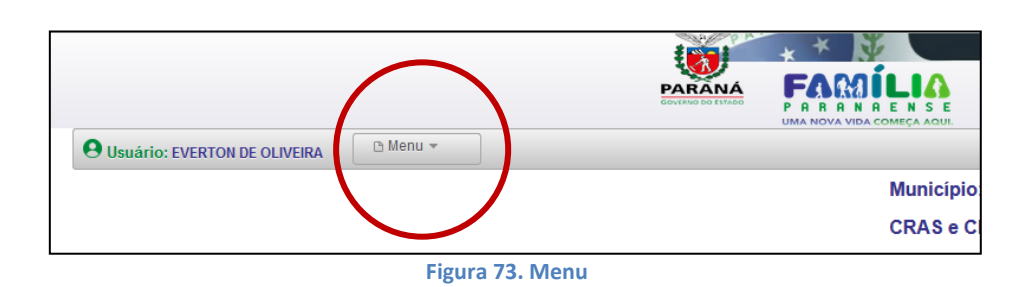

O Menu no canto superior esquerdo do Sistema dá acesso às seguintes informações:

# 15.1. ADMINISTRATIVO (disponível apenas para usuários com perfil Admin\_Municipal):

- Cadastro de Comitês (conforme explicação no item 16)
- Cadastro de membros de Comitês (conforme explicação no item 16)

# 15.2. AFAI (disponível apenas para municípios AFAI)

- Plano de Ação AFAI: Plano de ação apresentado pelo município no ato de adesão à modalidade AFAI, digitalizado e disponibilizado em formato .pdf.
- Lista Consultiva de Famílias Dados CENSE/SEJU: relação de adolescentes internados nos CENSE, cujas famílias são potenciais beneficiárias da modalidade AFAI. Estes dados são provenientes do sistema de Central de Vagas do Departamento de Socioeducação (DEASE) da Secretaria de Estado da Justiça, Trabalho e Direitos Humanos (SEJU).<sup>16</sup>

<sup>&</sup>lt;sup>16</sup> Na lista consultiva o campo Código Familiar pode aparecer em branco, não porque a família não tenha Cadastro Único, mas por não ser um campo de preenchimento obrigatório no sistema da Central de Vagas.

| Linta Consultina de Familias - Dados CHSExSEJU<br>Total de Famila(s) 30 |  |  |  |                                         |             |            |                          |                                                                            |
|-------------------------------------------------------------------------|--|--|--|-----------------------------------------|-------------|------------|--------------------------|----------------------------------------------------------------------------|
|                                                                         |  |  |  |                                         |             |            |                          |                                                                            |
|                                                                         |  |  |  | OCANRETIN                               | 12-10-2018  |            | CENSE UNUARAMA           | Consultar na liste da famílias do Sistema<br>Induinatualizar o Catúnico    |
|                                                                         |  |  |  | PUTERNADO                               | 28/09/2018  |            | SEMILIBERGADE UNDARAMA   | Consultar na taka da familias do Sistema<br>Induiniatualizar o Casiúnico   |
|                                                                         |  |  |  | ENCAMINHADO PARA MEDICA EM MEIO ABERTO  | 18/09/2018  | 27/10/2018 | CENSE UMURIAMA           | Consultar na liste de familias de Boterne<br>Industatualidar o Cactúnico   |
|                                                                         |  |  |  | INTERNADO                               | 14/09/2018  |            | SEMILIBERGADE UNUARAMA   | Consultar na lista na famílias do Distante<br>Induinatualizar o Castúnico  |
|                                                                         |  |  |  | INTERNADO                               | 1509-0018   |            | CENSE UMUNIAMA           | Consultar na Tata de tamilitas de Butano<br>Induisianualizar o Datúnico    |
|                                                                         |  |  |  | EWOOD                                   | 121019-2018 | 17/10/2018 | SEMILIBERDADE CASCAVEL   | Consultar na lista de famílias do Sistema<br>Induiniatue/Izar o Cadúnico   |
|                                                                         |  |  |  | ocumente                                | 11/09/2018  |            | CENSE UMUARAMA           | Consultar na teta de terrifias do Bistern<br>Indumatualizar o Cedúnico     |
|                                                                         |  |  |  | powrater                                | 39/08/2018  |            | CENSE UNUARAMA           | Consultar na lista de terrifias do Solario<br>Industratualicar o Castúnico |
|                                                                         |  |  |  | INTERNADO                               | 18/08/2018  |            | CENSE UMUARAMA           | Consultar ne l'ata de familias do Solam<br>Indumatualizar o Certúnico      |
|                                                                         |  |  |  | ENCAMINHADO PARA MEDIDA EM MEIO ABERTO  | 11/05/2018  | 07.09/2018 | SEMURERDADE PONTA OROSSA | Consultar na lista da famílias do Bisterio<br>Induinatualizar o Caldúnico  |
|                                                                         |  |  |  | итенидо                                 | 08/08/2018  |            | CENSE UNUARAMA           | Consultar na lisia de famílias do Bistem<br>Indumatualizar o Cedúmico      |
|                                                                         |  |  |  | 9476/94400                              | 83/08/2018  |            | CENSE UNUARAMA           | Consultar na tieta de familitas do Sistem<br>Indumatualizar o Cadúnico     |
|                                                                         |  |  |  | ENCANINHADO PARA MEDICA EM MEIO ABERTO  | 04/07/2018  | 05070018   | CENSIE UNUARAMA          | Consultar na liste de famílias do Sistem<br>Induinatualizar o Cadúnico     |
|                                                                         |  |  |  | ALLERADO                                | 04082018    |            | CENSE UNUARAMA           | Consultar na lixte de familias do Sistem<br>induistatualitar o Casibriso   |
|                                                                         |  |  |  | extensioo                               | 23/25/2018  |            | CENSE UNUARAMA           | Consultar na Tata de famílias do Sistem<br>Induinteuelloar o Cardinico     |
|                                                                         |  |  |  | INTERNADO                               | 21/05/3018  |            | CENSE UNUARAMA           | Consultar na Tata de famílias de Boter<br>Instuktatualizar o Catúrico      |
|                                                                         |  |  |  | INTERNADO                               | 27/04/2018  |            | CENSE UMUARAMA           | Consultar na tiste da famílias do Bistem<br>Indumatualizar o Castinico     |
|                                                                         |  |  |  | INTERNADO                               | 09/03/2018  |            | GENEE FOZ DO HUACU       | Comultar na lista de tenítias do Sistem<br>Industriatualizar o Cadúnico    |
|                                                                         |  |  |  | ENCAMINHADO PARA MEDIDA EM MEIO ABERTO  | 27/02/2018  | 10/09/2018 | SEMUREPONDE DUUARAMA     | Consultar na Tata de famílias do Bistein<br>Instulhistualizar o Castinos   |
|                                                                         |  |  |  | octamodo                                | 25/02/2018  |            | SEMUBEROADE UNUARAMA     | Consultar na lista de familias do Bisten<br>Indukratua/Izar o Cedúnico     |
|                                                                         |  |  |  | ENCAMINHADO PARA MEDIDA EM MEIO ABERTO  | 18/01/2018  | 06/11/2018 | CENSE UMUARAMA           | Consultar rie Teta de famílias do Bistern<br>Induiniqualitar o Cedúnico    |
|                                                                         |  |  |  | ENCAMINHADO INATA MEDICA EM MEJO ABERTO | 29/12/2017  | 25/07/2218 | CENSE MARNOA             | Consultar na llata de famílias do Sistema                                  |

Figura 74. Lista Consultiva AFAI

# 15.3. RELATÓRIOS

#### **15.3.1. ACOMPANHAMENTO FAMILIAR**

 Ações reportadas ao Comitê Municipal: lista de ações na situação Reportada ao Comitê Municipal, conforme explicação no item 11.6. Desta forma, o Comitê Municipal pode visualizar tudo que lhe foi reportado e que precisa dar devolutiva. No ícone "Devolutiva Comitê", pode editar a ação, situando-a como Demanda Autorizada ou Demanda Reprimida.

| Usuário: EVERTON DE O  | LIVEIRA D Meru +      |                    | UMA NOVA VEA CO | MEÇA ADIR.                                                                                     |                         |                            |                                    |            | 📢ndica da Adari        | incia 🖌 🔶 ain        | el inicial 💽 Sal |
|------------------------|-----------------------|--------------------|-----------------|------------------------------------------------------------------------------------------------|-------------------------|----------------------------|------------------------------------|------------|------------------------|----------------------|------------------|
| KExporter para planiba | 1                     |                    |                 |                                                                                                |                         |                            |                                    |            |                        |                      |                  |
|                        |                       |                    |                 | Total de AÇÕES re                                                                              | eportadas ao Comité I   | Iunicipal 5841             |                                    |            |                        |                      |                  |
|                        |                       |                    |                 |                                                                                                | a a 🚺 20 20             |                            |                                    |            |                        |                      |                  |
| Código Familiar ©      | NIS Membro Familiar © | Membro Familiar ©  | Exe 0           | Ação Q                                                                                         | Data do<br>Planejamento | Praze Para<br>Realização 0 | instituigão Secretaria<br>de apois | Regional O | Manicipio #<br>mirante | Develutiva<br>Comité |                  |
|                        |                       | PRODUTO DA FAMÍLIA | Habitação       | Articulação para aceso a rede<br>de tratamento de espoto ou<br>construção de fosaciumidouro    | 14/12/2017              | 31/12/2018                 | δεςπετλημά σε<br>Ηλειτλολο         | Cuttba     | Almirante Tamandaré    | 2                    | Selectore        |
|                        |                       | PRODUTO DA FAMÍLIA | Habitação       | Articulação para acesso a rede<br>de tratamento de espoto ou<br>construyão de trasalturnidouro | 13/12/2017              | 31/12/2010                 | SECRETARIA DE<br>Η ΑΒΙΤΆςÃΟ        | Curisba    | Almirante Tamandaré    | 2                    | Selecione        |
|                        |                       | PRODUTO DA FAMÍLIA | Habitação       | Vabilização de acesso do<br>dominito á rede de energia<br>elétrica local                       | 19/12/2017              | 81/12/2018                 | BECRETARIA DE<br>HABITAÇÃO         | Cuttba     | Almirante Tamandaré    | 2                    | Salacione        |
|                        |                       | PRODUTO DA PAMÍLIA | Habitaşão       | Vabilização de acesso do<br>domisito á rede de<br>abastecimento de ápue tocal                  | 13/12/2017              | 31/12/2018                 | SECRETARIA DE<br>HABITAÇÃO         | Curitita   | Almirante Tamandaré    | 2                    | Detectore        |

Figura 75. Ações Reportadas ao Comitê Municipal

- Desligamento: lista de famílias aptas ao desligamento, conforme item 12.3.1.
- Totalizador de aspectos para investigação: relatório com o número de respostas "Sim", "Não" e "Não se aplica" dos Aspectos para Investigação de todas as famílias do município com diagnóstico finalizado. Ao clicar no

botão com o número de "*Sim*", "*Não*" e "*Não se aplica*" de cada pergunta, exibe-se a lista de famílias correspondentes.

| _                          | DIREITOS DE CRIANÇAS E ADOLESCENTES                                                                                            |     |     |                |
|----------------------------|----------------------------------------------------------------------------------------------------|-----|-----|----------------|
| Nº<br>Pergunta             | Descrição da pergunta                                                                                                    | Não | Sim | Não s<br>aplic |
| 1                          | Alguma pessoa com menos de 16 anos trabalha (salvo na condição de aprendiz a partir dos 14 anos)?                              | 114 | 1   | 51             |
| 2                          | Todas as crianças e/ou adolescentes entre 5 e 17 anos frequentam a escola?                                                     | 3   | 107 | 56             |
| 3                          | Alguma criança elou adolescente é exclusivamente responsável pelas atividades domésticas elou cuidados de crianças menores?    | 115 | 2   | 49             |
| 4                          | Alguma criança elou adolescente já esteve em Acolhimento Institucional elou Família Acolhedora?                                | 132 | 2   | 32             |
| 5                          | Abulmente alguma criança ou adolescente está em Acothimento Institucional elou Família Acothedora?                             | 131 | 0   | 35             |
| 6                          | Algum adolescente já cumpriu medida socioeducativa de LA ou PSC?                                                               | 121 | 0   | 45             |
| 7                          | Atualmente algum adolescente cumpre medida socioeducativa de LA ou PBC?                                                        | 117 | 2   | 47             |
| 8                          | Algum adolescente já cumpriu medida socioeducativa de internação ou semiliberdade?                                             | 121 | 0   | 45             |
| 9                          | Atualmente algum adolescente cumpre medida socioeducativa de internação ou semiliberdade?                                      | 119 | 0   | 47             |
| 82                         | Alguma criança elou adolescente fica exposta a situações de vulnerabilidades no período contrário ao das atividades escolares? | 95  | 2   | 35             |
| _                          | DOCUMENTAÇÃO CIVIL BÁSICA                                                                                                    |     |     |                |
| N <sup>a</sup><br>Pergunta | Descrição da pergunta                                                                                                    | Não | Sim | Não :<br>aplic |
| 12                         | - Todas as crianças e adolescentes lám Certidão de Nascimento?                                                                 | 1   | 155 | 10             |
| 13                         | Todas as pessoas com idade a partir de 14 anos têm RG?                                                                         | 9   | 157 | 0              |
| 48                         | Todas as pessoas com idade a partir de 18 anos têm CPF?                                                                        | 8   | 158 | 0              |
| 84                         | Todas as pessoas com idade a partir de 18 anos têm Titulo de Eleitor?                                                          | 4   | 128 | 0              |
|                            | DOMICÍLIO                                                                                                    |     |     |                |
| Nº<br>Pergunta             | Descrição da pergunta                                                                                                    | Não | Sim | Não<br>aplic   |
| 14                         | O domicilio possui acesso a energia elébrica (seja com ou sem medidor)?                                                        | 3   | 163 | 0              |
|                            |                                                                                                    |     |     |                |

Figura 76. Totalizador de Aspectos para Investigação

### 15.3.2. RENDA FAMÍLIA PARANAENSE:

- Famílias beneficiárias: a mesma lista explorada no item "Renda Família Paranaense" (item 14.1).
- Famílias beneficiárias Acumulado: lista as famílias que recebem Renda Família Paranaense, as atendidas no Programa Família Paranaense, cruzamento de famílias que participam de ambas as modalidades, e montante total já transferido às famílias do município.

| O Unadrio: EVERTON DE DEINERA | () Menu =            |                                                    |                    |                           |                      |                                            | Contraction de Fale | denta 🗍 🥎 areal interest 🗎 💽 far |
|-------------------------------|----------------------|----------------------------------------------------|--------------------|---------------------------|----------------------|--------------------------------------------|---------------------|----------------------------------|
| Municipio                     | Abatiá<br>FAMÍLIAS A | • 07/2018                                          | Posquisar          | a Família Paranaense - ac | UMULADO - DESDE DEZE | 2MBRO 2013 ATÉ 07/2018                     |                     |                                  |
|                               |                      |                                                    | Min                | eferência: 07/2018        |                      |                                            |                     |                                  |
|                               |                      |                                                    | 140                |                           |                      |                                            |                     |                                  |
| Escritório Regional ©         | Municipio ©          | Familius Beseficiárias<br>Beada Familia Paranacene | Familias Alendidas | Familias Duplicadas       | Total Familiau       | Montante Total Renda Ferrita<br>Paranaente | Fotha Add           | Incluidais Abé                   |
| Comélie Pracópia              | Abattá               | 218                                                | 203                | 103                       | 490                  | 158 200,00                                 | 07/2018             | 31/07/2018                       |
| Totais                        |                      | 318                                                | .283               | 903                       | 410                  | R\$ 558,200,00                             |                     |                                  |
|                               |                      |                                                    | (m)                | 14 (14 (14 )              |                      |                                            |                     |                                  |

Figura 77. Famílias beneficiárias - Acumulado

## 15.3.3. RENDA AGRICULTOR FAMILIAR<sup>17</sup>

- Famílias perfil: lista de famílias que têm perfil para participação no projeto Renda Família Paranaense – Agricultor Familiar, de acordo com dados do CadÚnico
- Famílias beneficiárias: lista de famílias incluídas no projeto Renda Família Paranaense – Agricultor Familiar.

### 15.3.4. LUZ FRATERNA

• Famílias beneficiárias: a mesma lista explorada no item 14.2, "Luz Fraterna".

## **15.4. MATERIAIS DE APOIO**

Materiais de apoio diversos para operacionalização do Sistema: Guia Descritivo das Ações, Fluxo de Acompanhamento das Famílias, Fluxo da Ação, relação dos Aspectos para Investigação, Manual de Instruções do Sistema, entre outros que podem ser agregados.

# 15.5. REUNIÕES DE COMITÊ

Conforme explicações no capítulo seguinte.

<sup>&</sup>lt;sup>17</sup> Disponível apenas para municípios participantes deste projeto. As instruções detalhadas para operacionalização deste projeto estão o Informe Técnico Renda Família Paranaense – Agricultor Familiar

# **16.GERENCIAMENTO DE COMITÊS**

Todos os Comitês Municipais e Locais existentes, bem como os membros dos Comitês, devem ser cadastrados no Sistema. O cadastro dos Comitês e de membros de Comitês é de responsabilidade dos usuários com senha perfil Admin Municipal. Apenas estes usuários visualizarão as funcionalidades descritas a seguir.

# **16.1. CADASTRO DE COMITÊS**

Na aba Menu, clique em **Administrativo** e em seguida em **Cadastro de Comitês.** Será exibida a seguinte tela, conforme o município do usuário:

|                | Munic  | ípios       |        |
|----------------|--------|-------------|--------|
|                | 14 44  |             |        |
| Código IBGE \$ | Mu     | nicípios \$ | Comitê |
| 4100103        | Abatiá |             |        |
| 4100100        |        |             |        |

Clique no ícone da "lupa" na coluna "Comitês".

|                                              | Municípios                                                      |             |
|----------------------------------------------|-----------------------------------------------------------------|-------------|
|                                              | 14 44 <b>1</b> 24                                               |             |
| ódigo IBGE ᅌ                                 | Municipios 🗘                                                    | Com         |
| 4100103                                      | Abatiá                                                          |             |
|                                              | 14 44 1 24                                                      |             |
|                                              |                                                                 |             |
| 😡 Cadastrar No                               | vo Comitê                                                       |             |
| 😮 Cadastrar No                               | vo Comitê<br>Comitês                                            |             |
| 😧 Cadastrar No                               | vo Comitê<br>Comitês                                            | 10          |
| Cadastrar No                                 | vo Comitê<br>Comitês<br>Comitê ¢                                | Editar      |
| Cadastrar No                                 | vo Comitê<br>Comitês<br>Comitê ¢<br>de Abatiá                   | Editar      |
| Cadastrar No<br>Comitê Local<br>Comitê Munic | vo Comitê<br>Comitês<br>Comitê ¢<br>de Abatiá<br>ipal de Abatiá | Editar<br>P |

Figura 79. Cadastro de Comitês (II)

Para cadastrar novo Comitê, clique no botão "**Cadastrar Novo Comitê**". Para desativar ou alterar o nome de um Comitê, clique no ícone da coluna "Editar".

Lembre-se que a orientação do Programa é a de que o município deve possuir pelo menos 1 Comitê Municipal e 1 Comitê Local. Conforme o porte do município, pode haver mais Comitês Locais, vinculados aos diversos equipamentos socioassistenciais.

# **16.2. CADASTRO DE MEMBROS DE COMITÊS**

Na aba Menu, clique em **Administrativo** e em seguida em **Cadastro de Membros dos Comitês**. Será exibida a seguinte tela, conforme o município do usuário:

|              | N S E<br>Iça Aqui:         | stema de Acompanna | mento das f | -amilia |
|--------------|----------------------------|--------------------|-------------|---------|
|              | Cadastrar Novo Mem         | ibro               |             |         |
|              | Membros dos Com            | itês               | _           | _       |
|              | 14 64 1 15                 | 81                 |             |         |
| Municipio \$ | Unidade 🗢                  | Membro ≎           | Editar      | Excluir |
| Abatiá       | Comitê Local de Abatiá     |                    |             | 0       |
| Abatiá       | Comitê Local de Abatiá     |                    |             | Ο       |
| Abatiá       | Comitê Local de Abatiá     |                    |             | 0       |
| Abatiá       | Comitê Local de Abatiá     |                    |             | 8       |
| Abatiá       | Comitê Municipal de Abatiá |                    |             | Θ       |
| Abatiá       | Comitê Municipal de Abatiá |                    |             | 0       |
| Abatiá       | Comitê Municipal de Abatiá |                    |             | Θ       |
| Abatiá       | Comité Municipal de Abatiá |                    |             | 0       |

Figura 80. Cadastro de membros de Comitês (II)

Para cadastrar um novo membro de Comitê, clique em **Cadastrar Novo Membro**. Uma janela será aberta, para o preenchimento das informações pessoais do membro. Após preencher todos os campos, clique em **Alterar dados**.

|                      | Membros dos Comitês                                    | _      | _       |
|----------------------|--------------------------------------------------------|--------|---------|
|                      |                                                        |        |         |
|                      | Unidade \$ Membro \$                                   | Editar | Excluir |
| Cadastro Novo Membro |                                                        | ×      | 0       |
| CPF:                 | 011.302.719-2                                          |        | 8       |
| NOME:                | EVERTON DE OLIVEIRA                                    |        | 8       |
| SEXO                 | Masculino                                              |        | 8       |
| DATA DE NASCIMENTO:  | 17/01/1990                                             |        | 8       |
| E-mail:              | evertonoliveira@seds.pr.gov.br                         |        | 8       |
| TELEFONE:            | (41)3210-25                                            |        | 0       |
| FUNÇÃO:              |                                                        |        | 0       |
| REPRESENTAÇÃO:       | ==SELECIONE==                                          |        |         |
| ORGÃO DE VINCULAÇÃO: | Unidade Técnica do Programa Família Paranaense - UTPFP |        |         |
| COMITÊ:              | ==SELECIONE==                                          | - 8    |         |
| TIPO DE VINCULAÇÃO:  | ==SELECIONE==                                          | - 8    |         |
| Altorar dadoo        |                                                        |        |         |

Figura 81. Cadastro de novo membro

Caso haja necessidade de alterar informações de algum dos membros do comitê, clique no ícone da coluna **Editar**. Após fazer as alterações necessárias, clique em **Alterar**. Quando a pessoa não fizer mais parte do comitê, deve ser excluída. Para tanto, clique no ícone na coluna **Excluir**.

| GETYMAN<br>SETYMAN<br>SET | S                          | stema de Acompanh | amento das Familias |
|----------------------------------------------------------------------------------------------------|----------------------------|-------------------|---------------------|
|                                                                                                    | 😡 Cadastrar Novo Mer       | nbro              |                     |
|                                                                                                    | Membros dos Con            | litês             |                     |
| 7 (407) - C                                                                                                    | 14 4 1 35                  | H                 |                     |
| Municipio 🗢                                                                                                    | Unidade \$                 | Membro \$         | Editar Excluir      |
| Abatiá                                                                                                    | Comitê Local de Abatiá     |                   |                     |
| Abatiá                                                                                                    | Comitê Local de Abatiá     |                   |                     |
| Abatiá                                                                                                    | Comitê Local de Abatiá     |                   |                     |
| Abatiá                                                                                                    | Comitê Local de Abatiá     |                   |                     |
| Abatiá                                                                                                    | Comitê Municipal de Abatiá |                   |                     |
| Abatiá                                                                                                    | Comitê Municipal de Abatiá |                   |                     |
| Abatiá                                                                                                    | Comitê Municipal de Abatiá |                   |                     |
| Abatiá                                                                                                    | Comité Municipal de Abatiá |                   |                     |

Figura 82. Edição e exclusão de membros

O cadastro de membros deve ser mantido atualizado, com inclusões, alterações e exclusões sempre que necessário.

Não confundir: cadastro de membro de Comitê no Sistema, e liberação de senha pelo SGA.

No cadastro de membro de Comitês, devem ser cadastrados <u>todos</u> os membros de comitês locais e municipais. Este procedimento serve para identificar quais os membros dos Comitês e registrar sua presença nas reuniões.

No SGA são cadastrados os perfis <u>apenas</u> dos membros que terão acesso ao Sistema. Este procedimento serve para gerar senhas de utilização do Sistema.

# 16.3. AGENDA DE REUNIÕES

As reuniões dos comitês municipais e locais devem ser registradas no Sistema. Esta funcionalidade está disponível para os usuários com perfil Admin\_Municipal.

Para agendar reunião, na página inicial do Sistema clique em **Menu** e selecione a opção **Reuniões de Comitê**. O Sistema disponibiliza o calendário do mês atual. Caso a reunião seja em mês posterior ou anterior, clique na seta (no canto superior esquerdo) para selecionar o mês desejado. Após selecionar o mês, clique no dia em que deseja agendar a reunião. Não é possível lançar reuniões retroativas que tenham acontecido há mais de 30 dias.

|      |     | PARANA     | FAMÍLI | A   | Sistema     | de Acompanhamer | 10 das Famílias |                |
|------|-----|------------|--------|-----|-------------|-----------------|-----------------|----------------|
| nu - |     |            |        |     |             |                 |                 |                |
|      | 0 0 | Data Atual |        |     | Agosto 2018 |                 |                 | Mês Semana Dia |
|      | S   | leg        | Ter    | Qua | Qui         | Sex             | Sáb             | Dom            |
|      |     |            |        | 1   | 2           | 3               | 4               | 5 ^            |
|      |     | 6          | 7      | 8   | 9           | 10              | 11              | 12             |
|      |     | 13         | 14     | 15  | 16          | 17              | 18              | 19             |
|      |     | 20         | 21     | 22  | 23          | 24              | 25              | 26             |
|      |     | 27         | 28     | 29  | 30          | 31              | 1               |                |
|      |     | 3          | 4      | 5   | 6           | 7               | 8               |                |

Figura 83. Calendário

Uma janela será aberta para o registro do novo evento. Após preencher os demais campos: *Evento para* (Comitê Local ou Comitê Municipal); *Título*; *Local; Pauta*, horário de *Início* e *Fim*, clique em **Agendar**. **Automaticamente será enviado um e-mail de convite para cada um dos membros do Comitê, conforme constar no cadastro de membro.** 

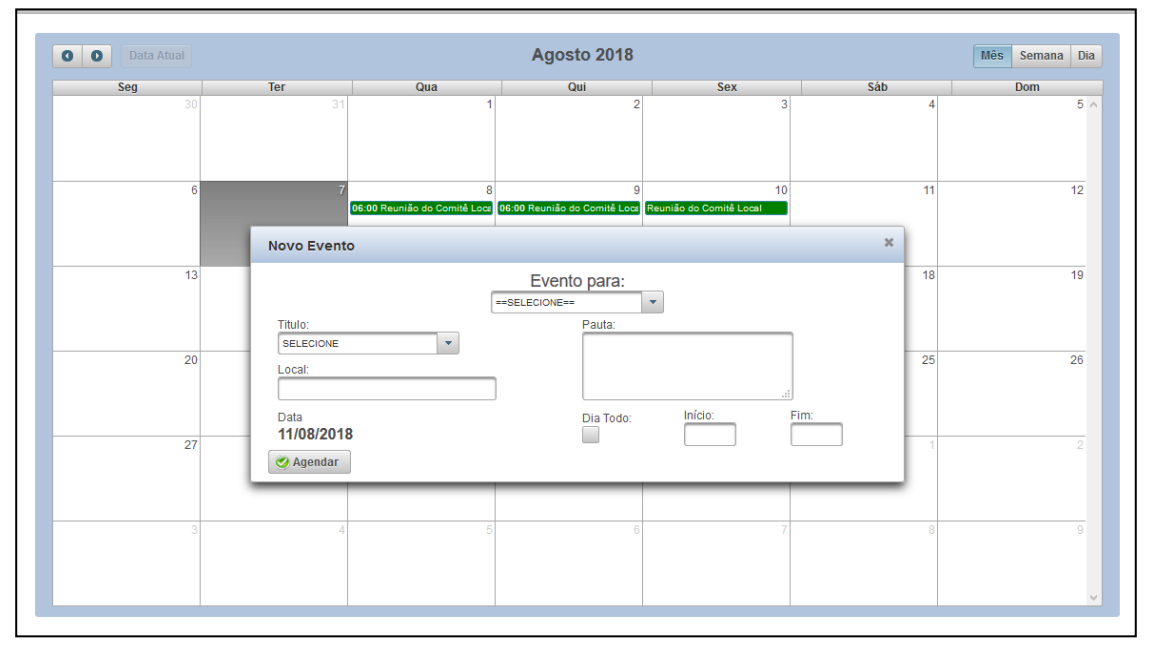

Figura 84. Agendamento de reunião

| PARANA                                           |                                                                        | E                                                                | Sistema o                                                                | le Acompanhamen                                    | (f)<br>to das Famílias |                |
|--------------------------------------------------|------------------------------------------------------------------------|------------------------------------------------------------------|--------------------------------------------------------------------------|----------------------------------------------------|------------------------|----------------|
| 0 0 Data Atoat                                   |                                                                        | N                                                                | ovembro 2018                                                             |                                                    | l                      | Mês Semana Dia |
| Seg                                              | Ter                                                                    | Qua                                                              | Qui                                                                      | Sex                                                | Sáb                    | Dom            |
| 08:00 Reunião do Comitê Loce 05:30<br>13:00      | Reunião do Comitê Loce<br>Reunião do Comitê Loce                       | . 51                                                             |                                                                          | ~                                                  | 3                      |                |
| 5                                                | 6                                                                      | 7                                                                | 8                                                                        | 9                                                  | 10                     | 11             |
| 09:00<br>14:00                                   | Reunião do Comitê Loca 08:00 R<br>Reunião do Comitê Loca 13:00 R       | eunião do Comitê Local 08:00 P<br>eunião do Comitê Local 13:00 P | teunião do Comitê Loca 08:30 Re<br>teunião do Comitê Loca 14:00 Re       | união do Comitê Loce<br>união do Comitê Loce       |                        |                |
| 12<br>09:00<br>09:00                             | 13<br>Reunião do Comitê Loca 10:00 R<br>Reunião do Comitê Loca 14:00 R | 14<br>eunião do Comitê Loca<br>eunião do Comitê Loca             | 15                                                                       | 16                                                 | 17                     | 18             |
|                                                  |                                                                        |                                                                  |                                                                          |                                                    |                        |                |
| 19<br>4:00 Reunião do Comitê Mun Reunia<br>09:00 | 20<br>io do Comitê Local 09:00 R<br>Reunião do Comitê Loca             | 21<br>eunião do Comitê Local 09:00 R<br>14:00 R                  | 22<br>Reunião do Comitê Loca 09:00 Re<br>Reunião do Comitê Loca 14:00 Re | 23<br>união do Comitê Loca<br>união do Comitê Loca | 24                     | 25             |
| 26                                               | 27                                                                     | 28                                                               | 29                                                                       | 30                                                 | (1                     | 2              |
| 19:00 Reunião do Comitê Loor                     | 14:00 R                                                                | eunião do Comitê Loor                                            | 14:00 Re                                                                 | união do Comitê Loca                               |                        |                |
| 3<br>Reunii                                      | io do Comitê Local                                                     | 5                                                                | 6<br>09:00 Re<br>09:00 Re                                                | união do Comitê Loce<br>união do Comitê Loce       | 8                      | 9              |
|                                                  |                                                                        |                                                                  | 14:00 Re                                                                 | união do Comitê Loca                               |                        |                |

O calendário mostrará o evento no dia para o qual está agendado, cor azul.

Figura 85. Reuniões agendadas

Ao clicar no título da reunião, uma janela se abre. Caso seja necessário alterar pauta, local ou horário da reunião, faça as modificações e clique em **Alterar**. Caso seja necessário cancelar a reunião, clique em **Cancelar**. Os membros do Comitê receberão emails informando as alterações ou o cancelamento.

Após a realização da reunião, deve-se finalizá-la realizando os seguintes procedimentos:

- Anexar a ata da reunião, em formato jpg ou pdf
- Inserir no campo "Observações" eventuais comentários ou informações que tenham ficado fora da ata
- Marcar os membros do Comitê que estiveram presentes
- Registrar a presença de convidados externos (pessoas que não fazem parte do Comitê mas participaram da reunião). Clique em Convidados externos presentes. Na nova tela, preencha no nome e a instituição da qual o convidado faz parte e clique em Adicionar Convidado.

Após estes preenchimentos, clique em **Finalizar**. A reunião só pode ser finalizada se as presenças tiverem sido registradas e o arquivo de ata tiver sido anexado. Posteriormente, é possível consultar uma reunião já finalizada e fazer download da ata. Reuniões finalizadas são exibidas no calendário na cor verde.

| Seg 30 | Arquivo:<br>+ Selecione                                 |                           |                         | 4  | Dom 5 A |
|--------|---------------------------------------------------------|---------------------------|-------------------------|----|---------|
| 6      | Titulo:<br>Reunião do Comitê Local V<br>Local:<br>teste | Pauta:<br>teste           | d                       | 11 | 12      |
| 13     | Data<br>11/08/2018<br>Observações:                      | Dia Todo: Ini             | Cio: Fim:<br>0:00 00:00 | 18 | 19      |
| 20     | Nome:<br>EVERTON DE OLIVEIRA                            | Código:<br>34368          | ų                       | 25 | 26      |
| 27     | Me                                                      | embros do Comitê presente | ès                      | 1  |         |
|        | Nome     Edilaine Cristina Guergolett                   | Instituição<br>A          | Titularidade            | ^  |         |
| 3      | erica socorro nascimento da silva<br>Rosangela Delamuta | CENTRO MUNICIPAL DE SAÚDE |                         | 8  |         |
|        | REGINA DOMINGUES NOVAES SA                              | 501040ÃO                  | Tibular                 | ¥  |         |
|        | Alterar Rinalizar O Cancela                             | r                         |                         |    |         |

Figura 86. Finalização de reunião

# **ANEXO I - FLUXOS**

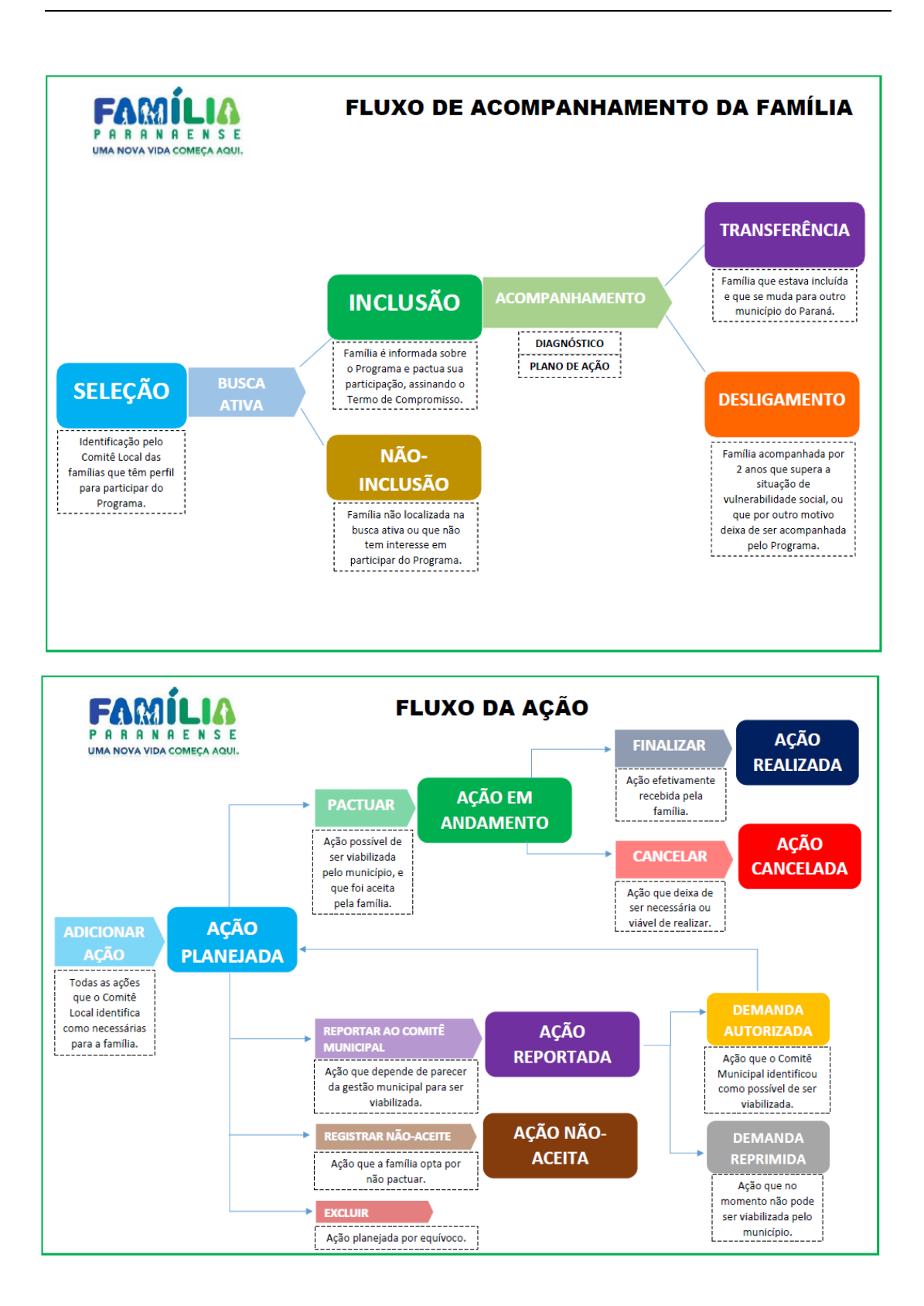

# ANEXO II – ASPECTOS PARA INVESTIGAÇÃO

#### DIREITOS DE CRIANÇAS E ADOLESCENTES

- 1. Alguma pessoa com menos de 16 anos trabalha (salvo na condição de aprendiz a partir dos 14 anos)?
- 2. Alguma criança e/ou adolescente é exclusivamente responsável pelas atividades domésticas e/ou cuidados de crianças menores?
- 3. Todas as crianças e/ou adolescentes entre 5 e 17 anos frequentam a escola?
- 4. Alguma criança e/ou adolescente já esteve em Acolhimento Institucional e/ou Família Acolhedora?
- 5. Atualmente alguma criança ou adolescente está em Acolhimento Institucional e/ou Família Acolhedora?
- 6. Algum adolescente já cumpriu medida socioeducativa de LA ou PSC?
- 7. Atualmente algum adolescente cumpre medida socioeducativa de LA ou PSC?
- 8. Algum adolescente já cumpriu medida socioeducativa de internação ou semiliberdade?
- 9. Atualmente algum adolescente cumpre medida socioeducativa de internação ou semiliberdade?
- 10. Alguma criança e/ou adolescente fica exposta a situações de vulnerabilidades no período contrário ao das atividades escolares?
- 11. Observações Direitos de Crianças e Adolescentes

#### DOCUMENTAÇÃO CIVIL BÁSICA

- 12. Todas as crianças e adolescentes têm Certidão de Nascimento?
- 13. Todas as pessoas com idade a partir de 14 anos têm RG?
- 14. Todas as pessoas com idade a partir de 18 anos têm CPF?
- 15. Todas as pessoas com idade a partir de 18 anos têm Título de Eleitor?
- 16. Observações Documentação civil básica nada a relatar

#### DOMICÍLIO

- 17. A família possui documento do imóvel, escritura ou registro averbado em cartório, atestando a sua efetiva propriedade?
- 18. O domicílio possui banheiro?
- 19. O domicílio possui acesso a energia elétrica (seja com ou sem medidor)?
- 20. O domicílio possui acesso a água potável?
- 21. Caso haja atualmente na família pessoas com deficiência e/ou pessoas idosas que necessitem de condições de acessibilidade, o domicílio possui as adaptações necessárias?
- 22. A família compartilha o domicílio com outras famílias?
- 23. Observações Domicílio nada a relatar

#### SAÚDE

- 24. Todas as crianças com até 1 ano de idade estão com carteira de vacinação em dia?
- 25. Todas as crianças entre 1 e 5 anos de idade estão com carteira de vacinação em dia?
- 26. Todas as gestantes da família estão em acompanhamento pré-natal?
- 27. Alguma adolescente ou criança desta família já esteve grávida?
- 28. Há hoje alguma adolescente ou criança nesta família que está grávida?
- 29. Todas as pessoas da família com diabetes ou hipertensão são acompanhadas pelo serviço de saúde?
- 30. Existe nesta família alguma pessoa com necessidade de investigação em questões de saúde mental?
- 31. Existe nesta família alguma pessoa com transtorno ou doença mental diagnosticado?
- 32. Existe nesta família alguma pessoa que usa/abusa de álcool e outras drogas?
- 33. Todas as pessoas desta família têm acompanhamento regular por serviço de saúde bucal?
- 34. Observações Saúde

#### SEGURANÇA ALIMENTAR

- 35. Existem crianças (0 a 11 anos) em situação ou risco de baixo peso ou desnutrição, conforme protocolos do SISVAN?
- 36. Existem crianças (0 a 11 anos) em situação ou risco de sobrepeso ou obesidade, conforme protocolos do SISVAN?

- 37. Existem adolescentes (12 a 18 anos) em situação ou risco de sobrepeso ou obesidade, conforme protocolos do SISVAN?
- 38. Nos últimos 3 meses, em algum dia, alguma pessoa deixou de fazer alguma refeição porque acabaram os alimentos antes que fosse possível comprá-los ou recebê-los?
- 39. A família desenvolve atividade agrícola e/ou pecuária para autoconsumo?
- 40. Observações Segurança Alimentar

#### TRABALHO E RENDA

- 41. A família tem renda mensal per capita acima de R\$ 89,00?
- 42. Existe algum membro familiar que trabalha com carteira assinada?
- 43. Existe algum membro familiar que trabalha sem carteira assinada e possui remuneração regular?
- 44. A família trabalha com atividades agrícolas e/ou pecuárias ou pesca artesanal na sua propriedade?
- 45. A atividade agrícola e/ou pecuária ou pesca artesanal é a principal fonte de renda da família?
- 46. Existem pessoas na família que desejam realizar cursos de qualificação profissional?
- 47. Existem pessoas na família que têm necessidade ou interesse em acessar recurso financeiro para apoio a atividades de geração de renda?
- 48. Existem pessoas na família que desenvolvem ou têm interesse em desenvolver/aprimorar atividades de artesanato?
- 49. Após a inclusão no Programa Família Paranaense algum membro familiar participou de algum curso de qualificação profissional?
- 50. Após a inclusão no Programa Família Paranaense algum membro familiar foi contratado no mercado de trabalho?
- 51. Observações Trabalho e Renda nada a relatar

#### VÍNCULOS COMUNITÁRIOS E FAMILIARES

- 52. Alguém na família desenvolve atividades junto a grupos religiosos?
- 53. Alguém na família participa de grupos esportivos e culturais?
- 54. Alguém na família participa de conselhos comunitários e de políticas públicas (conselho de segurança, saúde, etc)?
- 55. Alguém na família participa de associação de moradores?
- 56. Alguém na família participa de alguma Organização Não Governamental (ONG)?
- 57. A família mantém contato com a escola das crianças e/ou adolescentes?
- 58. A família possui momentos de lazer conjunto (passeios, viagens, visitas a familiares, festas, jogos, etc)?
- 59. Os membros da família possuem momentos em que conversam juntos sobre sua rotina, problemas, responsabilidades, lazeres e sonhos?
- 60. Observações Vínculos Comunitários e Familiares

#### **VIOLÊNCIA E DIREITOS HUMANOS**

- 61. Há suspeita de que alguma pessoa dessa família seja vítima de violência?
- 62. Alguma pessoa dessa família sofre algum tipo de violência?
- 63. Alguma pessoa na família necessita de cuidados especiais, em decorrência de condição de idade, deficiência, transtorno mental, doença ou uso continuado de aparelhos de sobrevida?
- 64. Observações Violência e Direitos Humanos

#### OUTROS

65. Outras questões/relatos relevantes sobre a família

# ANEXO III – AÇÕES

ASSISTÊNCIA SOCIAL

- 1. Articulação para emissão da Carteira do Idoso Documento emitido e entregue
- 2. Articulação para emissão de Cadastro de Pessoa Física CPF emitido
- 3. Articulação para emissão de Carteira de Trabalho Carteira emitida e entregue
- 4. Articulação para emissão de Certidão de Casamento Certidão emitida e entregue
- 5. Articulação para emissão de Certidão de Nascimento Certidão emitida e entregue
- 6. Articulação para emissão de Registro Geral RG emitido e entregue
- 7. Articulação para emissão de Título de Eleitor Documento emitido e entregue
- 8. Concessão de Benefícios Eventuais
- 9. Encaminhamento e orientação para acesso ao Benefício de Prestação Continuada (BPC)
- 10. Inclusão em Serviço de Acolhimento em Família Acolhedora
- 11. Inclusão no programa Tarifa Social da Água (Decreto 2.460/2004)
- 12. Inclusão no programa Tarifa Social de Energia Elétrica (Lei 12.212/2010)
- 13. Inclusão no Serviço de Acolhimento Institucional (adultos e pessoas idosas)
- 14. Inclusão no Serviço de Convivência e Fortalecimento de Vínculos (SCFV)
- 15. Inclusão no Serviço de Prot. Social a Adolescentes em Cumprimento de Medida Socioeducativa LA/PSC
- Inclusão no Serviço de Prot. Social Especial para Pessoas com Deficiência, Idosas e suas Famílias
- 17. Inclusão no Serviço de Proteção e Atendimento Especializado a Famílias e Indivíduos (PAEFI)
- 18. Inclusão no Serviço de Proteção e Atendimento Integral à Família (PAIF)
- 19. Inclusão no Serviço de Proteção em Situações de Calamidades Públicas e de Emergências
- Inclusão no Serviço de Proteção Social Básica no Domicílio para Pessoas com Deficiência e Idosas

#### EDUCAÇÃO

- 1. Acesso a transporte escolar gratuito
- 2. Atendimento no Programa de Aceleração de Estudos (PAE)
- 3. Inclusão em Centro de Atendimento Especializado ou Sala de Recursos Multifuncional
- 4. Inclusão em jornada ampliada
- 5. Matrícula em EJA Alfabetização (pessoas a partir de 14 anos)
- 6. Matrícula em EJA Ensino Fundamental fase II (pessoas a partir de 14 anos)
- 7. Matrícula em EJA Ensino Médio (pessoas a partir de 18 anos)
- 8. Matrícula na Educação Infantil (criança de 0 a 4 anos)
- 9. Matrícula no Ensino Fundamental (1º ao 5º ano)
- 10. Matrícula no Ensino Fundamental (6º ao 9º ano)
- 11. Matrícula no Ensino Médio

#### HABITAÇÃO

- 1. Adaptação do acesso ao domicílio para pessoas com deficiência ou pessoas idosas
- 2. Articulação com órgão responsável para disponibilização de coleta de lixo no endereço
- 3. Articulação com órgão responsável para disponibilização de iluminação pública no território
- 4. Articulação com órgão responsável para disponibilização de rede elétrica no território
- 5. Articulação com órgão responsável para providências referentes a valeta a céu aberto
- 6. Articulação para acesso a rede de tratamento de esgoto ou construção de fossa/sumidouro
- 7. Articulação para disponibilização de rede de abastecimento de água no território
- 8. Assessoria técnica gratuita para projetos de habitação de interesse social (Lei 11.888/08)
- 9. Construção de módulo sanitário via programas municipais, estaduais e federais
- 10. Construção de nova moradia via programas municipais, estaduais e federais
- 11. Encaminhamento e orientação para cadastro em ações do órgão municipal de Habitação
- 12. Melhorias e reparos na habitação via programas municipais, estaduais e federais
- 13. Proteção de fontes e nascentes para melhoria da qualidade da água de consumo familiar
- 14. Reassentamento da família que está em área de risco e disponibilização de nova moradia
- 15. Reassentamento da família que está em área irregular e disponibilização de nova moradia
- 16. Reconstrução da moradia que está inabitável, via programas municipais, estaduais e federais
- 17. Regularização fundiária do imóvel com disponibilização de documento que ateste a propriedade
- 18. Viabilização de acesso do domicílio à rede de abastecimento de água local
- 19. Viabilização de acesso do domicílio à rede de energia elétrica local

#### SAÚDE

- 1. Acompanhamento na UBS em função do diagnóstico de baixo peso ou sobrepeso
- 2. Agendamento de consulta com especialista
- 3. Agendamento de consulta odontológica
- 4. Cadastro ou atualização de dados no SISAB (e-SUS) pela Unidade Básica de Saúde
- 5. Efetivação da vacinação de acordo com as orientações do protocolo do Ministério da Saúde
- 6. Encaminhamento para serviço de referência em dependência química
- 7. Inclusão da família na estratégia de visitas domiciliares mensais dos Agentes Comunitários de Saúde
- 8. Inclusão em acompanhamento pré-natal, com cadastro da gestante no SISAB e SISPRENATAL
- 9. Inclusão em serviço da UBS para acompanhamento de doença crônica (hipertensão ou diabetes)
- Inclusão em serviço de referência em saúde mental, da Rede de Atenção Psicossocial (RAPS/SUS)

#### SEGURANÇA ALIMENTAR E NUTRICIONAL

- 1. Emissão da DAP Declaração de Aptidão ao Pronaf
- Inclusão da família como consumidora em programa de segurança alimentar/aquisição de alimentos
- 3. Inclusão da família como fornecedora em programas de mercados institucionais e similares
- 4. Inclusão de criança no Programa Leite das Crianças (Lei 16.385/2010)
- 5. Inclusão em atividade de manipulação de alimentos para melhoria nos hábitos alimentares
- 6. Inclusão em projetos como horta caseira ou comunitária, cozinha comunitária, pequenas criações, etc
- 7. Inclusão no projeto Renda Família Paranaense Agricultor Familiar
- 8. Inclusão nos projetos disponíveis de melhoria da atividade agrícola, pecuária ou de pesca

#### TRABALHO

- 1. Acesso ao microcrédito Paraná Juro Zero
- 2. Encaminhamento a vaga de emprego formal
- 3. Inclusão em atividades de geração de renda (trabalho associativo, cooperativismo, artesanato, etc)
- 4. Inclusão em curso de qualificação profissional
- 5. Inclusão em programa de aprendizagem
- 6. Inclusão em Qualificação Profissional por Arcos Ocupacionais (p/ 40 municípios selecionados)
- 7. Inclusão em vaga de estágio

# ANEXO IV – MANUAL DO SGA

# Sistema de Gestão de Acessos – SGA

O objetivo do Sistema de Gestão de Acessos – SGA é permitir que órgãos gestores municipais das políticas atinentes à SEDS gerenciem os usuários servidores municipais dos sistemas SEDS, assim como os "gerentes" dos sistemas gerenciem os usuários servidores estaduais. A maioria dos usuários dos sistemas finalísticos da SEDS são servidores municipais.

Cada município possui um Gestor Municipal e, opcionalmente, Gestores Adjuntos. O Gestor Municipal obrigatoriamente, regra atual, deve ser o secretário municipal da assistência social ou equivalente. O Gestor Adjunto é qualquer pessoa da confiança deste último. Ambos têm poder para aplicar a qualquer um dos seus servidores as funções do sistema. O Gestor Adjunto é incluído ou excluído pelo Gestor Municipal.

O usuário precisará estar devidamente cadastrado para lhe ser atribuído perfil. O cadastro mínimo inclui e-mail válido e exclusivo, e CPF. A inclusão e alteração de usuário é permitida pelo sistema, apenas um usuário de cada vez.

Os perfis a serem atribuídos dependem do usuário do SGA. Gestores Municipais e Adjuntos visualizam apenas perfis possíveis para o público servidores municipais.

### 1. ACESSO AO SGA

O acesso ao SGA é feito através do link <u>www.familia.seds.pr.gov.br</u> ou através da página inicial da SEDS: www.desenvolvimentosocial.pr.gov.br, clicando em **Sistemas**:

| PARANA                | FAMILIA E DESENVOLVIMENTO SOCIAL          |        |           |        |        |         |
|-----------------------|-------------------------------------------|--------|-----------|--------|--------|---------|
| GOVERNO DO ESTADO     | Assistência Social Família Paranaense     | Garant | lin cho l | Direit | ter m  | 0.0     |
| Página Inicial        |                                           |        |           | Esci   | ritori |         |
| Sobre a Secretaria    | <br>E ADOLESCENTES NAS DE STRADAS.        | P      | or CI     | ADE    |        |         |
| Escritórios Regionais |                                           |        | or RE     | GION   | AL     |         |
| Legislação            |                                           |        |           |        |        |         |
| Transparéncia da 9609 | Necretaria da 🚛 palatra-chate             | As     | gend      | a de   | . Cap  | acitar  |
| ( Bistemas )          |                                           |        |           | B.Sear | ço 20  | 17      |
| Capacitação           | <br>Campanhas aumentam denúncias de       |        | т         | 0      | 0      | 65 65   |
| Ouvidoria             | violencias contra crianças e adolescentes |        | 1 - 1     |        | 2      | 3 4     |
| Fale Conosco          |                                           | 7.0    | 7.4       | 10     | 10     | 17 10   |
|                       |                                           | 20     | 1218      | 10.00  | -      | 200 200 |
|                       |                                           | 10.00  |           | 1100   | 210    | 10.00   |

|                                                                                                    | FAMILIA E DESENVOLVIMENTO SOCIAL                                                                                                    |
|----------------------------------------------------------------------------------------------------|----------------------------------------------------------------------------------------------------|
| GOVERNO DO ESTADO                                                                                                    | Assistência Social Família Paranaense Garantia de Direitos Cons                                                                            |
| Página Inicial                                                                                                    | Secretaria da Família e Pesquisar                                                                                                    |
| Sobre a Secretaria                                                                                                    | 0                                                                                                    |
| Escritórios Regionais                                                                                                    | Sistemas de Gestão                                                                                                    |
| Legislação                                                                                                    |                                                                                                    |
| Transparência da SEDS                                                                                                    | Sistemas Federais                                                                                                    |
| Sistemas                                                                                                    | ► SUAS WEB                                                                                                    |
| Capacitação 🗄                                                                                                    | E Cad SUAS                                                                                                    |
| Ouvidoria                                                                                                    | ► SIGBPF                                                                                                    |
| Fale Conosco                                                                                                    | Censo SUAS - Formulários Preenchidos Módulo de Acompanhamento dos Servicos Socioassistenciais                                              |
| ssistência Social                                                                                                    | ► Registro CRAS e CREAS                                                                                                    |
| Sobre a Assistência Social                                                                                                    |                                                                                                    |
| Gestão do Suas                                                                                                    | - Sistemas Estaduais                                                                                                    |
|                                                                                                    | Portal de Acesso                                                                                                    |
| vigliancia Socioassistenciai                                                                                                    | ► Cadastro de Entidades                                                                                                    |
| Instrumentos de Gestão e<br>Planejamento                                                                                                    | Acompanhamento das Famílias do Programa Família Paranaense                                                                                 |
| Instrumentos de Gestão e<br>Planejamento<br>Gestão do Trabalho (±                                                                                     | Acompanhamento das Famílias do Programa Família Paranaense     Instruções de Acesso ao Sistema                                             |
| Instrumentos de Gestão e<br>Planejamento<br>Gestão do Trabalho<br>Capacitações do Suas                                                                | <ul> <li>Acompanhamento das Famílias do Programa Família Paranaense</li> <li>Instruções de Acesso ao Sistema</li> <li>Censo SGD</li> </ul> |
| Viginarica socioassistencial<br>Instrumentos de Gestão e<br>Planejamento<br>Gestão do Trabalho<br>⊈<br>Capacitações do Suas<br>Proteção Social Básica | Acompanhamento das Famílias do Programa Família Paranaense Instruções de Acesso ao Sistema     Censo SGD Manual do Sistema SGD - CDMA      |

## Em Sistemas Estaduais, selecione a opção Portal de Acesso.

| PARANA<br>GOVERNO DO ESTADO | SECRETARIA DA<br>FAMÍLIA E DESENVOLVIMENTO SOCIAL |  |
|-----------------------------|---------------------------------------------------|--|
|                             | CPF:                                              |  |

Deve-se preencher os campos **CPF** e **Senha**, conforme recebido por e-mail, e clicar em **Entrar**.

Ao clicar em Entrar, abre-se uma nova janela onde estarão disponíveis os sistemas aos quais o usuário tem acesso. Clique em SGA.

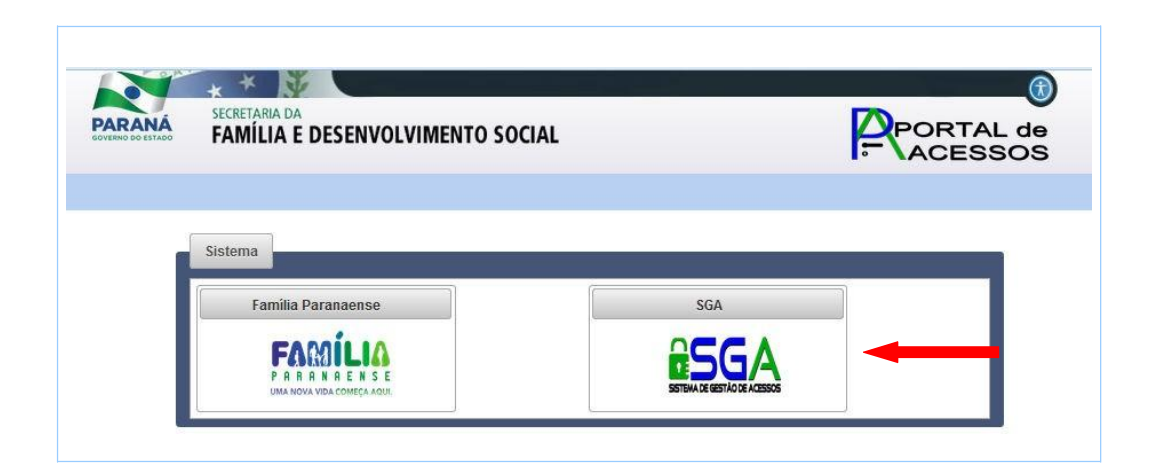

## 2. USUÁRIOS

Este painel permite INCLUIR OU ALTERAR cadastro de usuário, vincular ou desvincular usuário das unidades pertencentes ao órgão gestor municipal da Assistência Social.

Só terão acesso a sistemas SEDS usuários devidamente cadastrados e vinculados a unidades do órgão gestor. Portanto, o cadastro é o primeiro passo.

Ao clicar em Usuários, é possível cadastrar novos usuários, clicando em Adicionar usuário, ou listar os usuários já cadastrados.

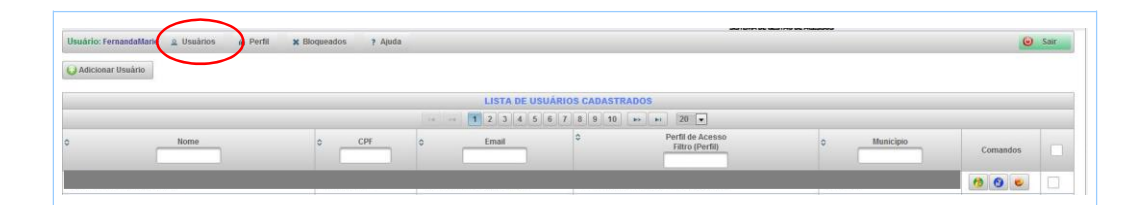

Ao clicar em Adicionar usuário uma nova tela será aberta. Preencha todos os campos, e clique em Incluir.

| * Cpf.                   |                        |  |
|--------------------------|------------------------|--|
| * Nome:                  |                        |  |
| Sexo:                    | Feminino Masculino     |  |
| RG:                      |                        |  |
| UF do RG:                | Selecione 💌            |  |
| E-mail:                  |                        |  |
| Município de Residência: | Selecione              |  |
|                          | VINCULAÇÃO DE TRABALHO |  |
| Município de Trabalho:   | Selecione              |  |
| Política:                | Selecione              |  |

**ATENÇÃO:** verifique com o usuário a exatidão do e-mail. Se o e-mail não existir o usuário não receberá a senha. Se o campo Unidade de Vinculação estiver incoerente com a realidade do órgão gestor, é possível alterar, conforme explicado no item 2.1.2.

**ATENÇÃO:** Incluir usuário não significa dar acesso a sistemas SEDS. Apenas foi cumprida a primeira etapa do processo.

| LISTA DE US | SUÁRIOS CADASTRADOS      |                                     |             |          |  |
|-------------|--------------------------|-------------------------------------|-------------|----------|--|
| 2345        | 678910 🕨                 | ▶1 20 ▼                             |             |          |  |
|             | \$                       | Perfil de Acesso<br>Filtro (Perfil) | ≎ Município | Comandos |  |
| .pr.gov.br  | 1 - CONSIS - CONFAS_GEST | R                                   | Curitiba    | 6 6      |  |

Na lista de usuários cadastrados, na coluna **Comandos** é possível alterar o cadastro do usuário, gerenciar o perfil do usuário e resetar a senha do usuário.

| Comandos  |  |
|-----------|--|
| <b>()</b> |  |

| Ícone | Descrição                   |
|-------|-----------------------------|
| 6     | Alterar Cadastro do Usuário |
| 6     | Gerenciar Perfil do Usuário |
|       | Resetar Senha do Usuário    |

## 2.1. ALTERAR CADASTRO DE USUÁRIO

Para alterar o cadastro de um usuário, clique no ícone correspondente a este comando, conforme mostrado abaixo:

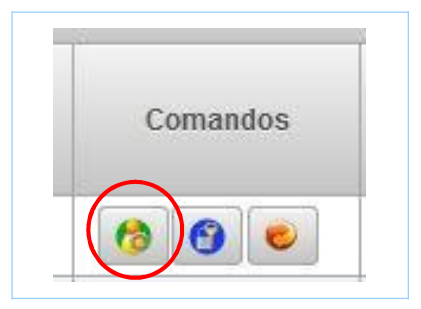

Uma nova janela será aberta, onde é possível alterar as informações do usuário. Após o preenchimento correto das informações, clique em **Alterar**.

| ii. | Cadastro                   |                               | 1 |
|-----|----------------------------|-------------------------------|---|
| 1   | * Cpf:                     | 058.897.299-18                | • |
| I   | * Nome:                    | Flavia Bandeira Cordeiro      |   |
| 4   | * Sexo:                    | Feminino Masculino            |   |
| ł   | * RG:                      | 77673539                      |   |
| ł   | * UF do RG:                | PR *                          |   |
| ł   | * E-mail:                  | flaviacordeiro@seds.pr.gov.br | ļ |
| 1   | * Município de Residência: | Curitiba                      |   |
| ł   |                            | VINCULAÇÃO DE TRABALHO        |   |
| 1   | * Município de Trabalho:   | Curitiba 🔹                    |   |
| 1   | * Política:                | Selecione -                   |   |
|     | Alterar 😨 Cancelar         | 2                             | 1 |
| Ľ   |                            | 12                            | _ |

# 2.1.1. PARA INCLUIR UNIDADES VINCULADAS AO USUÁRIO

O usuário poderá se vincular a mais de uma unidade. É comum servidores trabalharem no órgão gestor e no CMAS.

| Município de Trabalho: | São José dos Pinhois                        |                       |  |
|------------------------|---------------------------------------------|-----------------------|--|
|                        | Sau Juse dus Plinais                        |                       |  |
| Política:              | Selecione                                   |                       |  |
|                        | Selecione<br>Assistência Social<br>Educação | Unidade               |  |
| Unidade de Vinculação: | Habitação<br>Saúde                          |                       |  |
|                        | Segurança Alimentar e Nu<br>Trabalho        | tricional             |  |
|                        | •                                           | m                     |  |
|                        |                                             | * Campos obrigatorios |  |

Selecione a política.

Escolha a unidade na lista clicando na caixa de seleção ao lado.

|                        | VINCULAÇAO DE TRABALHO                              |     |
|------------------------|-----------------------------------------------------|-----|
| Município de Trabalho: | São José dos Pinhais 🔻                              |     |
| Política:              | Assistência Social                                  |     |
|                        | ♦ Nome Unidade                                      |     |
|                        | FUNDO MUNICIPAL DE ASSISTÊNCIA SOCIAL               |     |
|                        | CREAS -Caminho da Cidadania                         |     |
| Unidade de Vinculação: | CREAS - CENTRO POP CIDADE JARDIM                    |     |
|                        | UNIDADE DE ACOLHIMENTO ABRIGO MUNICIPAL DE PASSAGEM |     |
|                        | UNIDADE DE ACOLHIMENTO CASA ABRIGO MENINO JESUS     |     |
|                        | UNIDADE DE ACOLHIMENTO LAR MÃE MARIA                |     |
|                        | ۲                                                   | - F |
|                        | * Campos obrigatórios                               |     |
|                        |                                                     |     |

## 2.1.2. PARA DESVINCULAR USUÁRIO DE UNIDADE:

Desmarque a caixa de seleção da linha correspondente a unidade que se quer desvincular.

| dastro                 |                                                                                                    |
|------------------------|----------------------------------------------------------------------------------------------------|
| Município de Trabalho: | VINCULAÇÃO DE TRABALHO                                                                               |
| Política:              | Selecione 💌                                                                                          |
|                        | ♦ Nome Unidade                                                                                       |
|                        | SECRETARIA MUNICIPAL DA FAMILIA E DESENVOLVIMENTO SOCIAL<br>CONSELHO MUNICIPAL DE ASSISTÊNCIA SOCIAL |
| Unidade de Vinculação: | CONSELHO MUNICIPAL DE ASSISTÊNCIA SOCIAL                                                             |
|                        |                                                                                                    |
|                        |                                                                                                    |
|                        | * Campos obrigatórios                                                                                |
|                        |                                                                                                    |

## 2.2. GERENCIAR PERFIL DO USUÁRIO

Para gerenciar o perfil do usuário, clique no ícone correspondente a este comando, conforme mostrado abaixo:

| Τ |          |
|---|----------|
|   | Comandos |
|   |          |

Esta opção permite que o usuário tenha acesso aos demais sistemas da SEDS, ou que este acesso seja cancelado. Para uma explicação mais detalhada sobre o gerenciamento de perfis, veja mais à frente na seção **3 - Perfil**.

## 2.3. RESETAR SENHA DO USUÁRIO

Para alterar e reenviar a senha de acesso do usuário, clique no ícone correspondente a este comando, conforme mostrado abaixo:

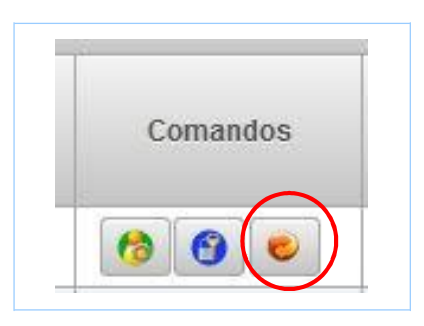

Abre-se uma tela de confirmação se deseja realmente trocar a senha do usuário. Clique em **Sim** para efetuar esta operação. O usuário receberá a nova senha no e-mail que foi cadastrado.

| WC CONFIRMAÇÃO              | PR                          |
|-----------------------------|-----------------------------|
| gov 🚯 Deseja Trocar a Senh: | a do Usuário? <sub>DR</sub> |
| ds                          | DR                          |
| sei Sim Não                 | DR                          |

### 3. PERFIL

Este painel permite a visualização dos perfis cadastrados, alteração e cancelamento de acesso para o usuário selecionado. Para isto, informe o CPF do usuário que se deseja visualizar.

|                      |              |           |              |         | USUÁRIO                |            |                |                     |  |
|----------------------|--------------|-----------|--------------|---------|------------------------|------------|----------------|---------------------|--|
|                      |              |           | * Cpf.       |         |                        |            | Q              |                     |  |
|                      |              | ,         | * Nome:      |         |                        |            | <b>?</b> :     |                     |  |
|                      | PERFIL CA    | DASTRADO  |              |         |                        |            | PERFIL A CADAS | STRAR               |  |
|                      | (4 <4 (4)    | PI 20     | •            |         |                        | 14         | <4 85 81       | 20 💌                |  |
| \$ Sistema           | Perfil       | Descrição | ão do Perfil | Alterar | Sistema                | \$         | Perfil         | Descrição do Perfil |  |
| Não foi encontrado n | enhum Perfil |           |              |         | Não foi encontrado nen | hum Perfil |                |                     |  |
|                      |              | 00        | _            |         |                        | 114        | <6 P2 P1       | 20 -                |  |

## **3.1. PAINEL PERFIL A CADASTRAR**

Este painel permite a inclusão de novos acessos a sistemas SEDS. Na lista constará todos os perfis dos sistemas que o usuário ainda não tem acesso.

|                                  |           |         | USUÁRIO               | 100                         |                                                                                    |
|----------------------------------|-----------|---------|-----------------------|-----------------------------|------------------------------------------------------------------------------------|
|                                  | * Cpf:    |         |                       | 9                           |                                                                                    |
|                                  | * Nome:   |         |                       | ?:                          |                                                                                    |
| PERFIL CADASTRADO                |           |         |                       | PERFIL A                    | CADASTRAR                                                                          |
| 1-0 <- P> P1 20 💌                | ]         |         |                       | 14 44 <b>1</b>              | + 20 <b>-</b>                                                                      |
| Sistema     Perfil     Descrição | do Perfil | Alterar | © Sistema             | Perfit                      | C Descrição do Perfit                                                              |
| Não foi encontrado nenhum Perfil | 1         |         | Família<br>Paranaense | FAMILIA_ADM_MUN             | Família Paranaense - Administraç<br>Municipal do Programa                          |
| G Cancelar Acesso                | 4 ()      | 2       | Família<br>Paranaense | FAMILIA_GESTORMUN           | Família Paranaense - Gestores<br>Municipais do Programa                            |
|                                  |           | - 16    | Família<br>Paranaense | FAMILIA_OPER                | Família Paranaense - Operadore:<br>Sistema no Município                            |
|                                  |           |         | Família<br>Paranaense | FAMILIA_OPERCONS            | Família Paranaense - Operaciona<br>Consulta                                        |
|                                  |           |         | Folha Pagamento       | FOLHA_CMAS                  | Acesso para os conselheiros<br>municipais                                          |
|                                  |           |         | Folha Pagamento       | FOLHA_USUARIO               | Folha - Acesso dos Usuários<br>Municipais                                          |
|                                  |           |         | PMAS                  | PMAS_Municipio              | Acesso para servidores dos<br>Municípios enviarem o PMAS                           |
|                                  |           |         | SGA                   | Gestor Municipal<br>Adjunto | SGA - Pessoa indicada pelo geste<br>municipal para vincular perfis a<br>usuários   |
|                                  |           |         | SIFF                  | SIFF_CMAS                   | Acesso dos conselheiros do CMA                                                     |
|                                  |           |         | SIFF                  | SIFF_CONMUNICIPIO           | Acesso para servidores dos<br>municípios, permite apenas<br>consultas e navegações |
|                                  |           |         | SIFF                  | SIFF_MUNICIPIO              | Acesso dos servidores do órgão<br>gestor da AS                                     |
|                                  |           |         |                       | 1.4                         | #= #: 20 <b>-</b>                                                                  |
|                                  |           |         | m Incluir Aces        | 50                          |                                                                                    |

## 3.1.1. PARA INCLUIR UM NOVO ACESSO:

Clique na caixa de seleção da última coluna da linha correspondente ao perfil desejado.

|                       | 14 <4 1                     | ►> ►1 20 <b>-</b>                                                                  |   |
|-----------------------|-----------------------------|------------------------------------------------------------------------------------|---|
| Sistema               | ≎ Perfil                    | Descrição do Perfil                                                                |   |
| Família<br>Paranaense | FAMILIA_ADM_MUN             | Família Paranaense - Administração<br>Municipal do Programa                        |   |
| Família<br>Paranaense | FAMILIA_GESTORMUN           | Família Paranaense - Gestores<br>Municipais do Programa                            |   |
| Família<br>Paranaense | FAMILIA_OPER                | Família Paranaense - Operadores do<br>Sistema no Município                         | ~ |
| Família<br>Paranaense | FAMILIA_OPERCONS            | Família Paranaense - Operacional<br>Consulta                                       |   |
| Folha Pagamento       | FOLHA_CMAS                  | Acesso para os conselheiros<br>municipais                                          |   |
| Folha Pagamento       | FOLHA_USUARIO               | Folha - Acesso dos Usuários<br>Municipais                                          | ~ |
| PMAS                  | PMAS_Municipio              | Acesso para servidores dos<br>Municípios enviarem o PMAS                           |   |
| SGA                   | Gestor Municipal<br>Adjunto | SGA - Pessoa indicada pelo gestor<br>municipal para vincular perfis a<br>usuários  |   |
| SIFF                  | SIFF_CMAS                   | Acesso dos conselheiros do CMAS                                                    |   |
| SIFF                  | SIFF_CONMUNICIPIO           | Acesso para servidores dos<br>municípios, permite apenas<br>consultas e navegações |   |
| SIFF                  | SIFF_MUNICIPIO              | Acesso dos servidores do órgão<br>gestor da AS                                     |   |
|                       | 14 <4 1                     | ⊳> ⊳ı 20 <b>▼</b>                                                                  |   |

**ATENÇÃO:** O Sistema não permitirá a seleção de dois ou mais perfis para um mesmo sistema. Escolha apenas um perfil para cada sistema.

Clique no botão Incluir Acesso;

Uma mensagem azul irá aparecer no canto superior direito da janela indicando sucesso. Um e-mail será encaminhado para o usuário indicando seu novo acesso e sua senha.

### 3.1.2. PARA CANCELAR PERFIL(IS):

Selecione o perfil desejado na tabela **Perfil Cadastrado** clicando na caixa de seleção da última coluna da linha correspondente. Pode-se selecionar quantos quiser.

|                       | 14. <4. 1        | ▶> ⊨i 20 ▼                                                                                          |         |  |
|-----------------------|------------------|----------------------------------------------------------------------------------------------------|---------|--|
| Sistema               | ≎ Perfil         | Descrição do Perfil                                                                                 | Alterar |  |
| CONSIS                | CONFAS_REGIONAL  | Confas - Acesso dos<br>Técnicos e Chefes dos<br>Escritórios Regionais                               |         |  |
| Família<br>Paranaense | FAMILIA_GESTORES | Família Paranaense -<br>Chefes e<br>T Coordenadores da<br>SEDS e de outras<br>Secretarias de Estado |         |  |
| Folha Pagamento       | FOLHA_COORDENA   | Folha - Acesso aos<br>Servidores da SEDS<br>apenas para consulta                                    | /       |  |
| PMAS                  | PMAS_SEDS        | Acesso para servidores<br>da sede SEDS<br>Consultarem os PMAS                                       |         |  |
| Renda de<br>Cidadania | RENDA_MASTER     | Renda - Servidores da<br>ATGI, AT, DG e Gabinete<br>da Secretária                                   |         |  |
| SGA                   | Regional         | SGA - Acesso dos<br>Servidores das<br>Regionais da SEDS<br>para Navegação                           |         |  |
| SIFF                  | SIFF_MASTER      | Acesso para servidores<br>do NGI SEDS, liberada<br>todas as funções do<br>sistema                   |         |  |
| SIM                   | SIM_COORDENACO   | SIM - Servidores das<br>Coordenações da<br>Sede                                                     | /       |  |
|                       | 14 <4 1          | ► ► 20 <b>▼</b>                                                                                     | · ·     |  |

#### Clique no botão Cancelar Acesso.

Uma mensagem azul irá aparecer no canto superior direito da janela indicando sucesso. Um e-mail será encaminhado para o usuário indicando o cancelamento.

Quando o servidor não fizer mais parte do quadro funcional do órgão gestor, recomenda-se o cancelamento de acesso. Lembre-se da responsabilidade que o gestor municipal tem sobre o acesso de seus servidores.

### 3.1.3. PARA ALTERAR PERFIL:

Clique no botão de **Alterar** que fica na coluna Alterar. Será aberto o painel Perfil em Alteração.

|                       |              | 1 🕨 📧 20 🗸                                                    |         |
|-----------------------|--------------|---------------------------------------------------------------|---------|
| ≎ Sistema             | ≎ Perfil     | Descrição do Perfil                                           | Alterar |
| Família<br>Paranaense | FAMILIA_OPER | Família Paranaense -<br>Operadores do Sistema no<br>Município |         |
|                       | 14 <4        | 1 🕨 🖬 20 🗸                                                    |         |

Clique na caixa de seleção **Perfil**, escolha um novo. Nesta caixa irá aparecer apenas perfis para o sistema do perfil anterior. A alteração é de perfil e não de Sistema;

### Clique no botão Alterar

| 2  | * Sistema | Família Paranaense | 9      |                   |                                |
|----|-----------|--------------------|--------|-------------------|--------------------------------|
| di | * Perfil: | Selecione          | -      |                   | a                              |
| P  | / Alterar | Selecione          |        |                   | 35                             |
| -  |           | FAMILIA_OP         | ERCONS | AS_Municipio      | enviarem o Pl                  |
|    |           | FAMILIA_GE         | STORMU | N<br>F_CMAS       | Acesso dos c                   |
|    |           |                    | M_MUN  | SIFF CONMUNICIPIO | Acesso para s<br>municípios, p |

Uma mensagem azul irá aparecer no canto superior direito da janela indicando sucesso. Um e-mail será encaminhado para o usuário indicando a alteração.

# 4. AJUDA

Para obter uma explicação sobre as funcionalidades do Sistema, clique em Ajuda:

| COVERINO DO ESTADO |                                                                               | FAMÍLIA E DESENVOLVIMENTO SOCIAL                                                     |                                                                                   |                                                                                                  |                                                                |                                                                     |
|--------------------|-------------------------------------------------------------------------------|--------------------------------------------------------------------------------------|-----------------------------------------------------------------------------------|--------------------------------------------------------------------------------------------------|----------------------------------------------------------------|---------------------------------------------------------------------|
| Usuários 🍙 Perfi   | X Bloqueados                                                                  | ? Ajuda                                                                              |                                                                                   |                                                                                                  |                                                                | STEMA DE CESTAS DE ALESSOS                                          |
|                    | AJUDA DO SISTEM                                                               | A SGA                                                                                |                                                                                   |                                                                                                  |                                                                |                                                                     |
|                    | Fluxos e Funções                                                              | Navegação e Filtros                                                                  | Janela Usuários                                                                   | Janela Gerenciar Perfil                                                                          | Janela Bloqueados                                              | Escopo dos Perfis                                                   |
|                    | correspondente.<br>abaixo da lista de<br>3. Escolha o pert<br>contém informaç | Para escolher mais d<br>e usuários;<br>il adequado para o us<br>ões sobre o que cada | o que 1: selecione<br>uário selecionado.<br>perfil faz (Guia Es<br><b>Princir</b> | clicando nas caixas corr<br>Na janela Gerenciar Perf<br>copo dos Perfis).<br>Dais funções do Sis | espondentes e depoi<br>îl consta uma breve e<br>s <b>tema:</b> | s clique no botão Gerenciar Perf<br>descrição dos perfis. Este manu |
|                    |                                                                               |                                                                                      |                                                                                   |                                                                                                  |                                                                |                                                                     |